# <u>Guidelines - Documents provided by Citizenship</u> <u>applicants</u>

Use these guidelines to identify documents (and their descriptions) that:

- may be supplied by an applicant, or
- used by Citizenship to process a citizenship application.

# General documents

#### **Birth certificates/documents**

#### **Background:**

Birth certificates/documents are used by Citizenship to verify, in the first instance, a person's name, date, place of birth and parent's details.

Collapse all sections Expand all sections

The purpose of requesting a birth certificate/document is to accurately establish an applicant's personal details at the time of their birth. This is useful when undertaking character checks.

#### **Preferred birth documents**

| Туре                          | Description                                                                               |                                                                                                    |
|-------------------------------|-------------------------------------------------------------------------------------------|----------------------------------------------------------------------------------------------------|
| Full (Long) Birth Certificate | A full birth certificate record<br>birth (town and city of birth<br>adopted).<br>parents. | ls the applicant's name, gender, date and place of<br>should be shown unless<br>It also records details of the applicant's |

|                                   |                                                                                                    | 1982 |
|-----------------------------------|----------------------------------------------------------------------------------------------------|------|
|                                   | It may be issued by the authorities of the country of birth.                                                                                                    |      |
|                                   | Note:                                                                                                    | ~    |
|                                   | <ul> <li>If a person has been adopted, it may record the applicant's country of birth (rather than the town or city).</li> <li>Swedish and Danish birth certificates often record a church parish as the place of birth (e.g. St Peter) - use professional judgement to determine town or city.</li> <li>A full birth certificate may also record marriage details.</li> <li>A full birth certificate may record the gestational period.</li> <li>A full birth certificate may record where the parents live.</li> <li>The birth certificate is proof of paternity for descent claims.</li> <li>Gender is sometimes coded in the personID number (e.g. Danish and Finnish birth certificates where odd=male and even=female).</li> <li>The gender is also sometimes denoted by the child's surname (e.g. Russian birth certificates "-ov" male vs "-ova" female). It can also sometimes be hidden in the grammatical tense of certain verbs (e.g. Italian "nato" - he was born vs "nata" - she was born).</li> <li>If gender cannot be determined from the birth certificate, further documentation needs to be provided - e.g. passport or hospital record.</li> </ul> |      |
| Household Register or Family Book | An applicant from a country such as China, Japan or Korea may have a household<br>register or similar family document, rather than a birth certificate. Household<br>registers record the applicant's name, date and place of birth, their parents'<br>names, and personal details of other family members.<br>A household register may also record other key life events, such as a marriage,<br>divorce, adoption, or change of name.                                                                                                    |      |
| Other types of birth document     | SO                                                                                                    | -    |
| Releas                            | Page 2 of 19                                                                                                    |      |

|                         | ~982                                                                                                    |
|-------------------------|----------------------------------------------------------------------------------------------------|
| Туре                    | Description                                                                                                    |
| Short Birth Certificate | <ul> <li>This records an applicant's name, date and place of birth.</li> <li>If the applicant has been adopted it may record their country of birth (rather than the town or city).</li> <li>An example of a short birth certificate may be American 'county' birth certificates.</li> <li>Note: <ul> <li>In the United States, a county is an administrative or political subdivision of a state that consists of a geographic region with specific boundaries and usually some level of governmental authority.</li> <li>Descent claims: short birth certificates are not accepted for citizenship by descent claims.</li> <li>Grants: if an applicant does not have a long (full) birth certificate or household register/family book, a short birth certificate is acceptable for citizenship purposes, provided the applicant is over 16 years of age. If there are on consent and presence purposes.</li> </ul> </li> <li>Note:</li> </ul> |
| Baptismal certificates  | Sometimes an applicant presents a baptismal certificate instead of a birth certificate as evidence of their parentage, name, place and date of birth.<br>If an applicant was baptised within three months of their birth it is a more reliable source than if they were baptised later.<br>A baptismal certificate is generally not acceptable for citizenship by                                                                                                    |
| Relea                   | Page 3 of 19                                                                                                    |

|                                                                                                    |                                                                                                    | 0  |
|----------------------------------------------------------------------------------------------------|----------------------------------------------------------------------------------------------------|----|
|                                                                                                    | <ul> <li>grant purposes, but may be in certain circumstances. Baptismal certificates may be used for some descent claims, e.g.:</li> <li>if the relevant authority in the country of birth has advised that the birth is not registered</li> <li>if the birth register may have been altered or is not available</li> <li>for verification of baptismal names used.</li> </ul>                                                                        | ĊĹ |
| Hospital or church records                                                                                                    | Most churches and hospitals hold their own records of births, deaths and<br>marriages.<br>A hospital or church record is generally not acceptable for citizenship by grant<br>purposes, but may be in certain circumstances. These would only be accepted as<br>additional supporting documents for descent claims to provide further<br>evidence. Hospital or church records may be acceptable for some descent claims,<br>e.g. Samoan applications. |    |
| Notarial certificate                                                                                                    | An applicant may provide a notarial certificate that is recognised as an official record of birth in the applicant's birth country.<br>Notarial certificates will only be accepted as primary evidence with an original birth certificate provided.<br><b>Note:</b> Notarial certificates from China are commonly provided and may be accepted. See <u>Policy - Documents required for citizenship applications</u> - Chinese documents subheading.   |    |
| Certified Copy of Entry in the Register<br>Book of Births Kept Pursuant to<br>Citizenship Regulations 1978<br>(Consular Birth Registration) | This is a descent registration certificate recording that a child's claim to New<br>Zealand citizenship by descent has been registered with a New Zealand<br>diplomatic post. The post has already sighted the relevant documents.<br>While the document is not a birth certificate, it does establish New Zealand<br>citizenship by descent.<br>Note:                                                                                                |    |
| Relea                                                                                                    | Page 4 of 19                                                                                                    | I  |

|                                                                        | <ul> <li>It is possible that a person's birth may have been registered in this way, and never registered in their country of birth.</li> <li>Before 18 November 1992 this certificate was known as a 'New Zealand Consular Birth Registration'.</li> <li>The Registers are held on level 6 of 120 Victoria Street. Other types of</li> </ul> | ACt 1982 |
|------------------------------------------------------------------------|----------------------------------------------------------------------------------------------------|----------|
|                                                                        | consular registration certificates have been scanned and are on the Y:<br>drive.                                                                                                    |          |
| Birth certificate showing birth at sea or on<br>aircraft               | shows place of birth on board a ship or aircraft.                                                                                                    |          |
| Overseas service citizenship                                           | e.g. child born in Japan while parents on overseas service for a USA parent (with<br>NZ citizenship)<br>Unable to obtain a Japanese birth certificate as they were not officially born in<br>Japan and were issued a USA citizenship certificate<br>These are only acceptable if no local certificate is available.                          |          |
|                                                                        | New Zealand birth certificates issued under either section 15 or section 20 of the<br>Births and Deaths Registration Act 1955, showing place of birth outside of New<br>Zealand, are <b>not</b> proof of New Zealand citizenship.                                                                                                    |          |
| New Zealand birth certificates - Place of<br>birth outside New Zealand | A descent claim or claim to citizenship by being adopted in a New Zealand court may exist in these cases.                                                                                                    |          |
|                                                                        | For more information, see <u>Guidelines - Confirming birth occurred in New Zealand</u><br>1949 - 2005.                                                                                                    |          |
|                                                                        |                                                                                                    |          |

#### Note:

If an applicant cannot provide a long birth certificate, the acceptance of another birth document is assessed on a case-by-case basis. If you are unsure whether a document is acceptable discuss with your peer network. Release

Passports

A passport is a document of identity issued and valid for a fixed term, to facilitate international travel. A passport is usually issued to a person who is a citizen of the issuing country at the date of issue. Passports include the applicant's photograph, signature and bio-data details.

Applicants should provide their current passport, and previous passports may be requested if required.

If applicants are unable to provide passports as requested, then they must provide a written explanation (either by email or letter).

#### Notes:

- A passport may be issued to a person who is a 'national' of the issuing country (which is distinct from being a citizen usually they have different rights, such as where they can live).
   Example: British passports issued to British overseas nationals (usually born in Hong Kong), United States passports issued to United States nationals born in American Samoa.
- A person's name and citizenship status may change after a passport has been issued.

#### Passport purpose

The purpose of requesting a passport, and in some cases a previous passport, is to:

- use it as evidence of a person's current name
- help to establish other personal details of an applicant
- confirm the identity that the applicant is using
- obtain photographic identification of an applicant
- obtain a specimen of an applicant's signature
- confirm an applicant's travel and permits.

A previous passport may be used to reinforce the apparent authenticity of the current passport. However, an old fraudulent passport could have been used as the basis for the issue of the current one.

#### Note:

Other travel documents, such as a 'certificate of identity' or 'refugee travel document' do not establish the citizenship of an applicant.

#### Applicants who do not have a passport

Some applicants may not have a current or expired passport, if they have been living in New Zealand for many years, or their document was recently lost or stolen. They will therefore need to provide documents that cover the purpose of requesting a passport.

#### 9(2)(b)(ii)

#### Marriage or civil union certificate

A marriage or civil union certificate is a document that records that two people have married or entered into a civil union together, according to the laws of a particular country. It records their names, date and place of marriage or civil union. It may also record dates and places of birth, previous marital status and parents' details.

#### Use of marriage or civil union certificate

For Citizenship purposes, a marriage or civil union certificate may verify:

- an applicant is entitled to have a particular name recorded on their citizenship certificate
- a relationship relevant to the following sections of the Citizenship Act 1977:
  - o section 8(5)(b) accompanying New Zealand citizen spouse on Crown service
  - o section 8(6)(b) accompanying New Zealand citizen spouse in public service
  - section 8(9)(b) intention to accompany New Zealand citizen spouse on Crown Service or public service.
- for descent: the paternity of a child born before 1 January 1949, if the parents were married at the time of the child's conception or birth (or were married before 1 January 1978), provided there is no evidence to the contrary.

Note: Some countries issue ceremonial certificates that are issued by a celebrant or minister on the day of the event.

These certificates are not proof that the marriage or civil union event has been registered with the Registrar of Births, Deaths and Marriages, and are not acceptable as proof of a change of name. The applicant must produce a marriage or civil union certificate that has been issued by a Registrar. These vary slightly from state to state but show that the marriage or civil union has been registered.

#### Marriage or civil union certificates not provided

The table below outlines some common scenarios where an applicant has not provided a marriage, civil union or divorce certificate.

| If                                                                                                    | Then                                                                                                    |       |
|----------------------------------------------------------------------------------------------------|----------------------------------------------------------------------------------------------------|-------|
| the applicant wants a married<br>name recorded and this name<br>does not appear in the INZ API or<br>their passport                       | a certificate must be provided.<br>If the marriage or civil union took<br>place in New Zealand, you can<br>check DCS for the record first.               |       |
| the applicant wants a married<br>name recorded and the name<br>appears in the INZ API or a<br>passport                                    | no certificate is required.<br>The INZ API or passport confirms<br>that the applicant is entitled to use<br>this name.                                   | Offic |
| the applicant has not indicated<br>they use their spouse's name in the<br>application                                                     | you do not need to enter married<br>names for the applicant into the<br>system.                                                                          |       |
| the applicant has declared they use<br>their spouse's name as an 'other<br>name' but does not want it on<br>their citizenship certificate | a marriage certificate should be<br>provided.<br>If the marriage or civil union took<br>place in New Zealand, you can<br>check DCS for the record first. |       |
| the applicant wants a married                                                                                                    | a certificate must be provided.                                                                                                    |       |

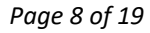

| name recorded on their citizenship |                                     |
|------------------------------------|-------------------------------------|
| certificate and this name does not | If the marriage or civil union took |
| appear in the INZ API or their     | place in New Zealand, you can       |
| passport.                          | check DCS for the record first.     |

All married/civil union names declared by the applicant must be entered into COS/CCMS to ensure police checks are carried out on each name.

For intention and residence purposes (Crown and public service), marriage/civil union/divorce certificate(s) are required regardless of whether the applicant is using their spouse's name.

It may also be appropriate to request additional marriage/civil union/divorce documents if there is suspicion or evidence of bigamy.

If there are any concerns relating to an applicant's identity, even if entitlement to the name is clear, further documents can be requested. Consult your peer network for advice.

#### **Divorce or dissolution papers**

A person who is divorced usually receives divorce papers to confirm that their marriage or civil union has been dissolved.

If an applicant has been required to surrender their marriage or civil union certificate as a result of divorce, the applicant may provide divorce papers as proof of a marriage or civil union.

Divorce documents are acceptable as proof of a marriage or civil union, provided they are original documents issued by a Court or public authority that recorded the couple's names, including the names before the marriage or civil union, date of the divorce, and the parent's names.

#### Note:

If a divorce document does not record the applicant's name before marriage or civil union, and the applicant is unable to provide a marriage/civil union certificate, the applicant is required to provide additional documents to confirm their entitlement to use this name.

Ct NOL

#### **School leaving certificates**

Information contained in these documents includes name, date of birth, place of birth, and name(s) of parents.

These certificates are generally not accepted for citizenship purposes, however, if an applicant cannot provide a birth certificate or household register, they may provide a school leaving certificate in certain circumstances. This is assessed on a case-by-case basis.

Consult your peer network if discussion is required or you are unsure whether a document is acceptable.

#### National identity card

A national identity card is issued by some governments to distinguish one person from another. The card is issued to a resident or citizen, usually includes a photograph, and is valid for a fixed term. It is useful in establishing an applicant's name and other personal details at the time of issue, and for obtaining photographic identification.

The card is generally not accepted as a birth certificate for citizenship purposes, as it records current rather than historical personal details. If an applicant cannot supply a birth document or passport, they may provide a national identity card in certain circumstances.

Consult your Team Leader if you are unsure whether a document is acceptable.

#### Note:

A population register is used in Scandinavian countries (e.g. Sweden) instead of a birth certificate.

#### **Statutory declaration**

#### General

A statutory declaration made in New Zealand is a solemn, sworn statement taken under the Oaths and Declaration Act 1957. A statutory declaration must be sworn and witnessed in the presence of an authorised person. Authorised people include

Page 10 of 19

Justices of the Peace, solicitors, Members of Parliament, some members of staff, and other people authorised by law to take statutory declarations.

A statutory declaration made in New Zealand must be in the following form:

'I [Name], of [place of abode and occupation], solemnly and sincerely declare that [insert facts]......and I make this solemn declaration conscientiously believing the same to be true and by virtue of the Oaths and Declarations Act 1957.'

It is an offence to make a false statutory declaration. The person who makes a statutory declaration is legally responsible for the truthfulness of the information it contains, and can be prosecuted if the information is found to be false.

#### Change of name

There are several ways a person may change their name in New Zealand:

- entering into a marriage or civil union
- executing a Change of Name by Statutory Declaration
- executing a Deed Poll.

The latter two options are detailed below.

#### Change of name by statutory declaration

A change of name by statutory declaration that has been executed in New Zealand is acceptable for citizenship purposes if it has been executed in front of a solicitor, or registered with the Registrar of Births, Deaths and Marriages, and is made on the form provided by the Registrar General.

See Process: Register change of name by statutory declaration.

#### Note:

The original form with official stamp must be sighted.

Deed poll

A deed poll is a legal document used to change a person's name. Deed polls are registered with Births, Deaths and Marriages. Since 1 September 1995, names are changed in New Zealand by statutory declaration and not by deed poll. Deed polls completed in the UK need to have been witnessed by a solicitor.

#### Foreign deed polls

To be acceptable for citizenship purposes, a foreign deed poll must be legally valid according to the law of the country in which it was executed.

#### Affidavits

An applicant may provide an affidavit from a country where birth and marriage registration was not widespread until recently, for example, China and India.

An affidavit is similar to a statutory declaration and is used frequently in legal proceedings, i.e. it is a statement in writing and on oath, sworn before someone who has the authority to administer it.

A decision on how much weight to attach to an affidavit is made on a case-by-case basis.

#### Certificates of identity and refugee travel documents

#### Background

A certificate of identity may be issued to a person who is unable to obtain a passport, or a person who is stateless.

A refugee travel document may be issued to a person who has approved refugee status.

#### Description

Certificates of identity and refugee travel documents:

• are issued to people who are unable to obtain a passport from their country of origin

- may be issued by a state other than a person's state of origin •
- do not establish that the holder is a citizen of the issuing state •
- cannot be used as proper verification of the bearer's identity or personal details. •

#### Caution

The certificate of identity referred to in this section is issued in New Zealand by the Department of Internal Affairs. It should not be confused with the document of the same name issued by Immigration New Zealand (INZ).

The certificate of identity issued by INZ is a document which contains a person's photograph and records their name, place, and date of birth, and has an INZ permit attached.

#### Adoption documents

| Form             | Description                                                                                                    |
|------------------|----------------------------------------------------------------------------------------------------|
|                  | <ul> <li>A Departmental form used to help determine the applicable legislation and the legal validity of an adoption from:</li> <li>a Commonwealth country, or</li> <li>a country specified by Order in Council, or</li> <li>the United States of America.</li> </ul>                                                                                       |
| CIT ADOPT Form A | The form is completed by a lawyer or solicitor familiar with the adoption laws of the country. Note:                                                                                                    |
|                  | <ul> <li>The form is not conclusive. There may be evidence that the adoption may not comply with the law of the country in which it was made.</li> <li>The law of the country needs to be sighted.</li> <li>Form <b>not</b> used with Hague Convention adoptions.</li> <li>Can accept CIT ADOPT A/B form without Notorial Certificate if you are</li> </ul> |
| 2eleas           | Page 13 of 19                                                                                                    |

NCt NOOL

|                            |                                                                                                    | ,98 |
|----------------------------|----------------------------------------------------------------------------------------------------|-----|
|                            | able to verify lawyer/lawyers' place of work.                                                                                                    | Č.  |
| CIT ADOPT Form B           | <ul> <li>A Departmental form used to help determine the applicable legislation and the legal validity of an adoption from: <ul> <li>a non-Commonwealth country, or</li> <li>a country not specified by Order in Council.</li> </ul> </li> <li>The form is completed by a lawyer or solicitor familiar with the adoption laws of the country.</li> <li>Note: <ul> <li>The form is not conclusive. There may be evidence that the adoption may not comply with the law of the country in which it was made.</li> <li>The law of the country needs to be sighted.</li> <li>Can accept CIT ADOPT A/B form without Notorial Certificate if you are able to verify lawyer/lawyers' place of work.</li> </ul> </li> </ul> |     |
| Final adoption orders (NZ) | <ul> <li>For citizenship purposes, the final adoption papers are required to establish the citizenship status of children adopted in New Zealand.</li> <li>The final adoption order in New Zealand is not usually available but a notice of adoption (usually an ADOPT 6 or 8) is issued by the court where the adoption took place. This is acceptable for establishing that the adoption took place in accordance with New Zealand law.</li> <li>Note:</li> <li>The ADOPT 6 or 8 is the standard document provided by the court, although there are many versions of them which are acceptable evidence that the adoption has taken place.</li> </ul>                                                            |     |
| Relea                      | Page 14 of 19                                                                                                    |     |

|                                      |                                                                                                    | 1982 |
|--------------------------------------|----------------------------------------------------------------------------------------------------|------|
|                                      | <ul> <li>Under the New Zealand Adoption Act 1955, the Family Court may issue a<br/>final adoption order, or an interim order which is usually issued for a<br/>specified period of time, e.g. six months. The adoptive parents do not<br/>become the legal parents of the child until the final adoption order has<br/>been issued.</li> </ul> |      |
|                                      | An adoption order is evidence that a legal adoption has taken place within the<br>law of the state in which the adoption took place, unless the Department has<br>some proof that the adoption is not legal under the law of that country. This<br>information is generally held in the Black Adoption Binders.                                |      |
| Final adoption orders (Overseas)     | For more information, see the Crown Law legal opinion located in Y:Special<br>Operations/Robyn/Legal Opinions/CrownLaw.pdf                                                                                                    |      |
|                                      | <b>Note:</b><br>This information is subject to legal privilege. Permission must be obtained before releasing it.                                                                                                    |      |
|                                      | An interim adoption order is not acceptable for citizenship purposes.<br>Applicants who produce an interim order must either:                                                                                                    |      |
| Interim adoption orders              | <ul> <li>obtain an ADOPT 6 or 8 from the relevant court, or</li> <li>wait until the adoption is finalised and then obtain an ADOPT 6 or 8.</li> </ul>                                                                                                    |      |
|                                      | <b>Note:</b><br>The above Adoption orders only apply for New Zealand adoptions. For an overseas adoption, a final adoption order must be provided.                                                                                                    |      |
| Post-adoptive birth certificate (NZ) | A New Zealand post-adoptive birth certificate showing a place of birth outside<br>New Zealand is not in itself proof of New Zealand citizenship.                                                                                                    |      |
|                                      | If the child was adopted in New Zealand on or after 1 January 1949 by a parent                                                                                                    |      |
| Releia                               | Page 15 of 19                                                                                                    |      |

|                                     |                                                                                                    | 1982 |
|-------------------------------------|----------------------------------------------------------------------------------------------------|------|
|                                     | who was a New Zealand citizen at the time of the adoption, then they may have a claim to New Zealand citizenship. However, further documents will be required. | Č.   |
|                                     | Births, Deaths and Marriages can issue pre-adoptive birth certificates for people born in New Zealand.                                                         |      |
| Pre-adoptive birth certificate (NZ) | These are issued for the purposes of the Adult Adoption Information Act and are clearly stamped to this effect.                                                |      |
|                                     | Such birth certificates are not acceptable for New Zealand citizenship purposes.                                                                               |      |

#### Note:

Some countries issue an adoption certificate/extract **and** a full adoption judgment or ruling. The adoption certificate/extract is often not sufficient for our purposes. In many cases, we will also need to sight the full judgment or ruling in order to assess compliance with adoption requirements.

#### **Death certificates**

A death certificate cannot be accepted instead of a birth certificate. However, it can be used as supporting evidence of change of name, identity of applicant's spouse, and (sometimes) children.

#### **Paternity documents**

#### **Deeds of paternity**

Deeds of paternity are used to establish paternity if the father is not recorded on the child's birth certificate and there is no evidence to the contrary. The execution of an instrument as a deed is governed by section 4 of the Property Law Act 1952.

Every deed must be:

- signed by the parties who will be bound by it
- attested by at least one witness.

Deeds are only proof of paternity in the absence of any evidence to the contrary.

#### **Requirements for a deed of paternity**

Proof of paternity for the purposes of New Zealand citizenship is subject to the conditions of section 8 of the Status of Children Act 1969 (as authorised by section 3(1)(b) of the Citizenship Act 1977).

One of those conditions (i.e. subsection 2) requires both parents to acknowledge the relationship between the father and the child by a 'deed'.

Although a deed does not require any set form of words, a deed of paternity must include:

- full identification of each of the parents
- full identification of the child
- attestation by both parents to the father-child relationship
- the witness's name, address and occupation (for deeds executed in New Zealand).

#### Witnessing deed of paternity

A joint deed can be witnessed by anyone who has personally known the parents for twelve months or more.

Separate deeds can be witnessed only by a solicitor or attorney.

For deeds executed overseas, it is recommended that the witness be personally known to the testifier.

#### Birth certificate may meet deed of paternity requirements

If both parents are dead, or if one parent is not available at the time of application, some birth certificates meet Citizenship's legal requirements for a deed of paternity.

If parents are not married, some birth certificates have paternity acknowledged. The certificate is completed, signed by both parents, and witnessed. These certificates may meet Citizenship's legal requirements.

#### **Further information**

For information on documents from specific countries refer to:

- Doc & Intell Register.doc (DMS location: Citizenship > Policy and Procedures > Country Book > General > A Z Country Document & Intelligence Register, or in the y-drive in the Country Book folder.)
- State Department Reciprocity Schedule.

Scans/photocopies

Scans or images of documents are acceptable for online applications, these may be provided as part of the submitting of the application. If an applicant who has applied online is required to supply further evidentiary documents, they can supply these via email.

All non-original documents supplied with the application or via email must be in full colour and have a clear resolution.

Documents provided with paper applications must have the original documentation sighted. However, additional supporting documents may be provided via email, as long as the applicant has provided at least one original key identity document (e.g. passport). Professional judgement can be exercised to accept:

- Scans of original documents via email (if at least one original key identity document has been provided).
- Written explanations of why an original document is unavailable.
- Copies of documents when the applicant has confirmed in writing that the original is lost/unavailable.

#### **Translations**

Documents provided by an applicant in a language other than English, must be translated if the document contains no English translation

Exceptions to the requirement for translations may be made if:

ST NOT

- The document is in Latin script AND .
- The key details are easy to make out AND
- The applicant's details are consistent across all the documents they have provided, their application form, and AMS • record

Note: If an applicant does not have a translation, you may be able to contact Immigration NZ (INZ) to see if they have a translation they can forward on to us.

Fees: Fees for translations are no longer charged for any supporting documents required for the application process for Citizenship. This includes submissions.

If citizenship applicants do require a copy of the translation for their own purposes, they may request this using a translation request form. This will be charged at the standard fee of \$95.

See Procedure - Translation Request processing.

Page last updated 05/05/2022

zeleased under the Click here to provide feedback on this page

# <u>Guidelines - Checking applications include</u> <u>required documentation for citizenship by grant</u>

Use this checklist to:

- know what documentation is required for the following citizenship applicants, and
- check that all required documentation has been provided by the applicant, and is contained in the applicant's service request.

| Documents required by              | includes                                                                                                    |
|------------------------------------|----------------------------------------------------------------------------------------------------|
| all applicants                     | <ul> <li>birth certificate or their country's equivalent</li> <li>Note:         <ul> <li>If applicant is under 16 then the birth certificate must include the names of the applicant's parents.</li> </ul> </li> <li>all passports and travel documents         <ul> <li>passport size photos</li> <li>two identical photos for paper based application</li> <li>one uploaded photo for online application</li> </ul> </li> </ul> |
| applicants not yet 16 years of age | <ul> <li>parents' passports</li> <li>adoption papers, if applicable</li> <li>proof of guardian's authority, if applicable.</li> </ul>                                                                                                    |
| Samoan applicants                  | proof the applicant was:                                                                                                    |

|                          |                                                                                                    | 982 |
|--------------------------|----------------------------------------------------------------------------------------------------|-----|
|                          | <ul> <li>in New Zealand on the 14 September 1982, or</li> <li>legally entered New Zealand after 14 September 1982, and has been granted permanent residence status.</li> </ul>                                                                                                    | •   |
| applicants if applicable | <ul> <li>name change documents such as deed poll, adoption papers, statutory declarations if required by the <u>Policy - Names and citizenship by grant applicants</u></li> <li>letter of explanation, if applicant spends a lot of time travelling</li> <li>marriage/civil union certificate(s)</li> <li>divorce document(s).</li> </ul> Note: If the applicant has been: <ul> <li>marriage/civil union, or divorced <b>and</b>;</li> <li>any passport has been issued in the married name</li> </ul> a marriage/civil union/divorce certificate is required to link these names. If the applicant is or has been: <ul> <li>married, in a civil union, or divorced and;</li> <li>has not used their spouse's name and does not want it to be the name recorded on their citizenship certificate</li> <li>a marriage /civil union/divorce document is not required. However, all married/civil union names mentioned on the application form must be entered into COS/CCMS to ensure police checks are carried out on each name. It may also be appropriate to request additional marriage/civil union/divorce documents</li></ul> |     |
| Releas                   | Page 2 of 3                                                                                                    |     |

|                                            | 66                                                                                                    |
|--------------------------------------------|----------------------------------------------------------------------------------------------------|
|                                            | if there is suspicion or evidence of bigamy.                                                                                                    |
|                                            | If there are any concerns relating to an applicant's identity, even if there are clear links<br>between names, further documents can be insisted upon. Consult your team leader for<br>advice. |
|                                            | For intention and residence purposes, marriage /civil union/divorce certificate(s) are required regardless of whether the applicant is using their spouse's name.                              |
| Niuean, Tokelau and Cook Island applicants | <ul> <li>Police Clearance Certificate from the Niue, Tokelau or Cook Islands</li> <li>Travel Movement Report</li> </ul>                                                                        |
|                                            | der the                                                                                                    |
| 2380                                       |                                                                                                    |
| o ele                                      | Page 3 of 3                                                                                                    |

# Policy - Names and citizenship by grant applicants

## When to use

This page will help you determine which names to record for citizenship records and background checks.

# Role

Life and Identity Services Officer

# In this article

#### Policy background ۲

- Using Immigration New Zealand's information
- Confirming the applicant's preferred name •
- Name change through marriage or civil union •
- Request to record part of a given name •
- Minor spelling differences •
- Names for background checks .

# Policy background

Before an applicant's eligibility for citizenship can be determined it is necessary to establish their identity and name. It is not possible to process a citizenship application if the identity of the applicant cannot be established. When the applicant's identity has been established, the applicant's eligibility for citizenship can be assessed, and their name determined for citizenship purposes. An applicant is normally identified by the documents and photograph they provide in support of their application.

# Using Immigration New Zealand's information

Immigration New Zealand (INZ) establishes the identity of non-New Zealand citizens who enter New Zealand and obtain residency. New Zealand residents spend a minimum of 5 years in New Zealand using the name and identity they entered New Zealand on (that INZ has on record), before they apply for citizenship. We consider the person's overseas passport to be their origin document, with equivalent status to a NZ birth certificate for those who are born here. In most cases, we do not need to be concerned with the applicant's names prior to entering New Zealand.

Before an applicant's eligibility for citizenship can be determined, it is necessary to check their name against the details held by Immigration New Zealand (INZ).

We need to confirm that:

- the same person in INZ's records is the person applying for citizenship
- they are entitled to use the name they have asked to be recorded on their citizenship certificate
- we have enough information about the person to run background checks.

# Confirming the applicant's preferred name

The citizenship certificate needs to record an applicant's full legal name.

We need to check that the name the applicant has recorded in their application meets this criteria.

Some applicants will have more than one name they are legally entitled to use.

Due to the different naming conventions around the world, you may also encounter grey areas in entitlement or order of some applicant's names. We can apply some flexibility for known cultural naming conventions. See: <u>Guidelines - Identifying naming traditions from around the world</u>.

If you come across something that is an exception to this policy, see: <u>Guidelines - Entering names into COS and CCMS</u>. Consult your peer network and use professional judgment. Exceptions are allowable as long as your reasoning is clear and makes sense, and the outcome does not directly contradict this policy.

Follow the table below for the most common scenarios you will encounter.

Released un

| lf                                                                                     | then                                                                                                    |
|----------------------------------------------------------------------------------------|----------------------------------------------------------------------------------------------------|
| the name on the application and INZ record match                                       | check their documents for recent legal name changes.<br>If they have not had a recent legal name change, you can accept they are<br>entitled to use this name.<br>If they have had a recent legal name change, <b>they must use the new,</b><br><b>changed name.</b>  |
| the name on the application and INZ record doesn't match                               | confirm the application name against documents provided.<br><b>Note:</b> The names may not match because the applicant has been married<br>or changed their name since last interacting with INZ, or they may<br>reverting to their birth name (from a married name). |
| you cannot tell from documents provided that the applicant is entitled to use the name | contact them for a document to show their entitlement to this name.                                                                                                    |
| the applicant does not have entitlement to use the name on<br>their application form   | <ul> <li>direct them to either:</li> <li>complete a legal name change if they want to use the name</li> <li>use a name they are entitled to.</li> </ul>                                                                                                    |

#### Name change through marriage or civil union

Applicants who have been married or entered into a civil union are entitled to use either:

- their birth family name
- their partner's family name
- a combination of the above, as a double-barrelled name (with or without a hyphen).

If the applicant's preferred name seems to have come from a New Zealand marriage or civil union, but no document was provided, search DCS for the record. If the record is located, you do not need to ask the applicant for the marriage or civil union certificate.

If you cannot locate the record in DCS, email <sup>9(2)(g)(ii)</sup>

See: Procedure - Verifying NZ Life Event Information .

## Request to record part of a given name

An applicant may ask to have only part of their given name recorded on their citizenship certificate. This may be for cultural or religious reasons.

The citizenship certificate must record the applicant's full given name, including the part of the name the applicant does not wish to be recorded. This is because the citizenship record must reflect a name the applicant is entitled to.

The applicant should also be advised of their ability to have a legal name change.

See Guidelines: Determining name to be recorded on citizenship certificate.

### Minor spelling differences

If there is a minor spelling difference between an applicant's name recorded on their birth certificate and passport, e.g. Ann/Anne, the citizenship certificate can be issued in the applicant's preferred name provided it appears on one of these documents.

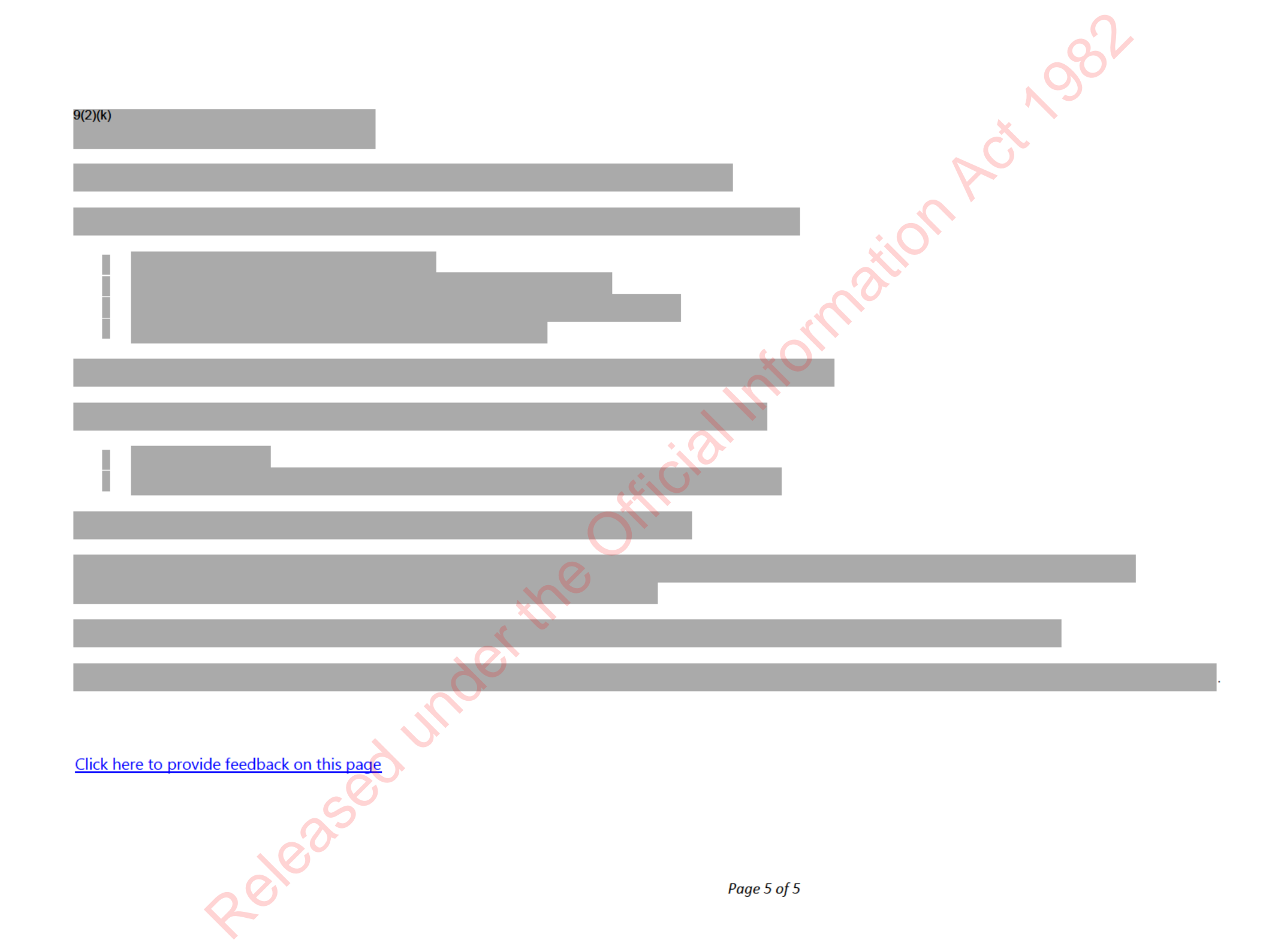

# **Procedure - Complete and Correct**

#### When to use

Use this procedure to check all information and documentation supplied by the applicant for processing, is relevant and complete.

# System

Customer Centred Management Solution (CCMS)

# Role

Life and Identity Services Officer (LISO)

# Steps

Check conflict of interest

Check the **applicant name**, the **consent giver**, other **consent giver** or **anyone recorded on the application** to assess if there is a **conflict of interest**.

1

See:

<u>Guidelines — Manage Conflict of Interest in CCMS</u>

Procedure — Resolve a conflict of Interest

#### Click the **Conflict of Interest** button.

Declare the conflict of interest and pick a new queue item instead. The conflict of interest will then go back into the queue to be reassigned.

#### Note:

2

• Group applications that are conflicts of interest with the same service ID are also released back into the queue. CCMS knows not to reallocate group members back to you.

n Act Nost

• The conflict of interest button is found under the **My Service request table**. Click on the required service request and the button will show.

| -                         |                   |                        |                         |                                 | 1998 BPP Hand a fear and a    | a Van Lana Henre reen                        |   |
|---------------------------|-------------------|------------------------|-------------------------|---------------------------------|-------------------------------|----------------------------------------------|---|
| 1 - 7 OI 39 TO SANCAROL   |                   |                        |                         | is st ruget s                   |                               | to a software                                |   |
| On-hold                   |                   |                        |                         |                                 | 🛈 Refresh 🖷 See all reco      | ,ds r≊j Email a Link   ∽                     |   |
| 🖌 Service inquest 🗠       | Serare ID 😪       | Subject aerson 😒       | Sub status 🗠            | Stage ~ Date submitted 1 ~      | Last Interaction Date 😣 🕴 De- | hald notes >1                                |   |
| DV78KK                    | DL38KK            | Elton API Winnie API   | Waiting for customer    | Validate and recommi 21/07/2020 | 25/08/2020 10:56 PM           |                                              |   |
| CF75KK                    | 9628KK            | Judy API Micheal API   | Waiting external checks | Reconfirm Identity 3/08/2020    | 22/09/2020 8:03 AM            |                                              |   |
| НН28КК                    | C49QKK            | Shinly API Gerhard API | Waiting for customer    | Validate and recomme 7/10/2020  | 7/10/2020 10:55 AM            |                                              |   |
| НН26КК                    | J49QKK            | Kam API Kansa API      | Review                  | Validate and recomm: 7/10/2020  | 7/10/2020 11:04 AM            |                                              |   |
| QS28KK                    | TX9QKK            | Shaun Roth             | Review                  | Validate and recommy 14/10/2020 | 4/12/2020 9:48 AM             |                                              |   |
|                           |                   |                        |                         | X                               |                               |                                              |   |
| <u>All</u> 2 A            | 8 C D             | E F G F                |                         | W N O P O R                     | s 1 0 v                       | w x r                                        | 2 |
| 1 5 of 5 (0 selected)     |                   |                        |                         |                                 |                               |                                              |   |
|                           |                   |                        |                         |                                 |                               |                                              |   |
| My activity notifications |                   | O Refresh ;            | My service requests     |                                 | <b>K</b> <sup>3</sup> C       | anflict of Interest 🥒 Edit                   |   |
| ✓ Artivity Type ~   Regan | ding ∼ Subjert ∼  | Unite Create           |                         |                                 |                               | Search this view                             | Q |
| Letter LVCQ               | KK Service Beque  | est Submit 13/05/20    | ✓ Service in 1 ~        | Date submitted (Object)         | Sinte √                       | lype 🗸                                       | 1 |
| Letter tywe               | 2KK Service Reque | rst Submit 7/05/202    | Z1G285                  |                                 | Validation Issuance           | Replacement certifi                          |   |
| Stage dur 1990            | QKK Draft         | 7/05/202               | V YRNOKK                | 27/04/2000 2:30 PM              | Assessment                    | Service request                              |   |
| Letter 55VQ               | KK Service Reque  | est Submit 21/04/20    | XFNQKK                  | 25/04/2000 2:30 PM              | Assessment                    | Service request                              |   |
| Letter G5VC               | 2KK Service Reque | est Submit 16/04/20    | X58QKK                  | 15/05/2000 2:30 PM              | Assessment                    | Service request                              |   |
| Stage dur 9LYQ            | KK Submitted      | 6/04/202               | WFBQKK                  | 12/05/2000 2:30 PM              | Assestment                    | Service request                              |   |
| Stage dur                 | KK Complete And   | d Correct. 6/04/202    |                         |                                 |                               |                                              |   |
| 4                         |                   |                        | <u></u>                 |                                 |                               | K K Mark                                     | ~ |
|                           |                   |                        | C starte (c starte )    |                                 |                               | 1. (1. 1. 1. 1. 1. 1. 1. 1. 1. 1. 1. 1. 1. 1 |   |

#### **Determine application type**

1

#### Click the **Change application button** if it is displayed.

**Note:** This button will only display if the applicant has changed age from under 14 to 14-15 or is turning 16 See: <u>Procedure — Change of application type</u>

| lf                                                                                                    | then                                                                                                    |
|----------------------------------------------------------------------------------------------------|----------------------------------------------------------------------------------------------------|
| a customer completes the citizenship by grant online<br>application, but they intended to apply for citizenship by<br>descent | <ul> <li>contact the customer to confirm they want citizenship by descent.</li> <li>If they want to apply for descent: <ul> <li>request they fill in the DRG form</li> <li>cancel the application in CCMS</li> </ul> </li> <li>refund the customer using the ex-gratia refund process <ul> <li>the approval reason for a full refund is that customer has applied for the wrong product.</li> </ul> </li> <li>See: <u>Procedure - Process a refund</u></li> </ul> |
|                                                                                                    |                                                                                                    |

2 Continue to follow the steps below if you do not need to change the application type.

ACt NOO'

#### Check for previous records

Check if the subject person is the requestor.

20100

1 **Note:** 

9(2)(k)

Review supporting documents to check relationship and consent related issues.

Search **CCMS** for the applicant using their current named and passport name (if different).

Narrow or broaden the search as needed until you are confident whether there is a record for the applicant. Add a note confirming you have completed these searches. You do not need to list what names you have searched.

3

2

n Act 1984

|                                                 |                                                                                                    | 982 |
|-------------------------------------------------|----------------------------------------------------------------------------------------------------|-----|
| while searching the <b>subject person field</b> | See: <u>System Step – Find and link a person record in CCMS.</u>                                                                                                    |     |
| A previous active service request is found      | contact the applicant and ask them which service they would<br>like to proceed with, and advise them to withdraw the other<br>application.<br>See: <u>System Step - Advise customer to withdraw application.</u> |     |

Search **COS** for the applicant.

4

5

You should do at least 3 searches, using different search criteria.

Narrow or broaden the search as needed until you are confident there is a record for the applicant.

#### See: System Step - Search for person in COS

|                                                                                                    | c fill       |
|----------------------------------------------------------------------------------------------------|--------------|
| lf                                                                                                    | then         |
| 9(2)(k)                                                                                                    | at the       |
|                                                                                                    |              |
| colored and the second second se |              |
| 60                                                                                                    |              |
| 00                                                                                                    | Page 5 of 24 |

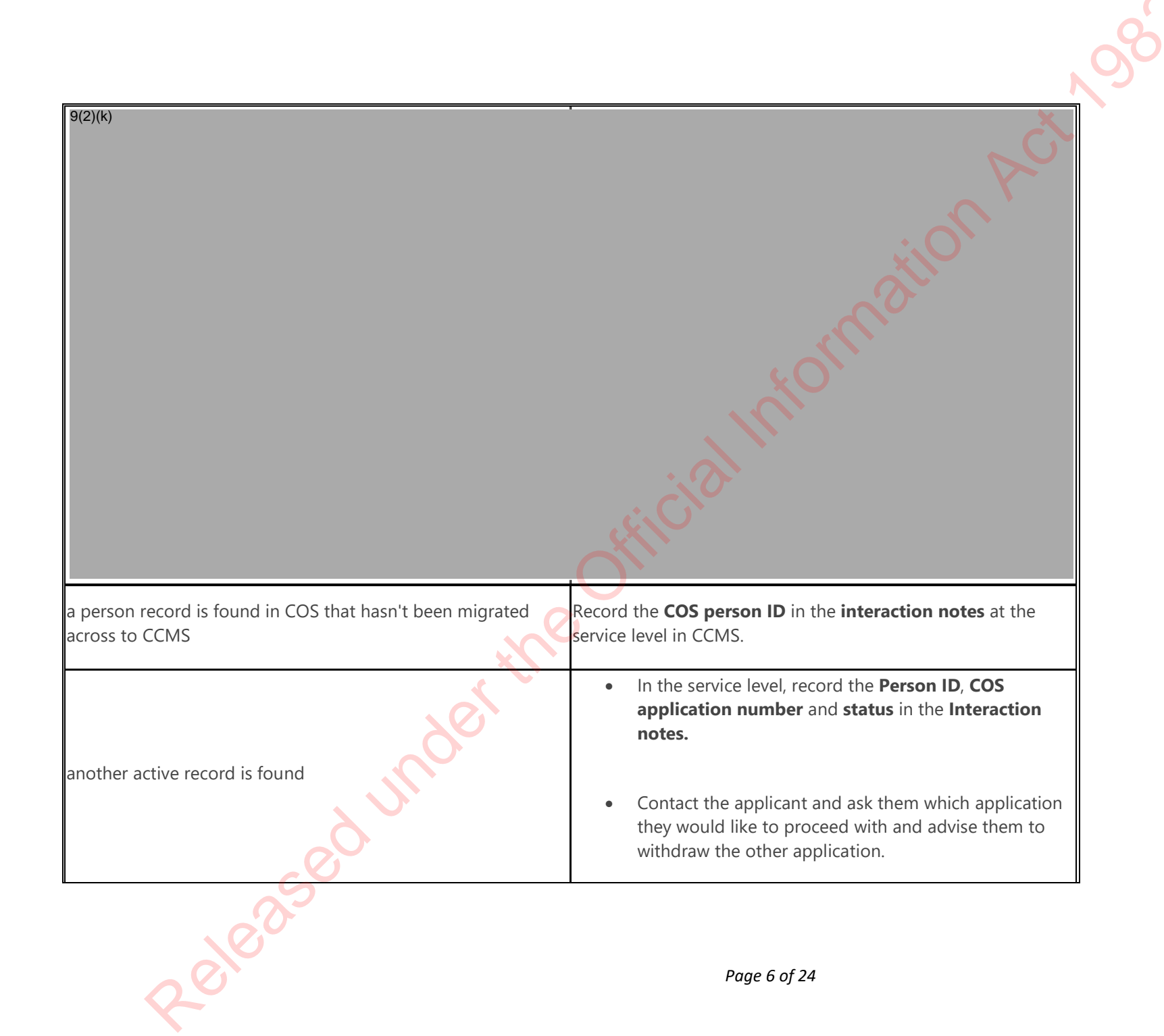

|                                | ,987                                                                                                    |
|--------------------------------|----------------------------------------------------------------------------------------------------|
|                                | See: System Step - Advise customer to withdraw application.                                                                              |
|                                | a person that has renounced their citizenship can regain it by applying for citizenship by grant.                                        |
|                                | This depends on the date the renunciation was completed.<br>Standard eligibility rules apply from the date citizenship was<br>renounced. |
|                                | From the <b>Renunciation/Deprivation register</b> on <b>Y drive</b> , record:                                                            |
| a renunciation record is found | reference number from the register                                                                                                    |
| *****                          | • reference number from the renunciation<br>application from COS or DCS                                                                  |
| C .                            | See: <u>System step – Check Renunciation and Deprivation list.</u>                                                                       |
|                                | See: <u>Renunciation and Deprivation register</u>                                                                                        |
| edu                            | Note:<br>If you do not have access to this request access to this through<br>the Information Management team.                            |
| Releas                         | Page 7 of 24                                                                                                    |

Check payment

1

9(2)(k)

Check payment has been successful. Take note of where the payment date is in case you need to refer back to it.

**Note:** occasionally there may be a data entry error in the 'date submitted' field of digitised applications. If you get a digitised application with an incorrect submitted date, log an MSP ticket to have:

- the submitted and payment date corrected (these should both be payment date)
- the application removed from your dashboard, removed from the queue, and added back into the queue at the right place

#### **Check application fields**

|                                                                                                    | 2                                                                                                    |
|----------------------------------------------------------------------------------------------------|----------------------------------------------------------------------------------------------------|
|                                                                                                    | S                                                                                                    |
| Check application fields                                                                                                    | Č Ì                                                                                                    |
| lf                                                                                                    | then                                                                                                    |
| <ul> <li>the applicant has not answered a few questions</li> <li>there are errors in the data provided by the applicant</li> </ul> | use the <u>guidelines – Changes to application data for citizenship by grant</u> to see what can and can't be changed<br>in the application data and how the information should be requested. |
| there are no contact details for the applicant and the contact details are for an <b>agent</b> or <b>representative</b>            | follow the steps under the <b>Applicant contact details not provided</b> heading in the policy linked below.<br>See: <u>Policy - Release of information by the Citizenship Office</u>         |
| the address                                                                                                    |                                                                                                    |
| AND/OR                                                                                                    | • these can only be updated in the <b>person record.</b>                                                                                                    |
| contact details                                                                                                    | Changes made will automatically update the applicant data as well.                                                                                                    |
| AND/OR                                                                                                    |                                                                                                    |
| preferences need updating                                                                                                    | See: System step - Edit contact details.                                                                                                    |
|                                                                                                    | these updates can only be made in the application.                                                                                                    |
| The biodata of the applicant needs to be changed/corrected                                                                         | These will be automatically updated in the <b>person record</b> after the <b>Eligibility 1</b> stage.                                                                                         |
| CO.                                                                                                    |                                                                                                    |
| Relea                                                                                                    | Page 9 of 24                                                                                                    |
|                                                                                                    | 2982                                                                                                    |
|----------------------------------------------------------------------------------------------------|----------------------------------------------------------------------------------------------------|
| • The ID referee shares the same <b>surname</b> or <b>address</b> as the applicant                       | <ul> <li>request that the applicant provide new referee details through email. Refer to the Identity Referee tab<br/>when seeking your information.</li> </ul>        |
| AND/OR                                                                                                   | <b>Note</b> : If it is not clear, you may also ask the applicant if a relationship exists that impacts the ID referee criteria. <b>Do not</b> contact the ID referee. |
| • Anything in the application suggests that there is a relationship between the applicant and ID referee | • Upload the response email from the applicant as a <b>supporting document</b> .                                                                                      |
| The referee does not meet the ID Referee criteria                                                        | <b>Note:</b> A referee is not a witness hence the witness form is not required to be filled in.                                                                       |
| See: <u>Policy – Citizenship Identification Management and</u><br>Evidence of Identity                   | In In                                                                                                    |

Check the **Country of Birth (COB**) is populated.

Add the **POB** from the **drop down list** provided in the **biodata section**.

| If                                                    | then                                                                                     |
|-------------------------------------------------------|------------------------------------------------------------------------------------------|
| The COB contains diacritics or non-English characters | determine the standard English spelling from the Policy and update the country of birth. |
|                                                       | See: <u>Policy - Place and country of birth for Citizenship</u><br>applicants.           |

Check Place of Birth (POB) is populated.

20102

1

2

Add the POB from the **drop down list** provided in the **biodata section**, if not populated.

| Why should I check that the POB is populated?                  | <ul> <li>The POB is required for printing the certificate.<br/>Check this especially where POB and COB are same.<br/>e.g. Hong Kong, Singapore etc.</li> <li>If not populated, fill in the place of birth (for above examples as Hong Kong / Singapore)</li> </ul> |
|----------------------------------------------------------------|----------------------------------------------------------------------------------------------------|
|                                                                |                                                                                                    |
| What if the POB contains diacritics or non-English characters? | determine the standard English spelling from the Policy and<br>update the country of birth.<br>See: <u>Policy - Place and country of birth for Citizenship</u><br><u>applicants.</u>                                                                               |

Double click the **INZ result** to access the full report

201025

Check the 'Identity' tab in the INZ Summary page for 'other names'.

## 3

Copy any INZ 'other names' which are not duplicated to the 'other names' section in the Unit of Work.

#### 9(2)(b)(ii)

Add the 'Name type' in the details section under the 'Applicant' tab.

## Note:

4

In creating an application on the portal, there is no **Name Type field** in the application form. Due to this, the Name Type in CCMS is not populated. However, it is a system requirement that this field is completed.

|                                                   | 201                                                                                                    |
|---------------------------------------------------|----------------------------------------------------------------------------------------------------|
| insure all fields required for DAL and the Regist | ter have been completed.                                                                                                    |
| What are the required fields?                     | Applicant family name<br>Name type<br>Gender<br>Place of Birth<br>Country of Birth<br>Supporting document, with a photo of the applicant<br>the document type as 'photo of applicant' and<br>Provided as, as 'identity'<br>See: <u>Fields checklist.</u><br><b>Note:</b><br>Ensure these fields are populated before approval. They are<br>required for certificate printing, DAL and Register updates. |

| If                                          | then                                                                                                    |
|---------------------------------------------|----------------------------------------------------------------------------------------------------|
| information is missing from the application | • if the missing information is minor, use clarification to resolve.                                                                  |
|                                             | <ul> <li>Identify and collate all issues that require clarification<br/>then contact the applicant and ask for these to be</li> </ul> |
| 10256                                       |                                                                                                    |
| 80                                          | Page 12 of 24                                                                                                    |

|                                                                                                    |                                                                                                    | 382 |
|----------------------------------------------------------------------------------------------------|----------------------------------------------------------------------------------------------------|-----|
|                                                                                                    | provided.<br>Follow the guidelines below to see how this information may<br>be obtained.<br>See:<br>• <u>System step – Resolve Clarification.</u><br>• <u>Template – Citizenship by Grant Email and Letter</u><br><u>template.</u>                   |     |
| the applicant has indicated they wish to <b>attend a ceremony</b><br>with someone else:                                                                                                    | <ul> <li><u>Guidelines - Changes to application data for citizenship by grant</u></li> <li>go to the citizenship ceremonies tab.</li> <li>Click 'Yes' for 'Assistance needed'.</li> <li>In the 'Assistance needed' add a comment:</li> </ul>         |     |
| <ul> <li>Note:</li> <li>This is only necessary where an applicant applied individually in CCMS (before groups were in CCMS),</li> <li>or where one applicant applied through COS and the other through CCMS.</li> </ul> | <ul> <li>The total number of group members. E.g. 'Group members -3'</li> <li>The other applicant's name.</li> <li>The other applicant's service ID.</li> </ul> See the following step for further information on how to link a group for a ceremony. |     |
| Releas                                                                                                    | Page 13 of 24                                                                                                    |     |

|                                                                                                    | See: System Step - Link a group for a ceremony.                                                                                                    |
|----------------------------------------------------------------------------------------------------|----------------------------------------------------------------------------------------------------|
|                                                                                                    | contact the applicant and get details on this.                                                                                                    |
| the <b>relationships section</b> is marked <b>'Yes'</b> by the applicant but<br>there is no other information in CCMS to support this | <b>Note:</b><br>The relationship table is not a mandatory field, so the applicant<br>may miss filling out these details.                                         |
| the applicant has ticked <b>'Yes'</b> to <b>government interactions</b><br>questions, and some agencies are greyed out                | it is not mandatory for the customer to click ' <b>yes/no</b> ' on each agency. When a customer does not choose any option the fields appear greyed out in CCMS. |
| a customer has clicked <b>'yes'</b> on an agency but not provided an explanation                                                      | contact the applicant and/or agency to get an explanation, plus any other evidence.                                                                              |

If the gender on the service fields are different to the gender on the documentation, check if the applicant has supplied a Statutory Declaration.

| If                                                                | then                                                                              |
|-------------------------------------------------------------------|-----------------------------------------------------------------------------------|
| The statutory declaration has been provided for the above purpose | make a <b>note</b> in the <b>supporting documents</b> and complete task comments. |
| The applicant has not provided a statutory declaration            | contact the applicant and verify this information through<br><b>LET185</b>        |
| the applicant confirms a gender change                            | Request a statutory declaration.                                                  |
| Release                                                           | Page 14 of 24                                                                     |

See: Policy - Gender recorded on a citizenship certificate

Check the applicant's passport/travel document details against their countries of citizenship.

| If                                                                                           | then                                                                                                    |
|----------------------------------------------------------------------------------------------|----------------------------------------------------------------------------------------------------|
| the country of issue does not match the applicant's countries<br>of citizenship              | clarify the passport's correct country of issue with the applicant<br>if required and correct this information in CCMS.<br><b>Note:</b><br>There are instances where the customer enters the name of the<br>country where the passport was processed. E.g. UK for an<br>Australian citizenship, as the passport was renewed in UK.<br>In this case change the country of issue to "Australia". |
| The applicant holds a passport for a country of that is different to their country of birth, | Clarify how the applicant has obtained their citizenship(s) and request evidence, if required.                                                                                                    |
| <b>OR</b><br>They hold multiple passports or citizenship.                                    | See: <u>Guidelines - Confirming citizenship applicant's right to</u><br><u>hold a passport</u>                                                                                                    |

9 For a child applications, refer to 'Check consenting adult details for child applications' below.

## Confirm supporting documents are provided

Release

|                                                                            | <u>6</u>                                                                                                    |
|----------------------------------------------------------------------------|----------------------------------------------------------------------------------------------------|
| Assess the quality of the <b>photo</b> supplied and the <b>scanned cop</b> | pies.                                                                                                    |
| lf                                                                         | then                                                                                                    |
| The photo quality is not at the required standard                          | <ul> <li>refer to the guidelines on photo standards.</li> <li>Request the applicant provides another photo if photo is not as per requirement.</li> <li>See: <u>Guidelines - Photographic standards for citizenship applications</u></li> </ul>                                                                                                    |
| you have a paper application and the photo is not digitised                | paper photos can be accepted for paper applications.                                                                                                    |
| Check the identity photo specifications.                                   |                                                                                                    |
| What are the specifications for the identity photo file type?              | <ul> <li>Document type should be 'Photo of applicant' and</li> <li>Provided as should be 'Identity'.</li> <li>The photo should be a JPEG file.</li> <li>Photo orientation must be portrait</li> <li>Correct the document type/ category/file type/orientation where required.</li> <li>See: System step - Adjust photos to meet photo standards.</li> </ul> |
| Release                                                                    | Page 16 of 24                                                                                                    |

2

|                                      | . 082                                                                                                    |
|--------------------------------------|----------------------------------------------------------------------------------------------------|
| What if the file type is not a JPEG? | <ul> <li>Convert file type to JPEG and upload as a supporting document.</li> <li>Note:         The photo upload to DAL will fail if the file type is not JPEG.         Follow the link below to see instructions on conversion of file type to JPEG.     </li> </ul> |
|                                      | See: Procedure - Convert a PDF or PNG file to JPEG file.                                                                                                    |

Check that the **supporting documents** and **translations** have been allocated to the correct **service**.

| If                                                                        | then                                                                                                    |
|---------------------------------------------------------------------------|----------------------------------------------------------------------------------------------------|
| the supporting documents and translations have been incorrectly allocated | save them to your desktop and upload them to the correct service.                                                                    |
| documents are still with the wrong service and need to be deleted         | raise an MSP (My Service Portal) ticket and request the TAM support hub to resolve this, as documents cannot be deleted in CCMS.     |
| the wrong document is uploaded                                            | See: <u>System step – raise an MSP ticket</u>                                                                                        |
| the supporting documents are not for this applicant                       | • use the information in the supporting documents and translations to find the correct service and then attach them to that service. |
| Sev                                                                       | <ul> <li>If you cannot find the correct service, follow the<br/>existing process for unmatched bring-ups.</li> </ul>                 |
| Releas                                                                    | Page 17 of 24                                                                                                    |

|                                                                | 1982                                                                                                    |
|----------------------------------------------------------------|----------------------------------------------------------------------------------------------------|
|                                                                | •                                                                                                    |
| The applicant provides objectionable material in their uploads | <ul> <li>escalate the service to your team leader in the first instance.</li> <li>If required, escalate the service to Investigations.</li> <li>Do not share the material beyond yourself, your team leader or investigations unless required.</li> <li>If you are affected by the material and need assistance, contact the Employee Assistance Programme (EAP).</li> <li>Out of scope</li> </ul> |

## Confirm that all supporting documents or translations are provided.

## See:

- Policy Documents required for citizenship applications. •
- Guidelines Checking applications including required documentation for citizenship by grant. •

| What if the applicant:                                                   | • They are likely to be a descent to grant upgrade.                   |
|--------------------------------------------------------------------------|-----------------------------------------------------------------------|
| What if the applicant:                                                   | They are likely to be a descent to grant upgrade.                     |
| How do I identify the right <b>'document type'</b> and ' <b>providec</b> | <b>I as'</b><br>This page contains steps on how to amend the document |

|                                                                                                    |                                                                                                    | 982 |
|----------------------------------------------------------------------------------------------------|----------------------------------------------------------------------------------------------------|-----|
| <ul> <li>has provided a New Zealand passport</li> <li>has a birth certificate that shows that one parent is a<br/>New Zealand citizen</li> <li>has provided citizenship by descent</li> </ul> | <ul> <li>Follow the system steps below to process a descent to grant upgrade.</li> <li>See: System step - Descent to grant upgrade (under development)</li> </ul>                                                                                                    |     |
| What if supporting documents or translations are missing, or are of poor quality?                                                                                                    | <ul> <li>Identify and collate all the issues that require clarification then contact the Customer and ask for these to be provided.</li> <li>See: <u>System step – Resolve clarification.</u></li> <li>Once received, check the documents sent are correct and save them to your desktop before uploading them to CCMS.</li> <li>See: <u>Guidelines – Prefix list for renaming scanned documents.</u></li> <li>Once uploaded, delete the documents from your desktop.</li> </ul> |     |
| What do I do when uploaded documents show a <b>'pending</b><br><b>upload'</b> sign?                                                                                                    | Ignore this warning, as the system will upload.                                                                                                    |     |
| What if the applicant has provided a letter requesting urgent processing?                                                                                                    | See: <u>Procedure – Handle an urgent request for processing.</u>                                                                                                    |     |
| Release                                                                                                    | Page 19 of 24                                                                                                    |     |

Check consent giver's details for child applications

Check the consent details in the **relationships tab.** 1

Check to see the consent giver's details match with supporting documentation. E.g. Birth certificate, guardianship records.

Note: Details should match enough that you are sure the consent giver is the right person. Some differences may be accepted 2 if there are no other concerns.

## Check the child's citizenship.

| If                                                                    | then                                                                                                    |
|-----------------------------------------------------------------------|----------------------------------------------------------------------------------------------------|
| the child belongs to a country that allows dual<br>citizenship        | <ul> <li>consent is only needed from one consent giver.</li> <li>Note:</li> <li>If the consent giver has indicated that the other parent won't or can't consent to the application, then:</li> <li>see: <u>Policy - Consent for grant applicants under the age of 16</u> for follow-up actions.</li> </ul> |
| the child belongs to a country that does not allow dua<br>citizenship | <ul> <li>consent is required from both consent givers.</li> <li>Note: if the applicant is applying with both parents there is no need to obtain consent from the second parent.</li> </ul>                                                                                                    |
| Releas                                                                | Page 20 of 24                                                                                                    |

3

, Act 1982

| <u>1987</u>                                                                                                    | Þ. |
|----------------------------------------------------------------------------------------------------|----|
| To check requirements for consent giver for a child application,<br>refer to the policy guidelines below.                                                   |    |
| See: <u>Policy - Consent for online grant applicants under the age of 16.</u>                                                                               |    |
| <ul> <li>If the second consent giver consents, they need to complete<br/>the consent form and they need to provide a copy of their<br/>passport.</li> </ul> |    |
| Note:                                                                                                    |    |
| Use the 'Consenting parent or guardian for Under 16s' letter in the<br>CCMS letter templates area.                                                          |    |
|                                                                                                    |    |

## Complete final checks

| lete final checks                                                                                                    | CHICIC                                                        |
|----------------------------------------------------------------------------------------------------|---------------------------------------------------------------|
| Check whether the applicant is eligible for citizenship under <b>Se</b><br>See: Policy - Grant of citizenship under Section 10. | ction 10.                                                     |
| If                                                                                                    | then                                                          |
|                                                                                                    | Create a <b>new application</b> record <b>in COS</b> .        |
| the applicant is eligible and wants to apply under Section 10                                                                   | • Write the <b>CCMS</b> reference in <b>COS</b> .             |
|                                                                                                    | • Write down the <b>COS reference number</b> in <b>CCMS</b> . |
|                                                                                                    | • Write a note in 'Cancelled/withdrawn reason' in the         |
| 60                                                                                                    |                                                               |
|                                                                                                    | Page 21 of 24                                                 |

| <b>'general'</b> tab providing the reason for the cancellation.                                                                                                    |
|----------------------------------------------------------------------------------------------------|
| <ul> <li>Close the application in CCMS by changing the status<br/>to 'Cancelled'.</li> </ul>                                                                                                    |
| <ul> <li>Process the application in <b>COS</b> or discuss the<br/>application with your team leader, and have them<br/>assign this application to a case officer processing<br/>Section 10 applications.</li> </ul> |
| See: Procedure - Send Section 10 grant applications forms to                                                                                                    |
| applicant.                                                                                                    |

Click into the **Complete and Correct ID** under the **application processing table** from the **General tab** in the **CBG application**.

The complete and correct ID general tab will open and show the editable grid.

You will see the following columns:

- Tasks
- Outcomes
- Criteria
- Supporting evidence
- Comments

Select the appropriate **outcome** from the **drop down list** for each **task** in the unit of work. You can choose:

3

2

• Complete

- Follow up
- Add the **criteria** that applies for the tasks in the unit of work.
- 5 Click the **floppy disk icon** on the far right of the table to save your progress.

Click 'Next Stage' and then click the application number. Note:

- You don't need to change the status dropdown at the top of the screen. Select **Complete** from the '**Next stage' drop down list**. This saves the task outcomes and then tasks from the next stage can be assessed.
- If you haven't selected complete or completed all tasks, an error message will display. Resolve the error and repeat **steps 2-5** above again.

## Where to next?

6

Complete the next UOW – Confirm Identity

Page last updated 06/05/2022

## Click here to provide feedback on this page

# System Step - Find and link a person record in CCMS (Assess duplicate records)

# When to use

Use this system step when you need to link the application with the right subject person record, if we find duplicates of the subject person record in CCMS.

# Background

A duplicate person record, also know as duplicate records, exist when the same subject person has more than one subject person record. There are scenarios where when we will find a duplicate person record in CCMS:

- A requestor of a previous CCMS application applies in CCMS.
- A previous unsuccessful CCMS applicant re-applies.
- A POI alert was created for this applicant in CCMS and we receive an application from them.
- An unsuccessful COS migrated applicant applies through CCMS:
- A person record with a POI alert in COS has their COS PID number on a previous CCMS application, were unsuccessful in CCMS, and now re-applies in CCMS.

Based on the above scenarios we are likely to find the following types of person records in CCMS:

- A record with a POI flag in the older record.
- A record with a COS Person ID (PID)
- None of the above apply (there are 2 records) one is a requestor record and the other a subject person record.
- None of the above apply (there are 3 records) one is a requestor and 2 subject person records.

Role

## Citizenship Case Officer

## System

- CCMS
- COS
- DAL

# Steps

Search basics

## Note:

- The search through the CBG application does not show a requestor record when search for a person, due to the design of the system.
- When searched through person search, the results will show all person records related to the person being searched for.

## For example:

The search below, performed through **CBG application search** shows only 1 person record:

mation

|                                                                                                    |                           |               | N            |
|----------------------------------------------------------------------------------------------------|---------------------------|---------------|--------------|
| QA Service Management                                                                                           | ♀ walter watts (Autotest) | ×             | X            |
| ← Search results                                                                                                |                           |               | S.           |
| Top results Persons (12) CBG applications (27)                                                                  |                           |               |              |
| Showing 20 of 39 results for walter watts in Service Management. Did you find what you were looking for? Yes No |                           |               |              |
| Persons                                                                                                    |                           | X             |              |
| Full name                                                                                                    |                           | Date of birth |              |
| Walter Watts (AutoTest)                                                                                         |                           | 25/03/1981    |              |
| Waiter Eille                                                                                                    |                           |               |              |
| Waiter Letitia                                                                                                  |                           |               |              |
| Waiter Cole                                                                                                    |                           |               |              |
| Martha Waiter                                                                                                   |                           | 7/02/1980     |              |
| Karî Walter                                                                                                    |                           | 9/02/1980     |              |
| Winfred Walter                                                                                                  |                           |               |              |
| Rubin Walter                                                                                                    |                           |               |              |
| Show more                                                                                                    |                           |               |              |
| CBG applications                                                                                                | 2                         |               |              |
| Service ID Given name(s)                                                                                        | Family name               | Date of birth | Mobile phone |
| 2BN5YK Waiter                                                                                                   | Watts (AutoTest)          | 25/03/1981    |              |
| TRWPYK Christi                                                                                                  | Theola                    | 24/05/1974    |              |
| 8JSPYK Warren                                                                                                   | Devyn                     | 24/05/1974    |              |

When searched through the **person search** function we see two records.

Received ate of birth, and the second second The record without the date of birth, and with only the name and email address is the **requestor record** (Highlighted in yellow).

| I water of the part of the part of the                                                                                                    | Te Tari Taiwhen Internal Affairs                               | QA Service Management                       | , D Search                                                          |                        | ×              | ଷ ହ + ସ 🚳 ? (ଲ) |
|----------------------------------------------------------------------------------------------------|----------------------------------------------------------------|---------------------------------------------|---------------------------------------------------------------------|------------------------|----------------|-----------------|
| <pre>kmp v v v v v v v v v v v v v v v v v v v</pre>                                                                                                    | E Home                                                         | ← 🖾 Show Chart + New 🕐 Refresh 🖾 Email a L  | jnk 🛛 🗸 🏙 Excel Templates 🛩 📑 Export to Excel 🗍 🗸 🔂 Open Dashboards | 🗟 Create view          |                |                 |
| • In ment       • In ment     In ment     In ment     In ment     In ment       • In ment     In ment     In ment     In ment       • In ment     In ment     In ment                                                                                                    | ) Recent 🗸 🗸                                                   | Active persons ~                            |                                                                     |                        |                |                 |
| <pre>ver ver ver ver ver ver ver ver ver ver</pre>                                                                                                    | Pinned                                                         | ✓ Full name 1 ≪<br>Walter Watts (∆.:toTest) | Date of birth ~                                                     | Email V                | Mobile phone M |                 |
| Provide a contraction of the contraction of the                                                                                                    | ly work                                                        | Walter Watts (AutoTest)                     |                                                                     | waiter.watts@gmail.com |                |                 |
| <pre>image: compare the set of the set of th</pre>                                                                                                    | Dashboards                                                     |                                             |                                                                     |                        |                |                 |
| <pre>ver ver ver ver ver ver ver ver ver ver</pre>                                                                                                    | ] Activities                                                   |                                             |                                                                     |                        |                |                 |
| <pre>* read<br/>* de carest<br/>* de carest<br/>* carest<br/>* c</pre> | ervice management                                              |                                             |                                                                     |                        | 0              |                 |
| reiter in the second wheel the official information of the official information of the                                                                                                    | <ul> <li>Service requests</li> <li>CRC applications</li> </ul> |                                             |                                                                     |                        |                |                 |
| i verenerie<br>verenerie<br>i oraci<br>i oraci<br>i orac                                                                                                    | ) Information request                                          |                                             |                                                                     |                        |                |                 |
| ender the official interview of the official interview of the official                                                                                                    | ] Replacement certific                                         |                                             |                                                                     | κO*                    |                |                 |
| real and the official in the official in the o                                                                                                    | entity                                                         |                                             |                                                                     |                        |                |                 |
| r verei<br>r verei<br>r v                                                                                                    | Persons                                                        |                                             |                                                                     |                        |                |                 |
| pge 4 of 18                                                                                                    | Contacts                                                       |                                             |                                                                     |                        |                |                 |
| Beeased under the pge 4 of 18                                                                                                    |                                                                |                                             |                                                                     |                        |                |                 |
| Bige 4 of 18                                                                                                    |                                                                |                                             |                                                                     | C                      |                |                 |
| beleased under the officer the officer the                                                                                                    |                                                                |                                             | , Ç                                                                 |                        |                |                 |
| Released under the Bage 4 of 18                                                                                                    |                                                                |                                             |                                                                     |                        |                |                 |
| Released under the Page 4 of 18                                                                                                    |                                                                |                                             |                                                                     |                        |                |                 |
| Released under the page 4 of 18                                                                                                    |                                                                |                                             |                                                                     |                        |                |                 |
| Released under the page 4 of 18                                                                                                    |                                                                |                                             | <b>O</b> 1                                                          |                        |                |                 |
| Bage 4 of 18                                                                                                    |                                                                |                                             |                                                                     |                        |                |                 |
| Bage 4 of 18                                                                                                    |                                                                |                                             |                                                                     |                        |                |                 |
| page 4 of 18                                                                                                    |                                                                |                                             |                                                                     |                        |                |                 |
| page 4 of 18                                                                                                    |                                                                |                                             |                                                                     |                        |                |                 |
| Page 4 of 18                                                                                                    |                                                                |                                             |                                                                     |                        |                |                 |
| Page 4 of 18                                                                                                    |                                                                |                                             |                                                                     |                        |                |                 |
| Page 4 of 18                                                                                                    |                                                                |                                             |                                                                     |                        |                |                 |
| Page 4 of 18                                                                                                    |                                                                |                                             |                                                                     |                        |                |                 |
| Page 4 of 18                                                                                                    |                                                                |                                             | $\mathbf{O}$                                                        |                        |                |                 |
| Page 4 of 18                                                                                                    |                                                                |                                             |                                                                     |                        |                |                 |
| Page 4 of 18                                                                                                    |                                                                | S                                           |                                                                     |                        |                |                 |
| Page 4 of 18                                                                                                    |                                                                | A S                                         |                                                                     |                        |                |                 |
| Page 4 of 18                                                                                                    |                                                                | . 0.0                                       |                                                                     |                        |                |                 |
| Page 4 of 18                                                                                                    |                                                                |                                             |                                                                     |                        |                |                 |
|                                                                                                    |                                                                |                                             |                                                                     | Page 4 of 18           |                |                 |
|                                                                                                    |                                                                |                                             |                                                                     |                        |                |                 |

## **Step 1 - Complete a relevance search using name combinations**

Click the **magnifying glass** on the right hand side in the top banner.

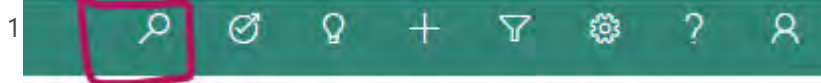

Complete a search using the name combinations in **person search**. **Result:** This will bring up all the person records associated with the name.

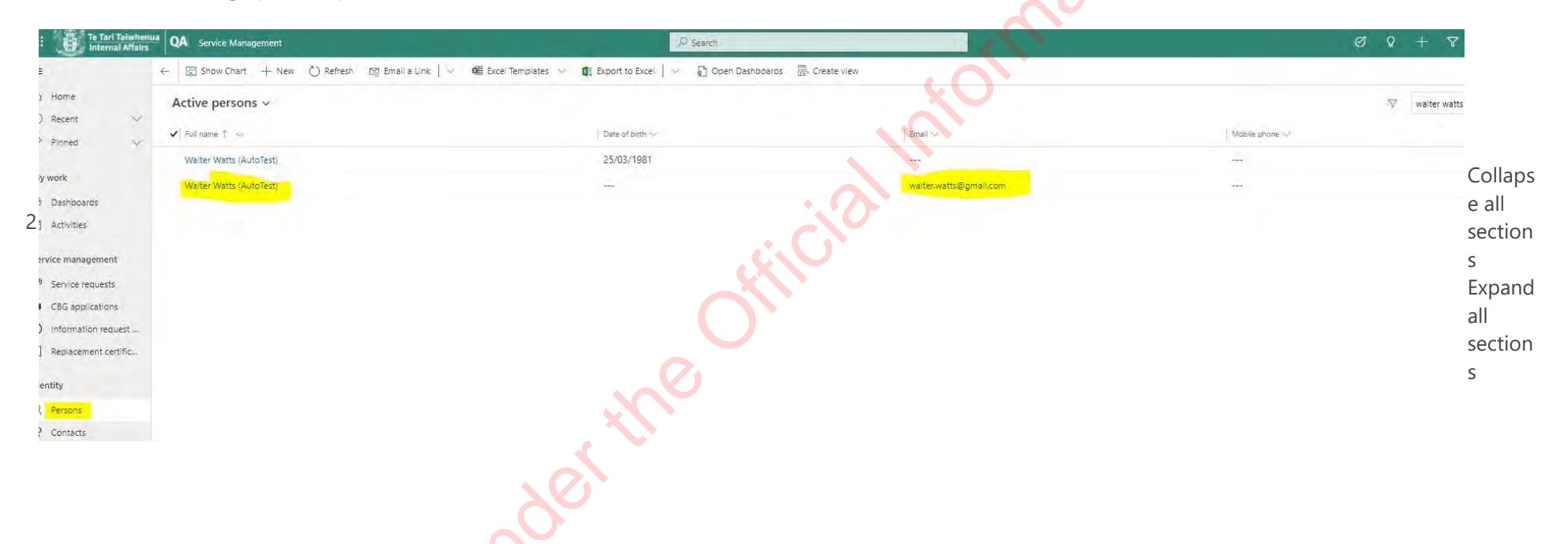

## Step 2 - Identify the type of record

1 Click **Ctrl+Click** on the record to open up these records in different screens to then compare them.

2

onActions

## **Comparing person records**

## Note:

- Records created in Release 1 did not create a separate requestor record. •
- In these cases, if a person re-applies the new service request gets attached to the original subject person record. In rare cases, you will see the ۰ service request tab populated for subject person records.

## Check for a POI flag.

| Check for                     | a POI flag.                                              |                             |
|-------------------------------|----------------------------------------------------------|-----------------------------|
| The pink b                    | anner at the top of a record                             | indicates that it is a POI. |
| The image                     | below shows a record <b>flag</b>                         | jed as a POI:               |
| Te Tari Taiwhen               | QA Service Management                                    |                             |
| Internal Analis               | 🖬 Save 👹 Save & Close 🕂 New 🕐 Refresh 🔍 Che              | x Access                    |
| ) Home                        | Subject person has been flagged as a person of interest. |                             |
| ) Recent 🗸 🗸                  | M11PYK And                                               | res Simp:                   |
| Pinned                        | General Applicant Relationships Address and contact det  | ails ic                     |
| b Dashboards                  | Details                                                  | Cox                         |
| ] Activities                  | Title                                                    |                             |
| ervice management             | .Given name(s) Andrea                                    |                             |
| <sup>B</sup> Service requests | Family name Simpson                                      |                             |
| CBG applications              | Name type                                                |                             |
| Replacement certific          | Gender 💆 Female                                          |                             |
| entity                        | Date of birth 2/06/1990 🛅                                | Pre                         |
| { Persons                     | Place of birth Vienna                                    |                             |
| Contacts                      | Country of birth 🛱 Austria                               |                             |
| Check the                     | Created On' date.                                        | Page 6 of 18                |
|                               | Y                                                        |                             |

| Theck the date the record was created t                                             | o identify the old person record(s) from the new person re | ecord.       |
|-------------------------------------------------------------------------------------|------------------------------------------------------------|--------------|
| Walter Watts (AutoTest)                                                             |                                                            |              |
| Person                                                                              |                                                            |              |
| General Alerts Address details Services Service requests Hist                       | ry Names known as Related                                  |              |
| Name                                                                                | Contact                                                    | Interactions |
| <b>heck if an older record has a COS Pl</b><br>he COS PID number is located below t | <b>D on it.</b><br>The photo of the applicant.             | all          |
|                                                                                     | • F • • • • • • • FF • • •                                 |              |
| Santina Egbe<br>Person                                                              |                                                            |              |
| neral Alerts Address details Services Service requests History Names known as       |                                                            |              |
| TT#                                                                                 |                                                            |              |
| Grenneryiu Santina                                                                  |                                                            |              |
| Pamity nome. Egbe                                                                   |                                                            |              |
| Tyelenab nara                                                                       |                                                            |              |
| kentra -                                                                            |                                                            |              |
| Digariador -                                                                        |                                                            |              |
| Date of Birth 25/02/1962                                                            |                                                            |              |
| Photo                                                                               |                                                            |              |
| Date of death                                                                       |                                                            |              |
|                                                                                     | ser the                                                    |              |
| 105 Information                                                                     |                                                            |              |
| LOS Désidon Vélevence Toenado                                                       |                                                            |              |
|                                                                                     |                                                            |              |
| n 2 Identify the type of record to I                                                |                                                            |              |
| p 3 - Identify the type of record to I                                              | nk                                                         |              |
| S                                                                                   | Identify the type of record to link                        |              |
|                                                                                     |                                                            |              |
|                                                                                     |                                                            |              |

Here are some basic rules when linking records:

- **NEVER** link to a requestor
- ALWAYS link to the record with a COS PID number.
   This record will have the old COS application attached to it and will also have a footprint on the DAL.
- Link to the record with a **POI flag** on it.

In the example below, link to the record with the POI flag on it:

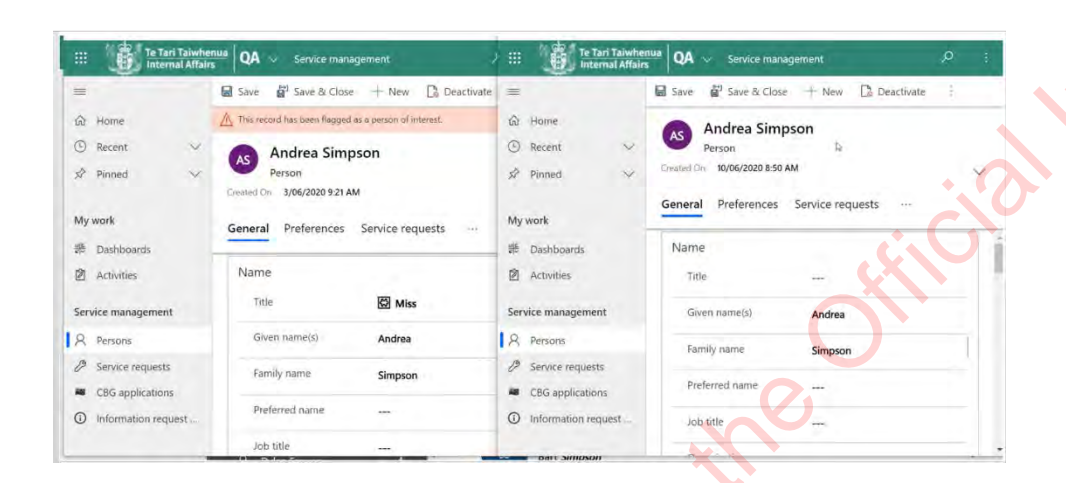

In cases where you find:

- an old record with COS PID number
- and another one with a POI flag

then:

• link to the one with the COS PID, and transfer the POI flag onto this record.

ACt 198.

• Transfer any notes and inform Investigations so that they can transfer their notes to this record.

# Step 4 - Cross check the contact information and update the older record with the latest contact information Note:

These steps will not apply where there are subject person records with neither a COS PID nor a POI flag.

In the below example, we would link to the record with the POI flag on it (the left record).

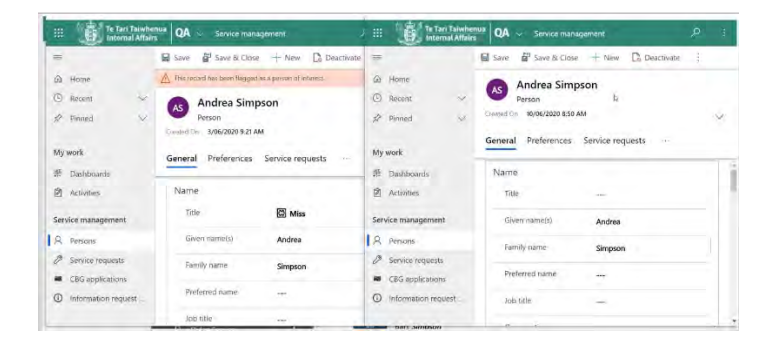

- Check the contact details in the old record and new record.
- <sup>2</sup> (As per the example above, the record on the <u>right</u> is a **new** record- **check the date the record was created**).
   Transfer the email address, mobile phone number and address information across **from** the <u>new</u> record **to** the <u>older</u> record,
- 3 where required. This will ensure that we have the most up to date information. Save the person record where the information was transferred to.

4 Note:

1

Make sure the address is updated before you link the person record. If you don't do this, the application data will sync with the contact details in the older record.

Check the 'created on' date of the saved record.

5 This helps to link the record.

## **Note:**

The example below is the 3/06//2020:

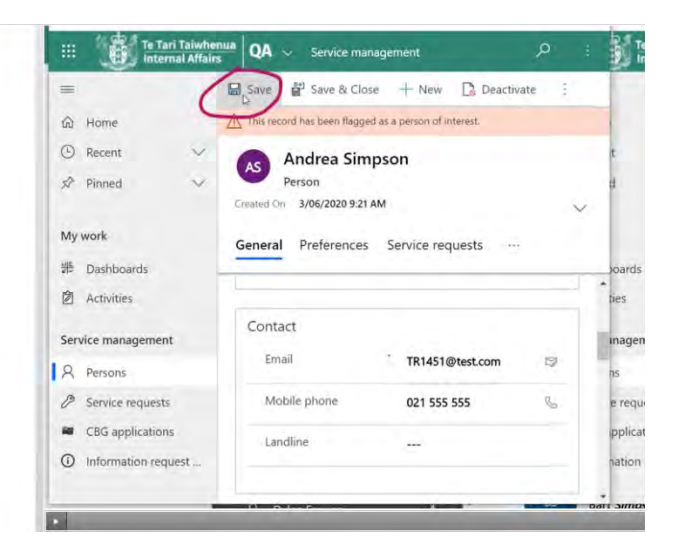

Go back to the application.

6

7

In the 'general section', in the subject person field, remove the name and type it again.

**Result:** This activates the 'look up search'.

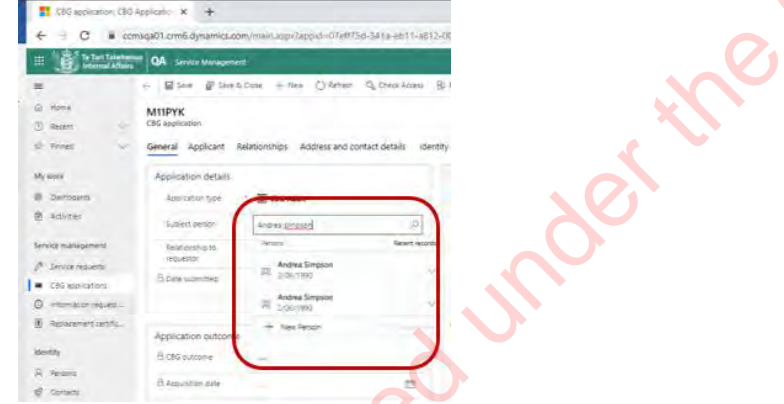

8 Click on the magnifying glass icon and activate the search.

mormation

#### Note:

• This brings up all records related to name and displays the name, date of creation and the DOB.

Notice the grey vertical pointed arrows (chevrons) next to the name. For example:

 $\wedge$ 

Click on the chevron. It will help you uncover more information about the record. For example: Date created, DOB, COS PID number (where applicable).

## Example 1:

Select the one which was updated. In the example below, the older record was updated. Select the top one as this has a 'create' date of 3/06/2020.

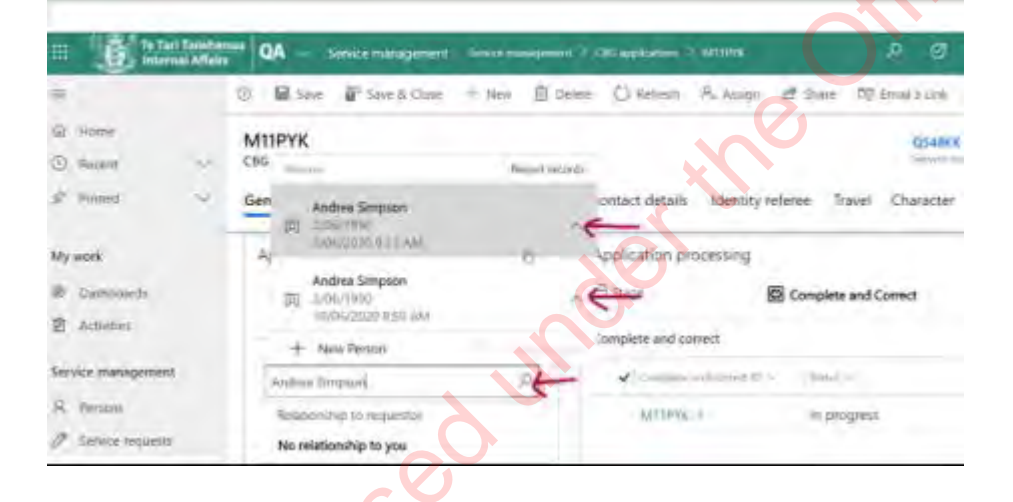

ACt 1984

HIGY

## Example 2:

In the example below we will select the record with the COS PID number, as this was the one that was updated:

| -         | De Interna                  | Affairs | E Savi     | • •    | Service manag                                              | + New | R Delete (     | ) Refresh         |
|-----------|-----------------------------|---------|------------|--------|------------------------------------------------------------|-------|----------------|-------------------|
| a 0       | Home<br>Recent              | >       | LG1<br>CBG | ner:   | Santina Egbe                                               | M     | Recent records |                   |
| \$?<br>My | Prined                      | *       | Gen        | 2      | Sentina Egbe<br>25/02/1962<br>11/06/2020 9:20 /            | 4.1.4 | ~              | ontact<br>Applica |
| 18 10     | Dashboards<br>Activities    |         | ->         | 网      | Santina Egbe<br>25/02/19/62<br>1097420<br>27/07/2017-3/251 | 29.4  | ~              | ≜ Stag            |
| Ser       | vice management             |         | Ē          | +      | New Person                                                 | (3    | Change View    |                   |
| 8 0       | Persons<br>Service requests |         |            | Relati | ionship to requests                                        | pr.   |                |                   |
| -         | CBG applications            |         | 8          | Date.  | submitted                                                  |       |                |                   |
| 0         | Information reque           | st      |            | i tes  |                                                            |       | 1              | Confirm           |

Once the record that has been updated is identified (either by date created/ or COS PID number), then double click on it. 10 Result: This links the person record with the latest application.

Click Save on the top ribbon. 11

## Step 5 - Update the application record

Update the application record where required. 1

Check the **'known as'** name section in the linked person record.

If populated, transfer these into the 'other names' section in the application.

2 Note:

> Transferring them into the 'other names' section in the application ensures that these names will go through external party checks.

## Summary of rules when linking

hialmonnatic

-10-14

|                                                                                                    |                                                                                                    | 98 |
|----------------------------------------------------------------------------------------------------|----------------------------------------------------------------------------------------------------|----|
| If                                                                                                    | then                                                                                                    |    |
| t is a requestor record                                                                                             | do not link.                                                                                                    |    |
| it's a record with a COS PID number on it                                                                           | <ul> <li>link to this.</li> <li>Update this with the latest contact information (address/phone number/contact preferences) from the new application.</li> <li>Transfer 'known as' names to 'other names' in the application, if populated.</li> </ul>                                                                                                    |    |
| it's a record with POI flag on it                                                                                   | <ul> <li>link to this.</li> <li>Update this with the latest contact imnformation (address/phone number/contact preferences) from the nre appication.</li> <li>Transfer 'known as' names to the 'other names' section in the application, if populated. Or else, check the previous application for these and transfer to the 'other names' section in the new application.</li> </ul>                                                                                  |    |
| There are two duplicate records: <ul> <li>one with a COS PID alert</li> <li>and another with a POI alert</li> </ul> | <ul> <li>Link to the application with the COS PID, transfer the POI flag.</li> <li>Update this with the latest contact information (address/phone number/contact preferences) from the new application.</li> <li>Transfer 'known as' names to 'other names' in the application, if populated. Or else check the previous application for these and transfer to the 'other names' section in the new application.</li> <li>Inform Investigations about this.</li> </ul> |    |
| It is a duplicate record that has neither a COS PID nor a POI alert                                                 | do not link.                                                                                                    |    |
| Releas                                                                                                    | Page 13 of 18                                                                                                    |    |

| <ul> <li>Transfer 'known names' to the 'other names' section in the application, if populated.</li> <li>Update the <u>old record</u> with the latest email address (this will ensure that the old email address from the CCMS record is not pulled in when sending emails through CCMS)</li> </ul> |
|----------------------------------------------------------------------------------------------------|
| CCMS).                                                                                                    |

## Note:

- For any combination of applications, please use the rules above to determine the type of person record to link to.
- As a general rule, transfer **'known as'** names from the **old person record(s)** to the **'other names'** tab in the new application <u>only</u> if you come across names that a customer has <u>not provided</u> in their current application (in the **'other names'** tab).

An example has been worked out below:

| E.g. There are 2 or more records:                                                   | <ul> <li>Always link to the old record with the COS PID number.</li> </ul>                                                                                                    |
|-------------------------------------------------------------------------------------|----------------------------------------------------------------------------------------------------|
| A record with a COS PID number                                                      | Update the <b>person record with the COS PID reference number</b><br>with the <b>latest contact information</b> (address/phone<br>number/contact preferences) from the <b>latest application</b> . |
| <ul> <li>A previous CCMS application</li> <li>A current CCMS application</li> </ul> | <ul> <li>Transfer known as names <u>from</u> the COS person record to the<br/>'other names' in the new application <u>if this field is populated</u> in<br/>the COS record.</li> </ul>             |
| ndei                                                                                | • Transfer 'known as' names from the old CCMS person record to 'other names' in the new application.                                                                                               |

## Step 6 - Contact the applicant on the use of previous 'known as' names

Contact the applicant about any use of a previous 'known as names, if required. Note:

Determine if you need to contact the applicant on the use of other names/known as names.

## Step 7 - Duplicate records and validator actions

Lunder the Official Information Act 19 The validator should check for duplicates and if the linking was done with the right record. 1

Click here to provide feedback on this page

# Procedure - Check identity is unique

# When to use

Use this procedure to help assess whether the applicant has unique attributes within DIA life event databases.

# Role

Life and Identity Services Officer (LISO)

# System

- Customer Centred Management Solution (CCMS)
- Citizenship Operating System (COS)

# Steps

# Determine application type

The following **application types** go through the **'Identity is Unique'** task:

1

Adult

•

Child

## Note:

|                                 |                                                                                                    | 1982                                  |
|---------------------------------|----------------------------------------------------------------------------------------------------|---------------------------------------|
| Primary consent giver           |                                                                                                    |                                       |
| Note:                           |                                                                                                    | Ros                                   |
| If                              | then                                                                                                    |                                       |
| it is a secondary consent giver | They only go through the second second | the <b>'Identity is bound</b> ' task. |

# Check Identity is Unique

See: Policy - Citizenship Identification Management and Evidence of Identity

Identify any additional names from a records found, that the applicant has not already supplied or not in the INZ API.

If additional names are declared by the applicant during processing, then the searches in COS and CCMS will need to be recompleted any time a new name is identified for the applicant.

- Any new names need to recorded against the 'other names' section. •
- Complete 'check for previous records' in Procedure Complete and Correct. •
- If one of the 'Other names' is a single name, record the name in the second name field. 1

See:

- Guidelines Name types and gender markers.
- Policy Names and citizenship by grant applicants. •
- Guidelines Entering names into COS and CCMS for citizenship by grant applications. •

# Complete the task

.aments. Pents blank. Complete the task for 'Identity is unique'. Set the outcome, criteria and comments. 1 If the check is not required: set outcome to 'pass' but leave criteria and comments blank.

Where to next?

Released under the Official Infl. Complete the next task in Confirm Identity - Check identity exists.
# Procedure - Bind through photo triangulation When to use

:0

#### When to use

Use this system step to bind through photo triangulation

#### System

- Customer Centred Management Solution (CCMS) •
- Application Management System (AMS) ۲

#### Role

Life and Identity Services Officer

Steps

1

Compare photos

Compare the INZ photo, travel document photo and the passport-style photo to check if they are the same person.

Page 1 of 6

#### Exceptions

|                                                                | <b>1982</b>                                                                                                    |
|----------------------------------------------------------------|----------------------------------------------------------------------------------------------------|
| Exceptions                                                     | PC <sup>t</sup>                                                                                                    |
| lf                                                             | then                                                                                                    |
| a child is under age 14                                        | a child must be bound through photo triangulation by<br>matching their:<br><ul> <li>passport-style photo</li> <li>travel document image</li> <li>AMS image</li> </ul> <li>If photo triangulation is not able to be achieved, see: Policy —<br/>Alternative ID proofing pathways for child applicants</li> <li>Note:</li> <li>For a child that turns 14 during Confirm Identity, their identity<br/>is confirmed at the age when the application was submitted.</li> |
| the INZ photo in AMS is not usable/does not exist              | <ul> <li>request INZ to upload the photo of the applicant in AMS. Use the INZ09 template in CCMS.</li> <li>Send the request to 9(2)(g)(ii)</li> <li>re-trigger the API when confirmation is received from INZ.</li> <li>Use the ID proofing grid to then determine the next steps.</li> <li>See: Identity Proofing Grid.</li> </ul>                                                                                                    |
| an applicant with Australian citizenship does not have a photo | ) 9(2)(0)(1)                                                                                                    |

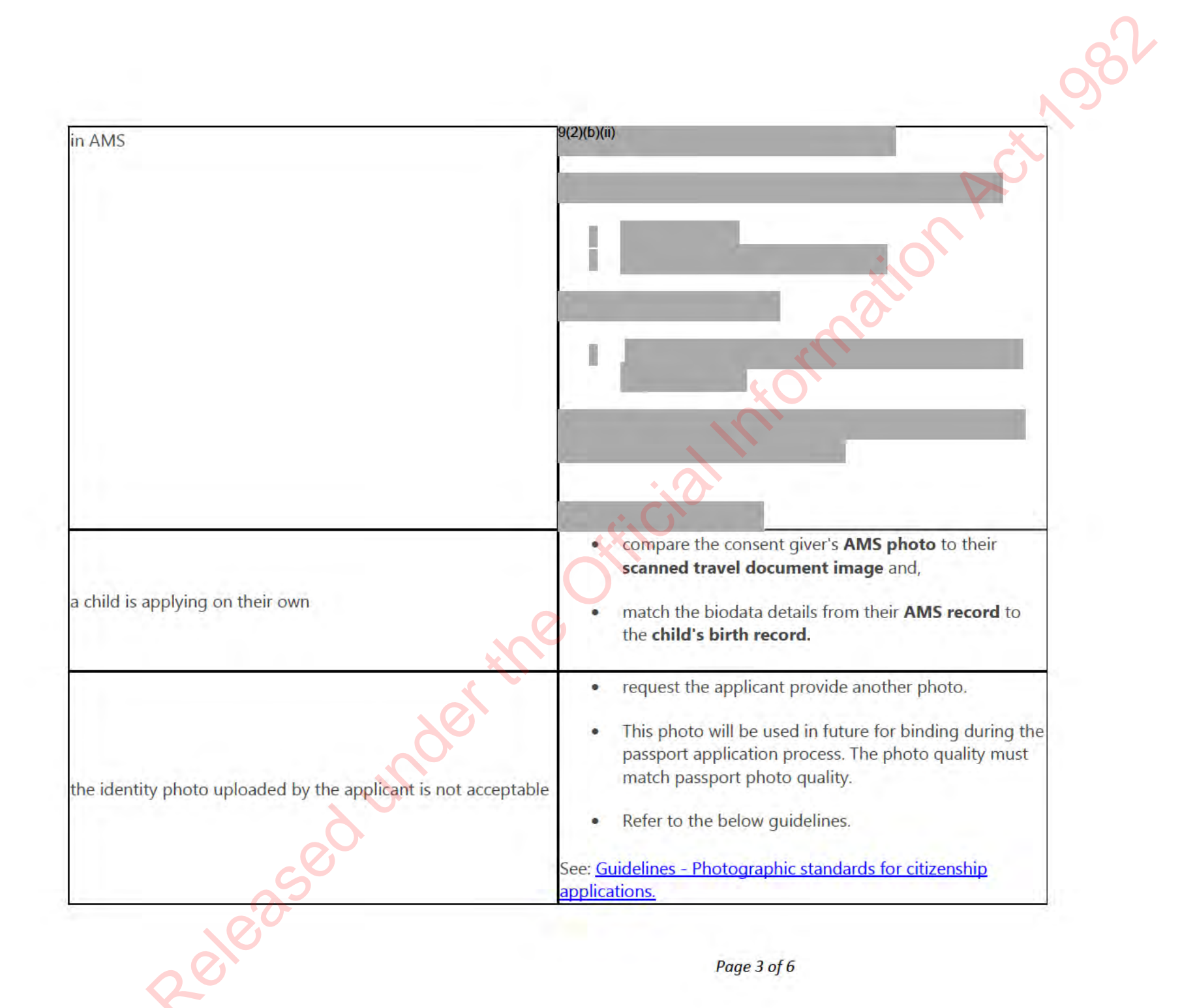

|                                                                                                    |                                                                                                    | 8 |
|----------------------------------------------------------------------------------------------------|----------------------------------------------------------------------------------------------------|---|
| all the photos are identical <b>and</b> the passport was issued more<br>than 6 months before the date of application | <ul> <li>Check the photo against the liveness image.</li> <li>If it is clearly the same person, you can accept the photo.</li> <li>Record your decision.</li> <li>If it is not clearly the same person, or liveness is not completed: <ul> <li>ask the applicant for a recent photo (taken less than 6 months ago, that meets passport photo requirements)</li> <li>determine if the photos match.</li> <li>if photo match determination is difficult follow the ID proofing grid.</li> </ul> </li> <li>See: Identity Proofing Grid.</li> </ul> | ン |
| a new photo of an applicant is uploaded                                                                              | <ul> <li>ensure:</li> <li>the document type - Photo of applicant</li> <li>provided as - Identity</li> <li>file type - JPEG file</li> <li>Photo orientation - Portrait</li> </ul>                                                                                                    |   |
| the applicant provided their photo in a PDF format                                                                   | <ul> <li>Note:<br/>These specifications are required for the photo to upload to<br/>DAL.</li> <li>convert this to the JPEG format.</li> <li>See: Procedure - Converting a PDF or PNG file to JPEG file</li> </ul>                                                                                                    |   |
| the identity photo is to be uploaded                                                                                 | <ul> <li>any photo for the purposes of identity, should be uploaded as a supporting document.</li> <li>Note:<br/>Uploading an email with the photo as an attachment is</li> </ul>                                                                                                    |   |
| Releas                                                                                                    | Page 4 of 6                                                                                                    |   |

|                                                                                          | not acceptable.                                                                                                    |
|------------------------------------------------------------------------------------------|----------------------------------------------------------------------------------------------------|
|                                                                                          |                                                                                                    |
|                                                                                          | <ul> <li>Follow the photo format and specifications while<br/>saving the document.</li> </ul>                                                    |
| a second provide stress second                                                           | DAL will pick up the most recently uploaded photo.                                                                                               |
| there is more than one identity photo in the supporting documents for the same applicant | <ul> <li>Please make sure that the photo format and specifications are followed.</li> </ul>                                                      |
|                                                                                          | 9(2)(k)                                                                                                    |
| 9(2)(k)                                                                                  |                                                                                                    |
|                                                                                          | <ul> <li>request TAM Support hub swap the photos to the right application.</li> </ul>                                                            |
| the applicant has uploaded their photo against another group                             | Raise an MSP ticket, and provide details of the                                                                                                  |
| member                                                                                   | application numbers(s) where the photo swap needs to occur.                                                                                      |
|                                                                                          | See: <u>System Step – Raise an MSP ticket.</u>                                                                                                   |
|                                                                                          | <ul> <li>Email the Team Leader with the request from within<br/>CCMS from one of the service's where the change<br/>needs to be made.</li> </ul> |
| Team Leader approval is needed                                                           | <ul> <li>provide details of the Service request and Service</li> </ul>                                                                           |
| $\lambda_{\gamma}$                                                                       | <b>numbers</b> where the documents need to be swapped.                                                                                           |
|                                                                                          | Toom Londer will approve by logging ap interaction                                                                                               |

| <b>note</b> at the | service | level. |
|--------------------|---------|--------|
|--------------------|---------|--------|

Update task

Released under the Official Information A 1

## System Step - Check Liveness test results in DAON

#### When to use

Use this system step when you need to check the results of an applicant's Liveness test in DAON Identity X.

#### Role

Life and Identity Services Officer - Service

System

DAON Identity X

Customer Centred Management Solution (CCMS)

#### Steps

#### **Find an applicant's record** 1 Click the liveness link in the supporting documents tab of the application.

deased

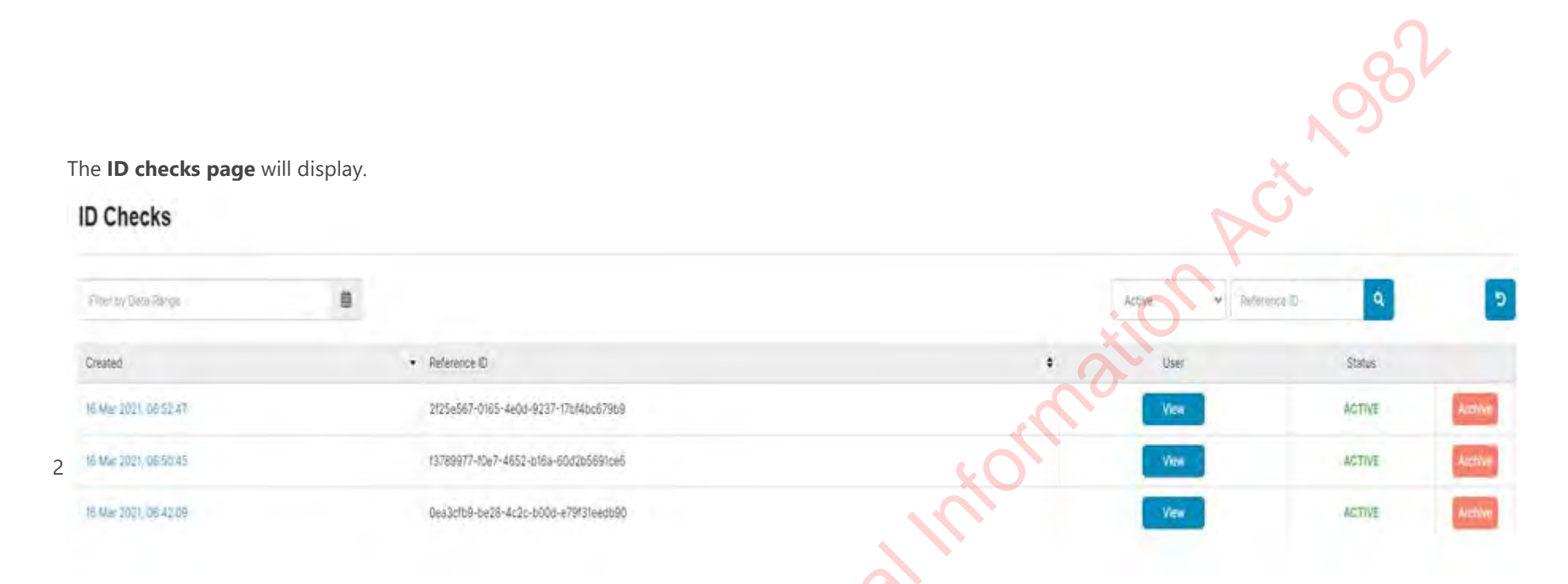

Note: There may be one or up to three rows listed in the ID check table column.

- Each row records the results of one attempt at the liveness challenges (the applicant may have up to three attempts). Each challenge attempt has a unique ID.
- Review the attempt with the latest (most recent) timestamp first.

Clicking on the most recent timestamp will take you to the **evaluation page**.

Where the applicant has made more than one attempt at the liveness challenges, each attempt may contain some **Pass** results and some **Fail** results

Check if the set shows:

3 • Face authentication

If not:

• select a different liveness set.

#### Note:

To help track which challenge attempt is being viewed, the unique ID of the challenge attempt is shown against the Reference ID field and in the left-hand column.

Click on **Evaluation** in the **left-hand pane**.

The Evaluation page will display showing a list of liveness videos and still frames taken from one attempt at the liveness challenges.

|   | 16a 160e3-bie3-ea 11-a617-00003a7                  |
|---|----------------------------------------------------|
| 1 | ACTIVE                                             |
|   | Detalis                                            |
|   | happened                                           |
|   | Separate Control                                   |
|   | (Annual States of Concession)                      |
|   | Same and same i                                    |
|   | Anterior and Anterior                              |
|   | Sensitive Data                                     |
|   | Longmont Devi -                                    |
|   | Antonio famos i                                    |
| ł | Debuilding                                         |
| Į | EF Classes   f7548/348-6469-6789-6579-666246965524 |
|   | Xnerkee                                            |
|   |                                                    |

Liveness with CLR

1 If the applicant completed liveness CLR, evaluation results will show **WEB\_CLR** in the **detail** column.

| -2e85-eb11-a812-000d3a6                                                                                                    | Evaluation            |                     |                                                                  |                                       |        |
|----------------------------------------------------------------------------------------------------|-----------------------|---------------------|------------------------------------------------------------------|---------------------------------------|--------|
| ACTIVE                                                                                                    | Vew Policy            | Retry Evaluation    |                                                                  | Al                                    |        |
|                                                                                                    | Created               | ¢ Type              | • Detai                                                          |                                       | Result |
|                                                                                                    | 15 Mar 2021, 14:38:13 | Liveness Assessment | WEB_CLR                                                          |                                       | PASS   |
|                                                                                                    | 15 Mar 2021, 14:38111 | Face Authentication | WEB_CLR_WHITE_LIGHT (FMR: 1,0020e-5)                             |                                       | MATCH  |
|                                                                                                    | 15 Mar 2021, 14:38:13 | Face Authentication | APPLICANT, PHOTO Reason: Unable to match face image - No face co | id be found in the image. (oode: 748) | FAILED |
|                                                                                                    |                       |                     |                                                                  |                                       |        |
| who is a state of the state of the state of |                       |                     |                                                                  |                                       |        |
| -                                                                                                    |                       |                     |                                                                  |                                       |        |
|                                                                                                    |                       |                     |                                                                  |                                       |        |
|                                                                                                    |                       |                     |                                                                  |                                       |        |
|                                                                                                    |                       |                     |                                                                  |                                       |        |
| 92bc-4/6a-8735-d2a1af1162ab )                                                                                                    |                       |                     |                                                                  |                                       |        |
|                                                                                                    |                       |                     |                                                                  |                                       |        |
|                                                                                                    | 10 . 1 to 3 of 3      |                     |                                                                  |                                       |        |
|                                                                                                    |                       |                     |                                                                  |                                       |        |
|                                                                                                    |                       |                     |                                                                  |                                       |        |
|                                                                                                    |                       |                     |                                                                  |                                       |        |
|                                                                                                    |                       |                     |                                                                  |                                       |        |
|                                                                                                    |                       |                     |                                                                  |                                       |        |

| A match                                                                                         | No match                                                         |
|-------------------------------------------------------------------------------------------------|------------------------------------------------------------------|
| confirms the selfie taken during the<br>liveness process matches the uploaded<br>passport photo | may indicate that the applicant has uploaded the photo in error. |

2

| lf                           | then                                                                                         |
|------------------------------|----------------------------------------------------------------------------------------------|
| the result is a <b>match</b> | to determine the next steps:<br>refer to: <u>Procedure - Binding through liveness - CLR.</u> |
| there is <b>no match</b>     | to determine the next steps:                                                                 |
|                              |                                                                                              |

|                                                   | N982                                                                                                    |
|---------------------------------------------------|----------------------------------------------------------------------------------------------------|
|                                                   | <ul> <li>refer to assessing CLR - 'failure reasons and follow<br/>up actions' heading in this page: <u>Guidelines checking</u><br/><u>Liveness tests</u></li> <li>to resolve the no match error:         <ul> <li>refer to <u>Procedure - binding through liveness - CLR</u><br/>and the step</li> <li>'Resolve errors or no match results'.</li> </ul> </li> </ul> |
| s with gesture                                    | ricialmic                                                                                                    |
| The Evaluation results will show <b>Nod Blink</b> | and Shake in the detail column                                                                                                    |

#### Liveness with gesture

1

The Evaluation results will show **Nod**, **Blink and Shake** in the **detail** column.

| 3441112-59fd-4ee1-aa41-eaf27814                                                                                                    | Evaluation               |                    |                                   |           |
|----------------------------------------------------------------------------------------------------|--------------------------|--------------------|-----------------------------------|-----------|
| ACTIVE                                                                                                    |                          | Anny Francisco     |                                   | e         |
| bah                                                                                                    | Deper                    | 4 Tax              | Tes                               | -         |
| April 10                                                                                                    |                          | Deniel Konstern    | 6AV Sec 1/80                      | 80        |
| and the second second se | 100.0210.000             | (annia Angelene)   | - SOD-Taxes (Addition             | 140       |
| de-lugs                                                                                                    | 110 Do. 1000             | Const Assessed     | isset may train                   | Aug.      |
|                                                                                                    | 1.44 (1) (1) (1) (1) (1) | Restationer        | AMERICAN DISCUSSION SHARE COURSES | sittlette |
|                                                                                                    | 10.000                   | Fuck Universitable | Band Barry House State Contra-St- | MMICS-    |
| Particle reaction                                                                                                    |                          | fun Autoritation   | Solad (EC) Frank (rule Comp. 9)   | MATTE     |
| eller lab                                                                                                    | 1.00 (1.00)              | Faal-Advertiante   | KAR SIDE IN A REAL PROVIDED       | Address.  |
| and the second second se | 10000                    | fea-tumentalier    | - KOVERT TRAVE (VAR - UNDer D     | witte     |
| energi<br>In David (2004) (2014 Anii: Ellin (2014) (2014)<br>Internet                                                                                                    | 10101                    |                    |                                   |           |
| Heats<br>Desinger                                                                                                    |                          |                    | X                                 |           |

Check the 'Face authentication' to view the photo comparison against the uploaded image and selfie. Real Providentic 2

Refer to <u>Guidelines checking Liveness tests</u> to determine next steps based on the results of the **video** and **'face authentication'**.

#### 3

1

Note:

Where the applicant passes one or more of the challenges during an attempt, videos for all three challenges are downloaded and marked as **Pass** or **Fail**.

#### View gesture videos for first action attempt

To view the video of a particular challenge, find the challenge in the **Sub-type** column and click the hyperlink for that record in the **Created date** column.

| lf                                                        | then                                                             |
|-----------------------------------------------------------|------------------------------------------------------------------|
| all videos show a <b>pass</b> result                      | only review one video.                                           |
| there is a mixture of <b>pass</b> and <b>fail</b> results | review one <b>pass</b> video and at lease one <b>fail</b> video. |
| all videos show a <b>fail</b> result                      | only review one video.                                           |

#### View gesture videos for 'additional' action attempt

- To view the videos for an additional 'action', go back to the **ID Checks** page by clicking **ID Checks** in the left-hand pane.
- Repeat steps 1-3 above (in the **'liveness with gesture'** heading) to view the videos for the selected challenge attempt.

#### Where to next?

Depending on the service being processed, if Citizenship:

Released under the Official Information Act, 1982 Procedure - Binding through liveness - CLR. Procedure - Binding through liveness (Gesture)

and then, see step 3 of Procedure - Identity is bound

Page last updated 30/04/2021

### <u>Guidelines - Checking Liveness tests</u>

#### When to use

Use these guidelines to assist with assessing Liveness tests completed by applicants, as part of identity proofing.

#### Background

The Liveness test is a step in the identity proofing process. The test helps to establish an applicant's identity and ensure the 'identity is bound' objective is met.

For further information on identity proofing objectives, see Policy - Identity Proofing

DIA uses two different methods of Liveness testing via the DAON Identity X platform - Gesture and Colour Light Reflection (CLR). Collapse all sections

#### Gesture

This test consists of three actions to be performed by the applicant, such as nod, shake, and blink, and this is captured as a video clip. Although in some instances the applicant may fail certain aspects of the tests, the overall intention of the liveness tests are for the assessor to determine if they are viewing images and footage of a 'live' identity.

#### CLR

In this test the applicant must use the front-facing camera on their device and keep their face still in the frame. A series of colours, light and reflection flashes during this time, and takes a set of image stills rather than a video clip. The test works by detecting micro-movements in the applicant's face as a reaction to the CLR, to check they are a 'live' person.

Assessing CLR

Page 1 of 13

C. N.

Expand all sections

|                                                |                                   |                                    |                            | . 982 |
|------------------------------------------------|-----------------------------------|------------------------------------|----------------------------|-------|
| Important note: If there                       | e is no video visible, please re  | eauthenticate with DAON by logging | g out and logging back in. | POL   |
| Failure reasons and follo<br><b>Fail codes</b> | w up actions<br><b>Meaning</b>    |                                    | i.                         | 50    |
| WC WEB_CLR                                     | Quality of the Liveness<br>result |                                    | Or.                        |       |
| AP APPLICANT_PHOTO                             | to Applicant photo                |                                    | norm                       |       |
| 9(2)(k)                                        |                                   |                                    | 2                          |       |
| 9(2)(k)                                        | sedur                             | berthe                             |                            |       |
| R                                              | eleon                             |                                    | Page 2 of 13               |       |

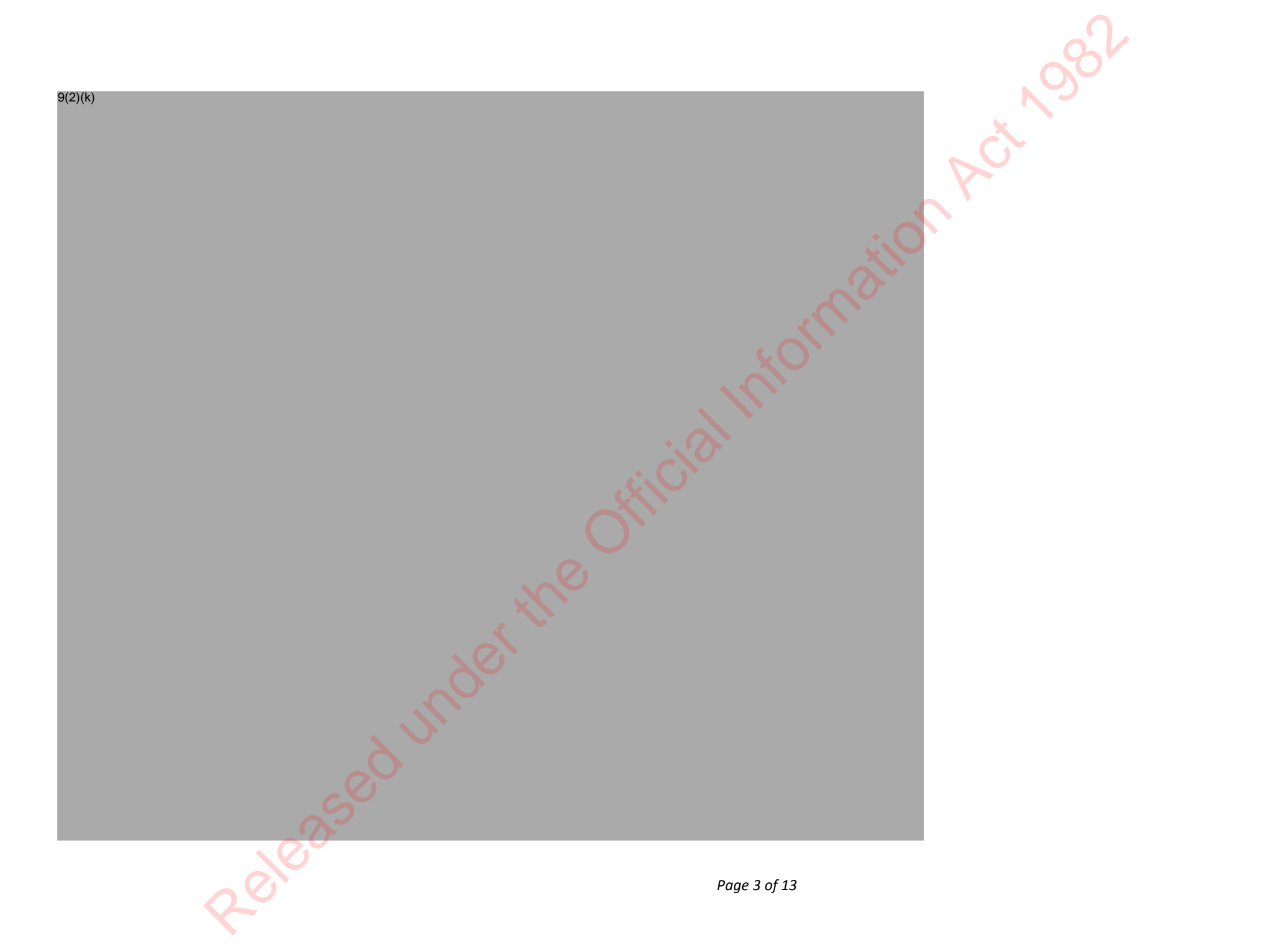

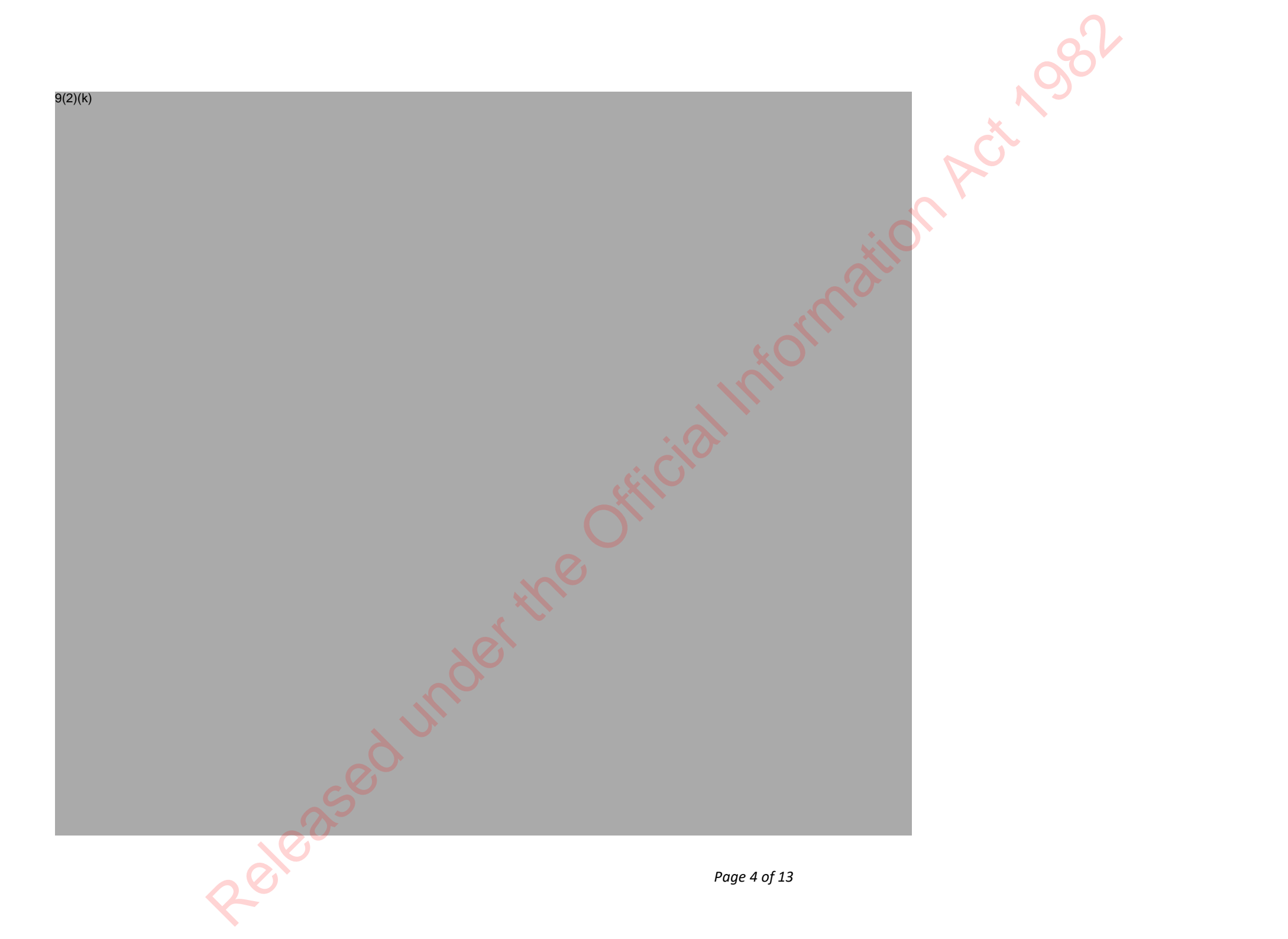

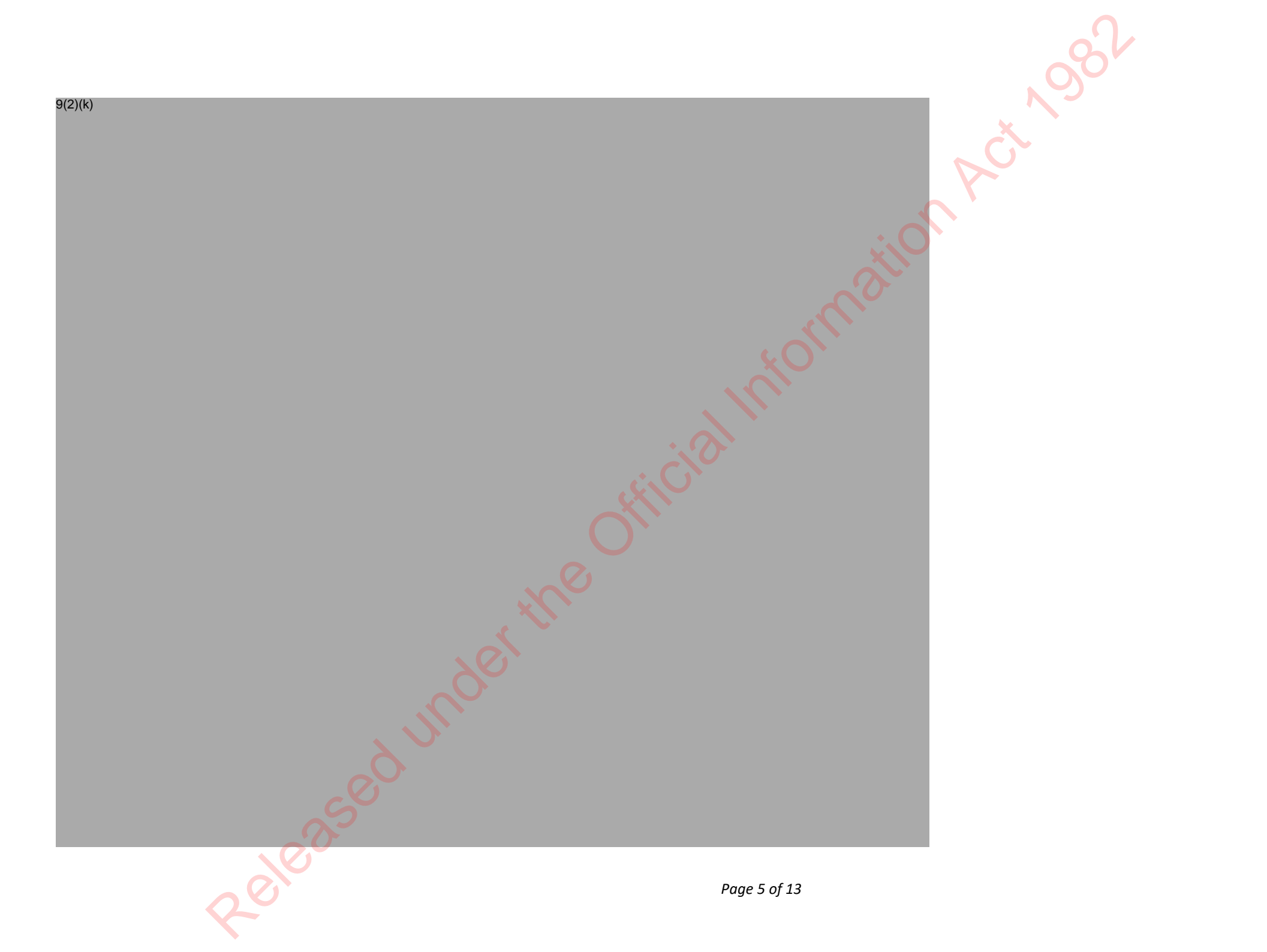

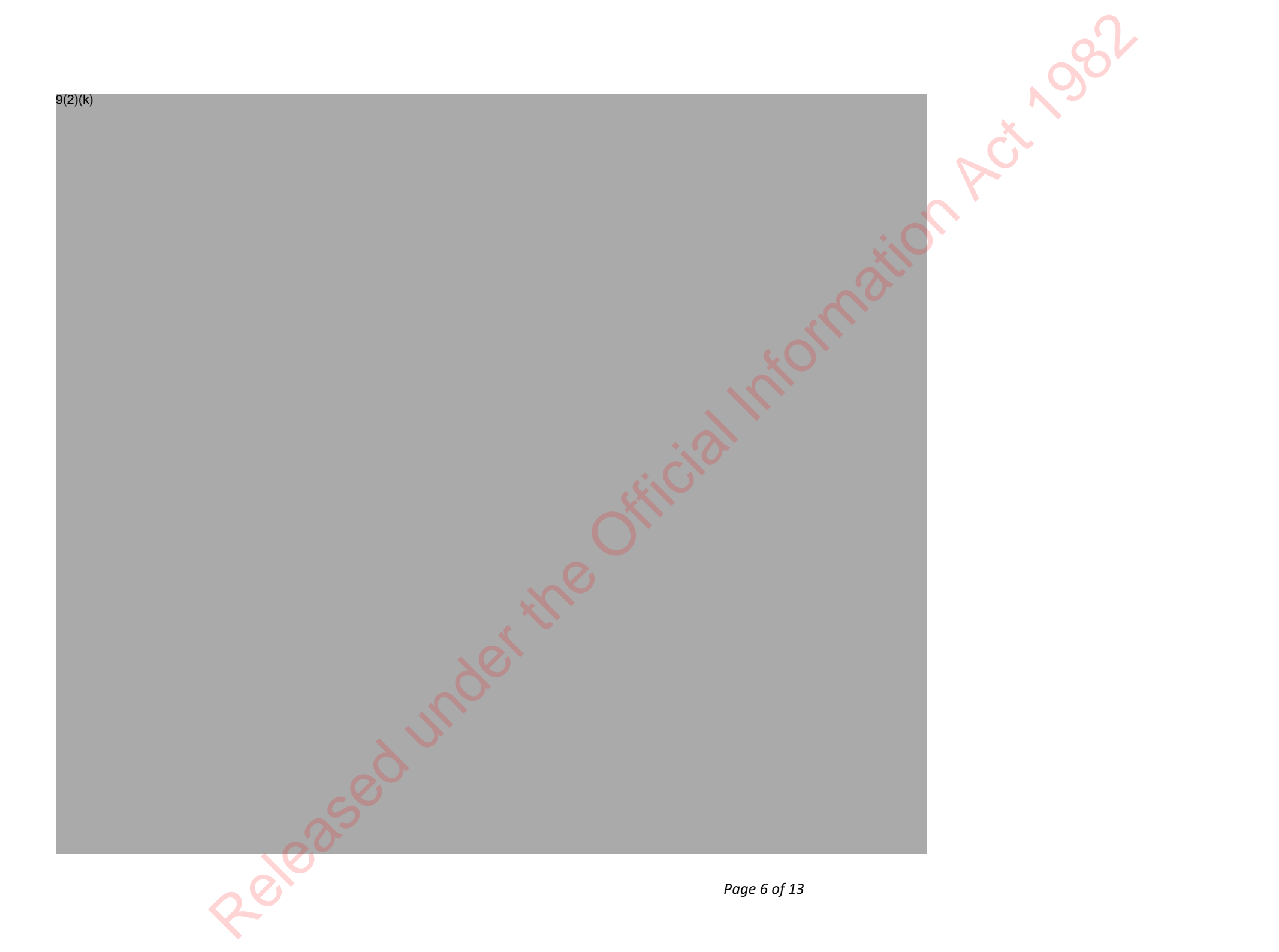

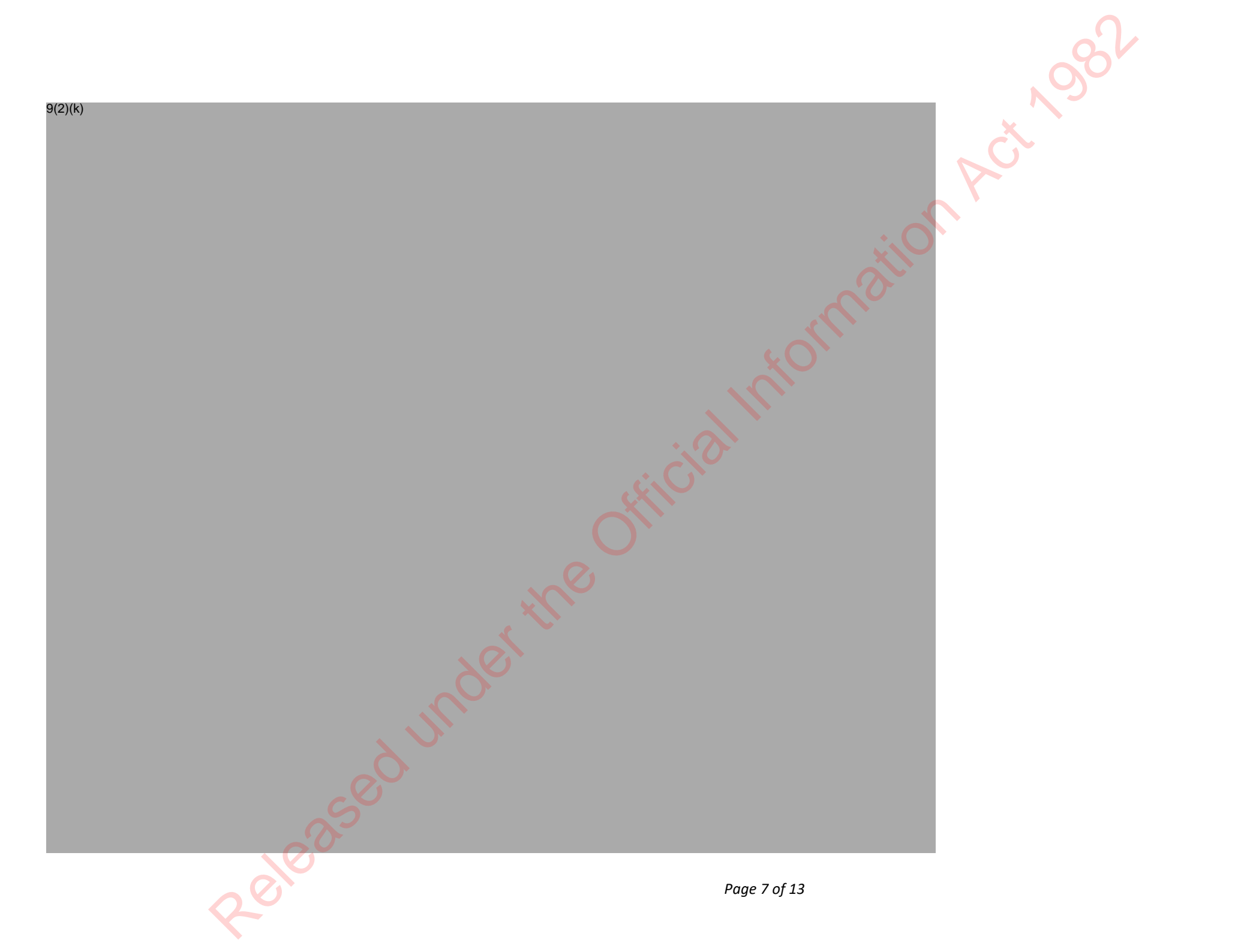

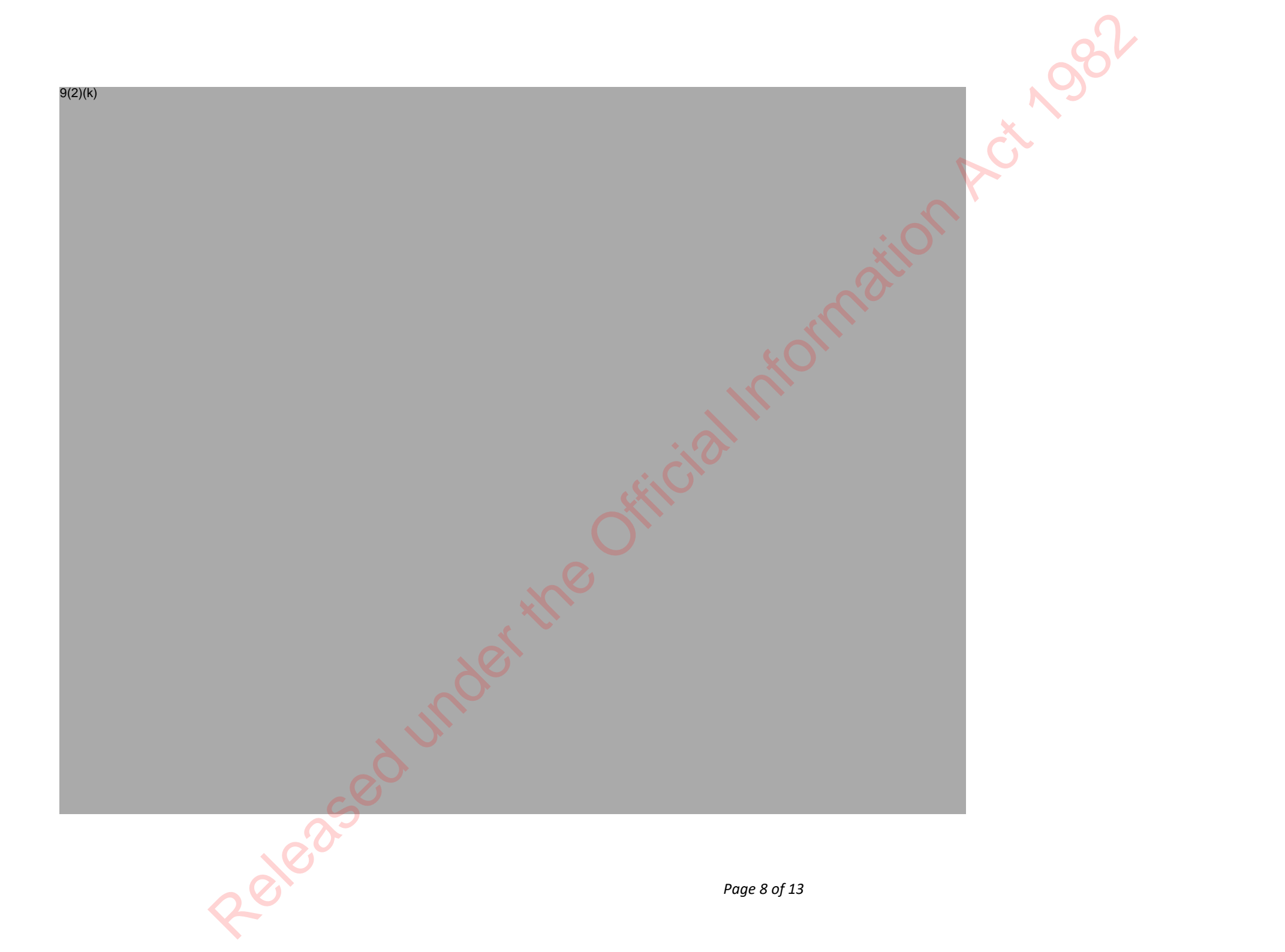

#### Assessing the gesture videos - things to look out for

ACt 1982 Important note: If there is no video visible, please reauthenticate with DAON by logging out and logging back in, math

#### **Selfie Photo**

| What to look for                                                                                                | Why it matters                                                                                                    |
|----------------------------------------------------------------------------------------------------|----------------------------------------------------------------------------------------------------|
| The selfie photo should look normal with no<br>edges or visible printing, and should have a<br>'fisheye' effect | A mobile phone camera often takes selfie photos<br>that display a typical 'fisheye' elongation of the<br>nose due to the closeness of the camera to the<br>face.<br>If the photo does not show the expected 'fisheye'<br>effect, this may indicate that something is wrong<br>with the application.<br>However, it may simply indicate that a family<br>member/friend has helped to photograph the<br>applicant. |
| Scaling of the image, the photo should be taken from arm length away                                            | If the applicant's ears appear, and there is no<br>'fisheye' effect, it may indicate that they have not<br>taken their own selfie image.<br>Generally, the applicant's ears will not be visible,<br>but not in all cases.                                                                                                    |
| 20100                                                                                                    | Page 9 of 1                                                                                                    |

#### **DAON Evaluation**

|                                              |                                                                                                    | 084   |
|----------------------------------------------|----------------------------------------------------------------------------------------------------|-------|
|                                              |                                                                                                    |       |
|                                              |                                                                                                    | C.    |
| AON Evaluation                               |                                                                                                    |       |
| What to look for                             | Why it matters                                                                                                    |       |
| he applicant made a high number of attempts. | An applicant is allowed up to three attempts at the liveness challenges.                                                                      | nativ |
|                                              | If the applicant fails all attempts, it may indicate that something is wrong with the application.                                            |       |
|                                              | If the applicant regularly failed two or three<br>challenges each attempt, this may indicate that<br>something is wrong with the application. |       |
| he applicant failed repeatedly               | If the applicant has made no effort to complete<br>the challenge or shows signs of movement in all<br>attempts the video should be rejected.  |       |

#### Video Evaluation

| What to look for                                                                         | Why it matters                                                                                               |
|------------------------------------------------------------------------------------------|----------------------------------------------------------------------------------------------------|
| The video appears to stop-start or is jerky.                                             | A momentary pause in the video can be an indication that the liveness video is showing a pre-recorded image. |
| The video image has boundaries that are different to the boundaries of the phone camera. | When a mobile phone is used to capture a video<br>being played on a secondary screen or monitor,             |
| 2 eleia                                                                                  | Page 10 of                                                                                                   |

|                                                                                    |                                                                                                    | N982 |
|------------------------------------------------------------------------------------|----------------------------------------------------------------------------------------------------|------|
|                                                                                    | the edges of the monitor can sometimes create a<br>'false edge' within the boundary of the video.                                                                                                    | L'AL |
|                                                                                    | This is known as 'Video Play' attack, where the video seems to have edges that fall within the edge of the normal image frame.                                                                                                    |      |
|                                                                                    | This is a strong indicator that the video is a copy of a pre-recorded moving image.                                                                                                    |      |
| The video image shows reflections or objects<br>between the phone and the subject. | When a mobile phone is used to capture a video<br>being played on a secondary screen or monitor,<br>reflections from the screen can sometimes be<br>seen on the video.<br>Alternatively, out-of-place objects can be seen<br>between the camera and subject, indicating that<br>the subject was further from the camera than<br>would be possible with a selfie video. | 55   |
| Video focus and lighting is not sufficient to<br>evaluate liveness test            | If video is out of focus or the lighting is<br>inadequate to the degree that facial features and<br>actions cannot be distinguished, the liveness test<br>is not able to be adequately evaluated.                                                                                                    |      |
| Facial Features                                                                    | mder                                                                                                    |      |
| What to look for                                                                   | Why it matters                                                                                                    |      |
| The whole head must appear in frame and should                                     | k                                                                                                    |      |

Page 11 of 13

|                                            |                                                                                                    | . ).  |
|--------------------------------------------|----------------------------------------------------------------------------------------------------|-------|
|                                            |                                                                                                    | 8°    |
|                                            | 1                                                                                                    |       |
| be centred                                 | The app gives instructions for the applicant to<br>take a photo with their face in the centre of the<br>frame with a gap at the top of their head.      | ACT   |
|                                            | If the applicant's face is unevenly framed (very close to the side of the frame) it may indicate that something is wrong with the application.          | ation |
| Inconsistencies in the skin texture        | If there are seams in the face where different parts<br>of the face appear to be overlaid this may indicate<br>something is wrong with the application. | m     |
| Liveness Movements                         |                                                                                                    |       |
| What to look for                           | Why it matters                                                                                                    |       |
|                                            | If the applicant has made no effort to complete the challenge, the video should be rejected.                                                            |       |
| Subject does not move or show any movement | This is a possible indicator of incorrect use of the Liveness service. However, it may simply mean                                                      |       |

#### **Liveness Movements**

| What to look for                                                                                   | Why it matters                                                                                                    |
|----------------------------------------------------------------------------------------------------|----------------------------------------------------------------------------------------------------|
| Subject does not move or show any movement                                                         | If the applicant has made no effort to complete<br>the challenge, the video should be rejected.<br>This is a possible indicator of incorrect use of the<br>Liveness service. However, it may simply mean<br>that a person has been confused or panicked.                                  |
| The subject is trying to do more than one of the challenge movements at once                       | Where the subject in the video is clearly<br>attempting to nod AND blink at the same time,<br>this may indicate that the applicant is trying to<br>work around the random order of challenges<br>determined by the app. This may indicate that<br>something is wrong with the application |
| The video shows the subject blinking without any part of their face moving apart from the eyelids. | Blinking typically causes the skin of the cheeks                                                                                                    |
| 201023                                                                                             | Page 12 of                                                                                                    |

|                                             | and around the eyes to stretch and flex.                                                                                                |        |
|---------------------------------------------|----------------------------------------------------------------------------------------------------|--------|
|                                             | This is a strong indicator that the action is a human one.                                                                              | RC     |
|                                             | Where the eyes appear to close with no<br>corresponding facial movement, this indicates<br>something may be wrong with the application. | dilon, |
|                                             | × ×                                                                                                    | orn    |
| Related pages                               |                                                                                                    |        |
| <u> Guidelines - Adverse Image Handling</u> |                                                                                                    |        |
|                                             | O <sup>(1)</sup>                                                                                                    |        |
|                                             | - the                                                                                                    |        |
|                                             | del                                                                                                    |        |
| ed l                                        |                                                                                                    |        |
| 1025                                        |                                                                                                    |        |
| 80.                                         | Page 13 of                                                                                                    | 13     |

## Procedure - Confirm Identity

#### When to use

Use this procedure to assess whether the applicant owns the identity they have applied under.

#### System

Customer Centred Management Solution (CCMS)

Role

Citizenship Case Officer

#### Steps

#### Determine the application type

Click the Change application button if it is displayed. **Note:** this button will only display if the applicant has changed age from under 14 to 14-15 or is turning 16.

1 Follow the procedure here: <u>Procedure — Change of application type</u>

2 Continue to follow the steps below if you do not need to change the application type.

Collapse all sections Expand all sections

ACTNOE

#### **Confirm Identity**

- Assess identity is unique.
   See: <u>Procedure Identity is unique</u>
   Assess identity exists.
- 2 See :<u>Procedure Identity exists</u>
- 3 Assess identity is bound. See: <u>Procedure - Identity is bound</u>

#### **Complete the Unit of Work**

Look for duplicate person records using relevance search, if this hasn't been done in Complete and Correct.

| 1 | If                          | then                                                      |
|---|-----------------------------|-----------------------------------------------------------|
|   | a duplicate record is found | see: System step - Find and link a person record in CCMS. |

- 2 Check **'Document type'** and **'Provided as'** for the identity photo and other documents match. See: <u>Guidelines - Supporting documents in CCMS.</u>
- Ensure all **outcome, criteria** and **comments** have been updated for all tasks.
- <sup>o</sup> Click the Confirm Identity **unit of work circle** on the **task ribbon**.
- 4 Select the appropriate **outcome** from the **drop down list**.

2010

Click 'Next Stage' and then click the application number.

#### Note:

You don't need to change the status dropdown at the top of the screen. Select **Complete** from the '**Next stage' drop down list**. This saves the task outcomes and then tasks from the next stage can be assessed.

| lf                         |                                   | then    |
|----------------------------|-----------------------------------|---------|
|                            | X                                 | 9(2)(k) |
| the applicant has not meet | the Confirm Identity requirements | ;       |
|                            |                                   |         |
|                            |                                   | ·       |

nation

| 2 pt                                                                                                    | 9(2)(k)                                                                                                  |
|----------------------------------------------------------------------------------------------------|----------------------------------------------------------------------------------------------------|
|                                                                                                    |                                                                                                    |
|                                                                                                    |                                                                                                    |
| • you haven't selected complete OR                                                                             | <ul> <li>an error message will display.</li> <li>Resolve the error and repeat step 3-5 again.</li> </ul> |
|                                                                                                    |                                                                                                    |
| re to next?                                                                                                    |                                                                                                    |
| ere to next?<br>lete the next UOW – <u>Check Eligibility 1</u><br><u>here to provide feedback on this page</u> | sthe                                                                                                    |
| ere to next?<br>lete the next UOW – <u>Check Eligibility 1</u><br>nere to provide feedback on this page        | the                                                                                                    |
| ere to next?<br>lete the next UOW – <u>Check Eligibility 1</u><br><u>here to provide feedback on this page</u> | the                                                                                                    |

## <u>Guidelines — INZ API Errors and Exceptions</u>

<u>SDO Systems</u> > <u>CCMS</u> > INZ API Errors and Exceptions

#### In this article:

- When to use
- <u>Role</u>
- <u>System</u>
- <u>Table</u>
- <u>Other scenarios</u>
- <u>Related pages</u>

#### When to use

Use this tool to:

- check all the the possible INZ API errors and exceptions in one place
- understand the outcome and actions for the errors and exceptions

#### Role

Life and Identity Services Officer

System

|                |                                    |                                                                                             |                                                                                                    | . 982          |
|----------------|------------------------------------|---------------------------------------------------------------------------------------------|----------------------------------------------------------------------------------------------------|----------------|
| CCMS           |                                    |                                                                                             |                                                                                                    | Č <sup>1</sup> |
| Table          |                                    |                                                                                             | ion                                                                                                    |                |
| Identity match | Presence and<br>Entitled to reside | Exception                                                                                   | Outcome and action                                                                                                    |                |
| No match found |                                    | Identity service is down                                                                    | This prevents the API from retrieving<br>information from INZ.<br>Click the <b>Retry INZ search</b> button once the API<br>is working.<br>If the issue is widespread or affecting multiple<br>applications, log an MSP ticket. |                |
| 1:1 match      | API error                          | Data error<br>'No primary image found'                                                      | This means there is no image in AMS for the<br>applicant.<br>Request a photo from INZ using the <b>INZ09</b><br>template.                                                                                                    |                |
| 1:1 match      | 60,0                               | Identity watchlist service is<br>down<br>OR<br>Travel document watchlist<br>service is down | This prevents the API from retrieving<br>information on identity and travel alerts.<br>Click the <b>Retry INZ search</b> button once the API<br>is working.                                                                    |                |
| 0              | 0000                               |                                                                                             | If the issue is widespread or affecting multiple<br>Page 2 of 10                                                                                                    |                |

|                                                    |                              |                                     |                                                                                                    | <u>1987</u> |
|----------------------------------------------------|------------------------------|-------------------------------------|----------------------------------------------------------------------------------------------------|-------------|
|                                                    |                              |                                     | applications, log an MSP ticket.                                                                                                    | X           |
| 1:1 match                                          |                              | Primary information<br>service down | <ul> <li>This prevents the API from retrieving:</li> <li>country of birth</li> <li>other names</li> <li>travel document number and travel alerts</li> <li>travel alerts</li> <li>click the <b>Retry INZ search</b> button once the API is working.</li> </ul> | <u>S</u>    |
|                                                    | -                            | Movements service down              |                                                                                                    |             |
| 1:1 match                                          |                              | OR                                  | Click the <b>Retry INZ search</b> button once the API<br>is working                                                                                                    |             |
|                                                    |                              | Visa history down                   |                                                                                                    |             |
| 1:1 match                                          |                              | Relationship service is down        | This prevents the API from retrieving data on<br>the relationships table.<br>Click the <b>Retry INZ search</b> button once the API<br>is working.                                                                                                    |             |
| 1:1 match                                          |                              | Primary image service is<br>down    | This means the API for retrieving the INZ photo<br>is down.<br>Click the <b>Retry INZ search button</b> once the API<br>is working.                                                                                                    |             |
| 1:1 match result returns data for the wrong person | Data is for the wrong person | Data is for the wrong person        | • First retrigger the INZ request for the latest immigration information by                                                                                                    |             |
| 20                                                 | 20-                          |                                     | Page 3 of 10                                                                                                    |             |

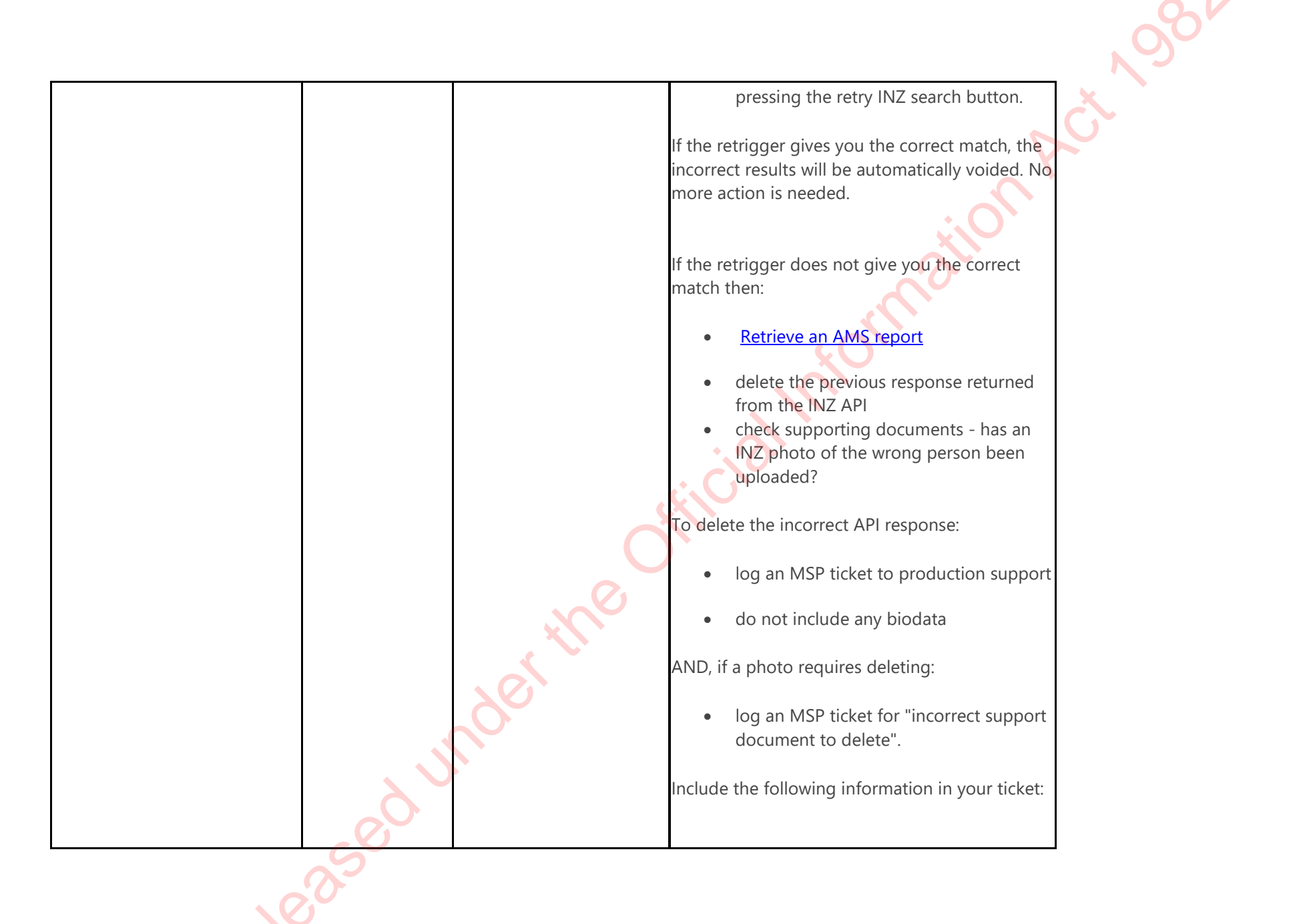

|          |                                                                            |                                                 | <ul> <li>Subject:<br/>Wrong INZ response received</li> <li>Body:<br/>'Please delete the INZ response received<br/>on (date of the INZ response) from CBG<br/>number (CBG number), service number<br/>(Service ID number) as the wrong<br/>person's details were sent.'</li> <li>See: System step – Access AMS reports</li> </ul>                                |
|----------|----------------------------------------------------------------------------|-------------------------------------------------|----------------------------------------------------------------------------------------------------|
| No match | Fail<br>Consecutive travel<br>movements or No<br>travel movements<br>found | Passport/travel document<br>number not provided | <ul> <li>Check the travel document number in the supporting documents provided</li> <li>update this information in the application</li> <li>click the <b>Retry INZ search</b> button</li> <li>If there are no errors in the number the applicant provided, then:</li> <li>check that the applicant's latest passport contains an e-visa endorsement.</li> </ul> |
| No match | Fail                                                                       | No identity found                               | Check the travel document number in<br>the supporting documents provided.      Page 5 of 10                                                                                                    |

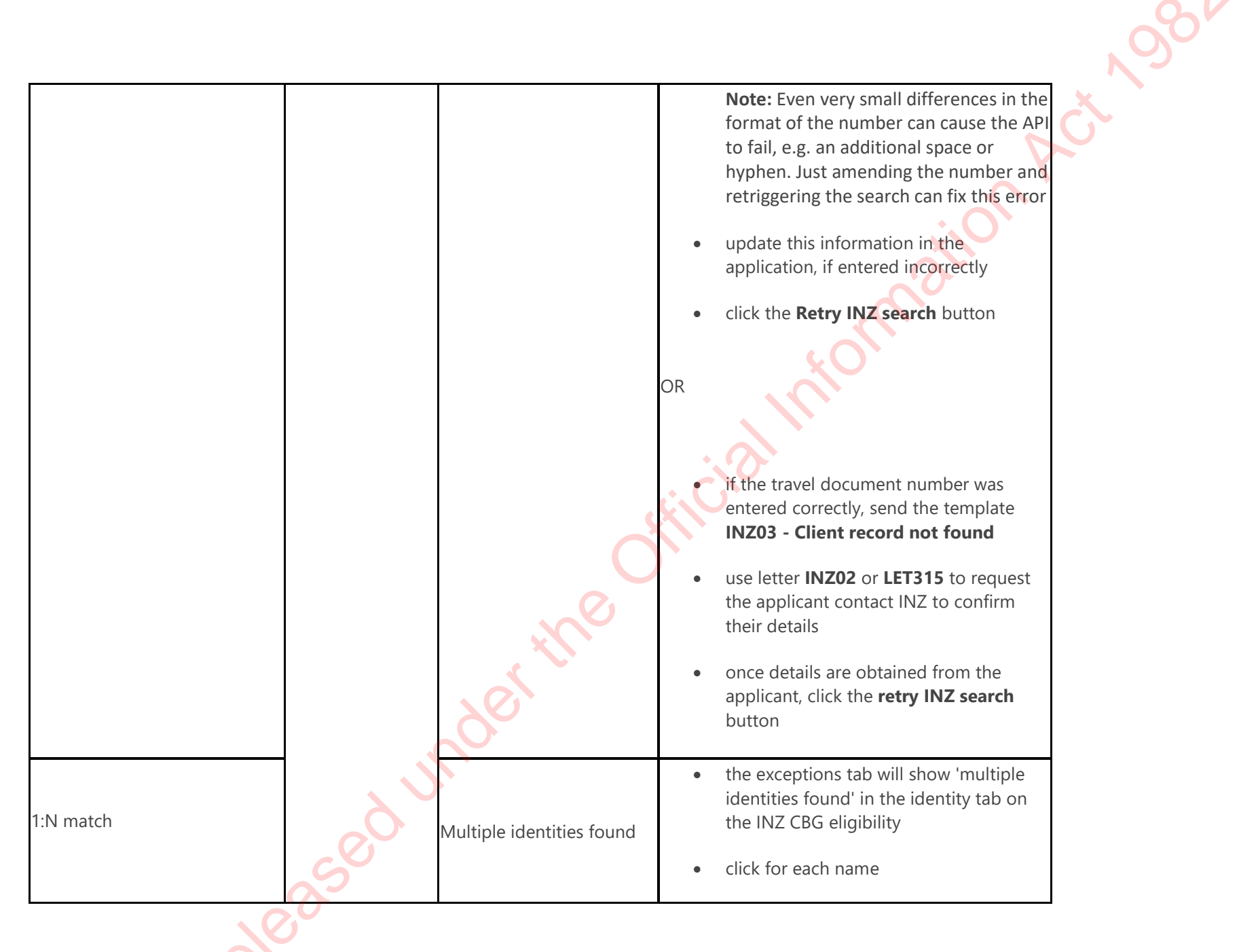

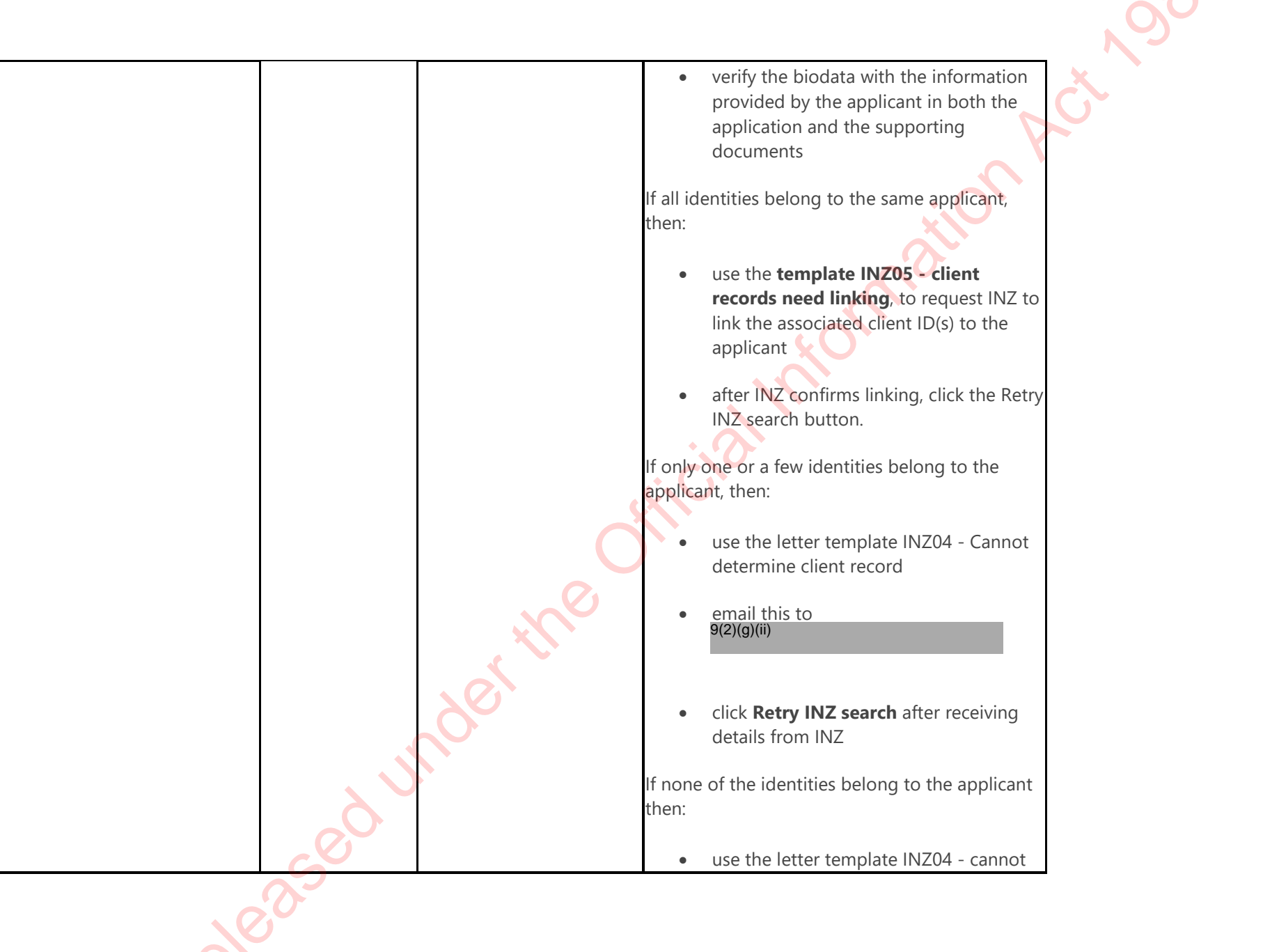
|                                                                                                    |                  |           | determine client record<br>• email this<br>to <sup>9(2)(g)(ii)</sup><br>• click <b>Retry INZ search</b> after receiving<br>details from INZ                                                                                                    |  |  |
|----------------------------------------------------------------------------------------------------|------------------|-----------|----------------------------------------------------------------------------------------------------|--|--|
| Back to contents                                                                                                    |                  |           |                                                                                                    |  |  |
| Other scenarios:                                                                                                    | Other scenarios: |           |                                                                                                    |  |  |
| If then                                                                                                    |                  |           |                                                                                                    |  |  |
| there are differences in information provided in supporting documents and the results from the INZ API response.         |                  | Ċ         | resolve this with the applicant.                                                                                                    |  |  |
| the gender recorded on the application is different to the gender<br>on the applicant's INZ record and/or documentation. |                  | •<br>See: | check the other supporting documents for a Statutory Declaration requesting a change<br>in the applicant's gender<br>if there is no Statutory Declaration, contact the applicant and advise them of the<br>requirements to select a gender that is different from their INZ record and/or<br>documentation. |  |  |
|                                                                                                    |                  |           | Policy - Gender recorded on a citizenship certificate                                                                                                    |  |  |
| Rele                                                                                                    |                  |           | Page 8 of 10                                                                                                    |  |  |

|                                                     | <u>1987</u>                                                                                                    |
|-----------------------------------------------------|----------------------------------------------------------------------------------------------------|
|                                                     | Guidelines - Name types and gender markers in CCMS.                                                                                                    |
|                                                     | clarify this difference with the applicant.                                                                                                    |
|                                                     | <ul> <li>an applicant is only eligible for one DOB and COB against their record. Enter any additional information against the work item in the 'Comments' field.</li> </ul> |
|                                                     | See: <u>System step - Resolve Clarification.</u>                                                                                                    |
| an additional date or country of birth is found.    | • if the applicant raises the suspicion of identity fraud, escalate the application to your team leader for review and, if required, escalate to Investigations.            |
|                                                     | • if there is an error in the INZ information (e.g. spelling or the DOB etc.) then correct the data and use template <b>INZ08 - Citizenship data has been corrected</b>     |
|                                                     | inform INZ of the correction.                                                                                                    |
|                                                     |                                                                                                    |
| the <b>Retry INZ search</b> button is not available | the user in CCMS is not the owner of an application associated with an INZ eligibility result                                                                               |
|                                                     | • the stage of the application is already at <b>Recommend</b> or any stage after                                                                                            |
|                                                     | • the button was clicked before and a response from the INZ API is pending                                                                                                  |
| Sedu                                                |                                                                                                    |
| Relea                                               | Page 9 of 10                                                                                                    |

# Back to contents

Related pages

**Topic Overview - CCMS** 

**Procedure - Complete and Correct** 

Procedure - Check Eligibility 1

Procedure - Check Eligibility 2

Last updated on: 16/11/2021

Back to contents

Released under the Official Information Act, 1982 Click here to provide feedback on this page

# **Guidelines - INZ Alerts and actions**

Released under the

9(2)(b)(ii)

ct 1980

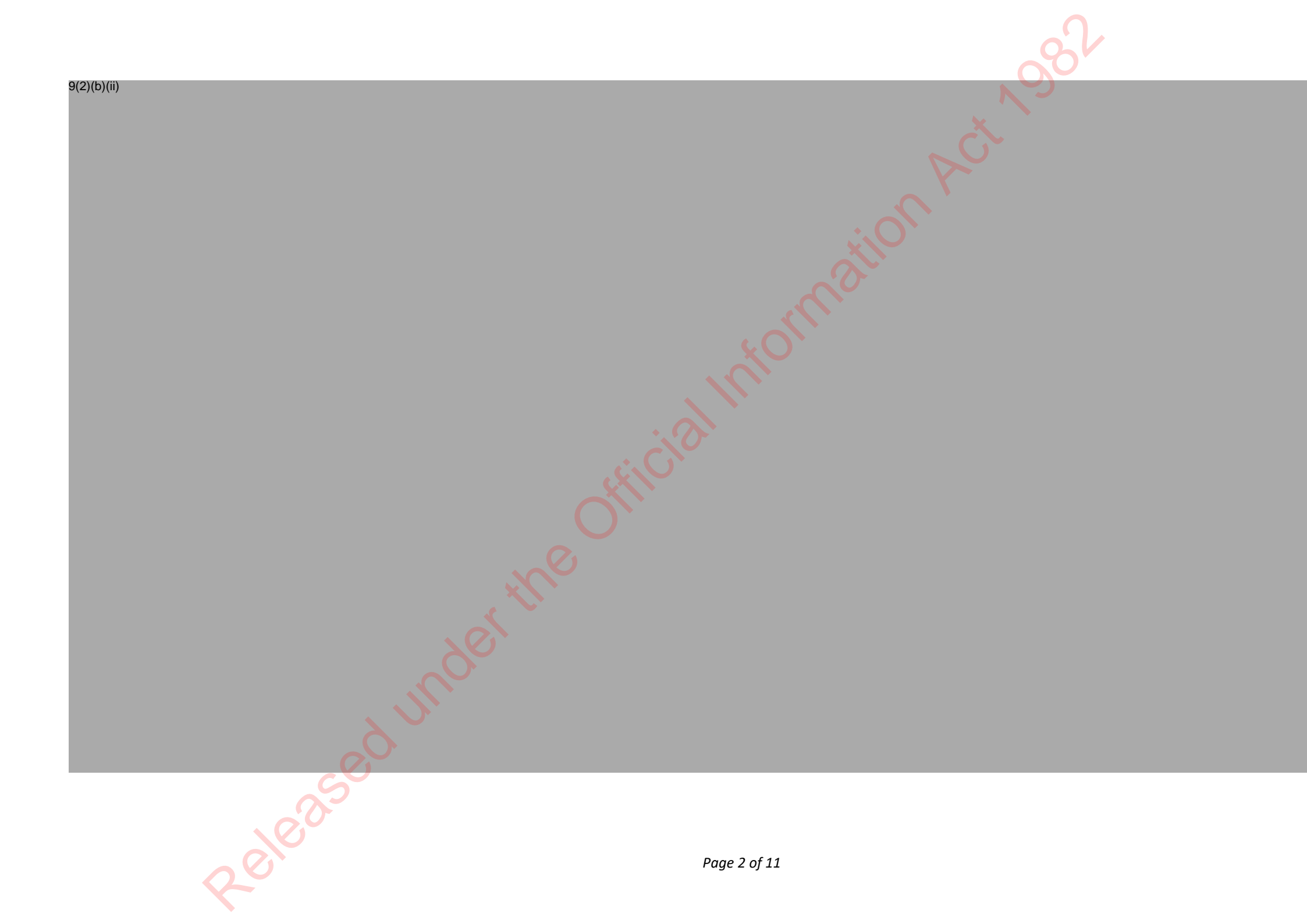

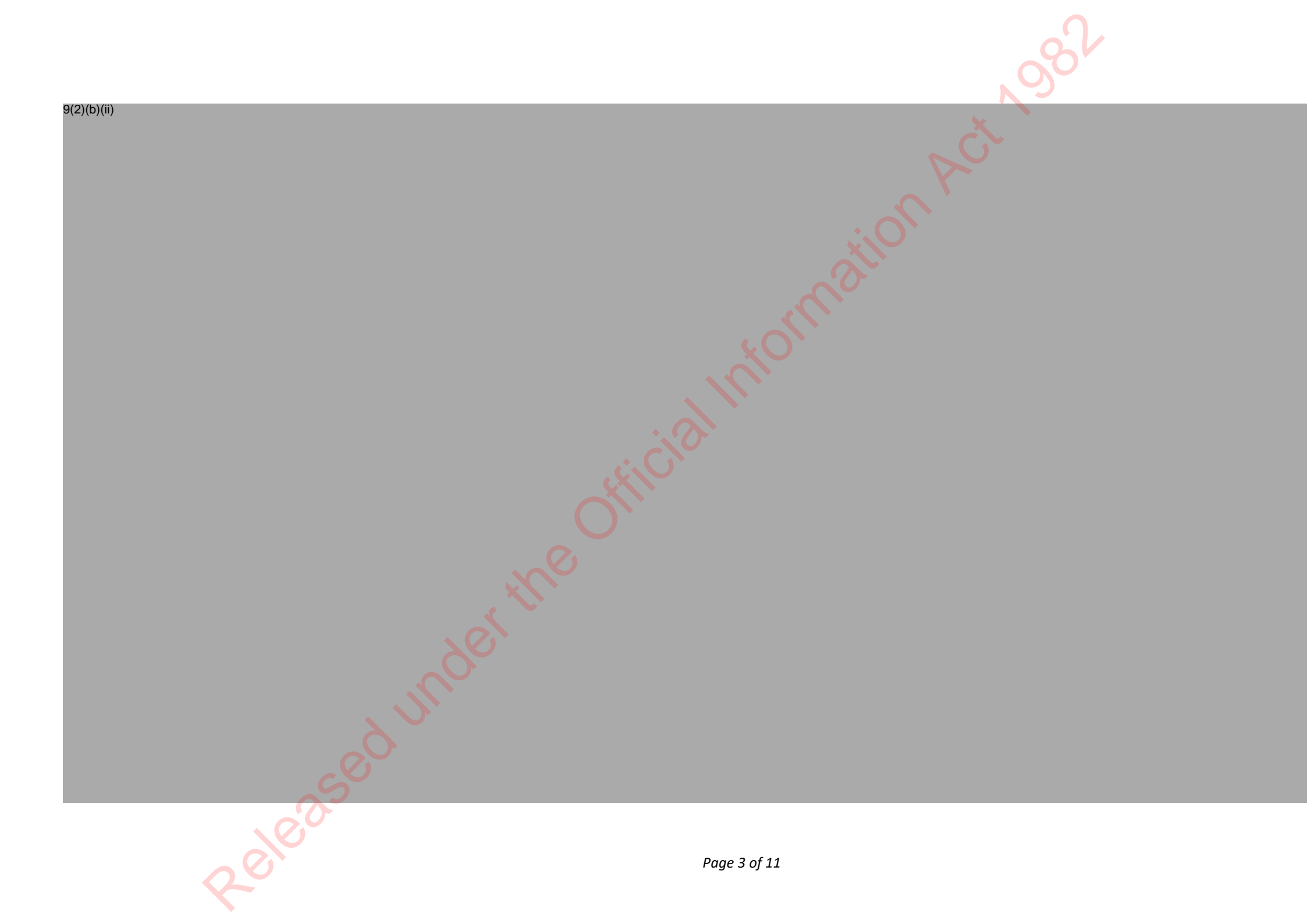

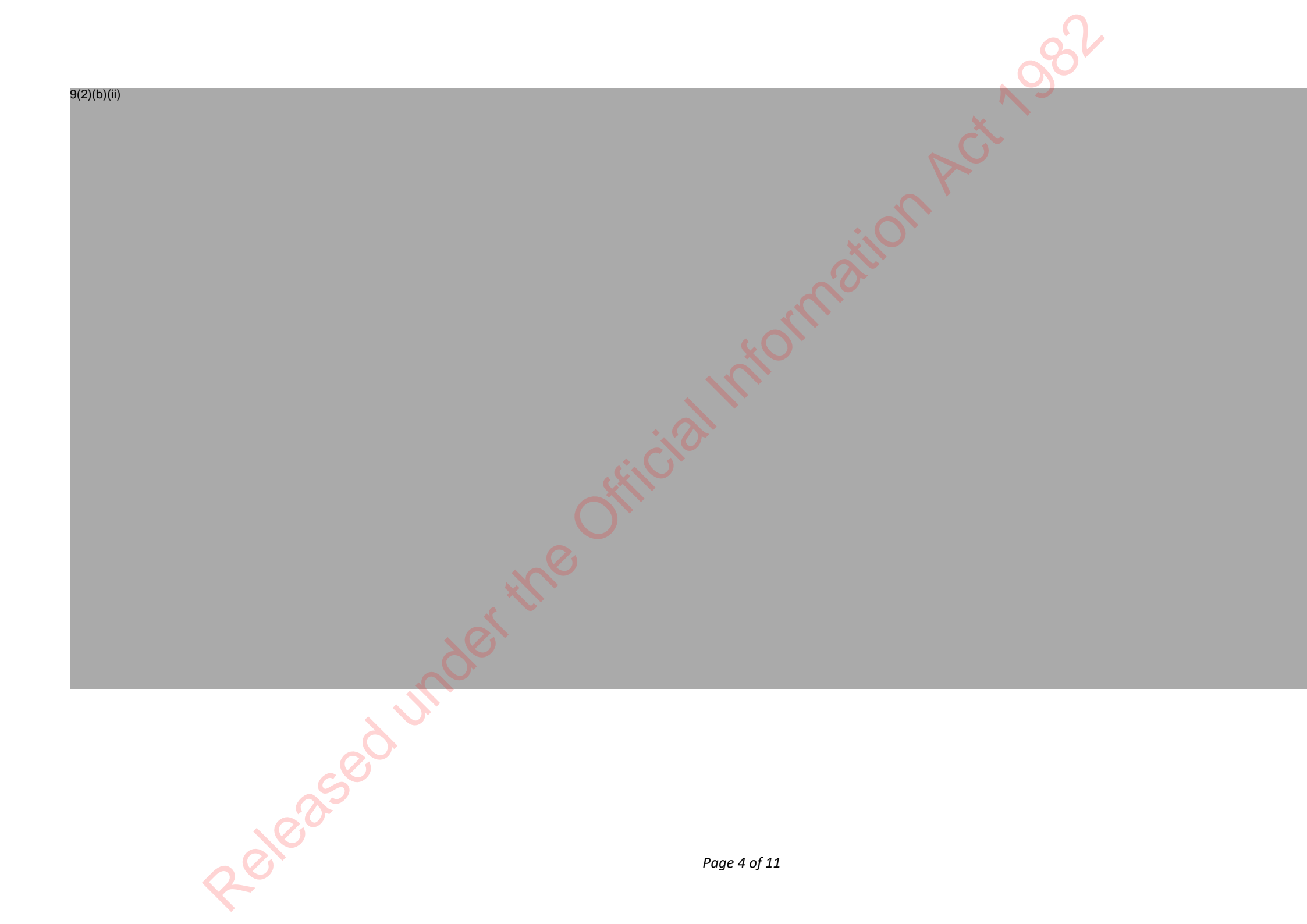

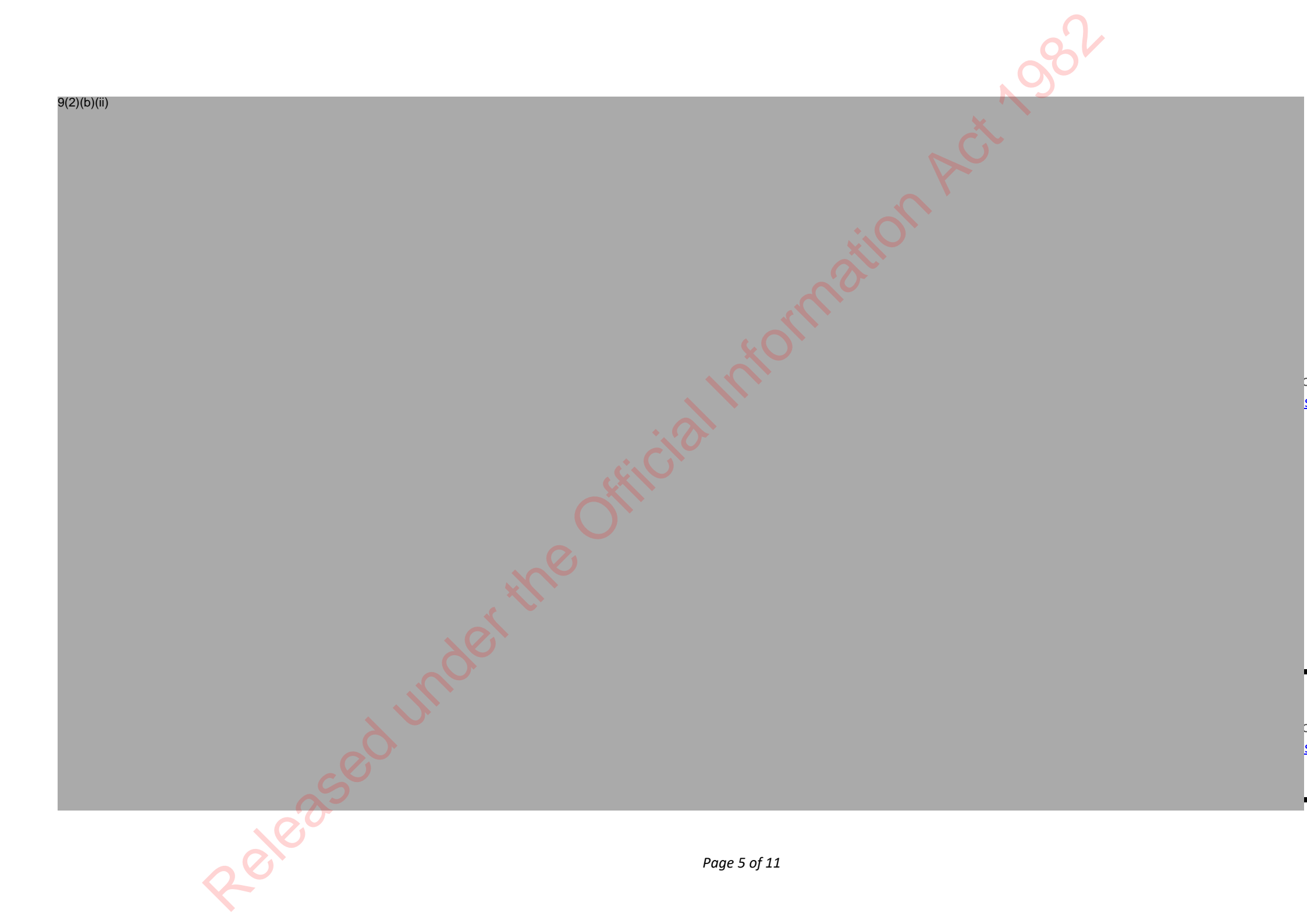

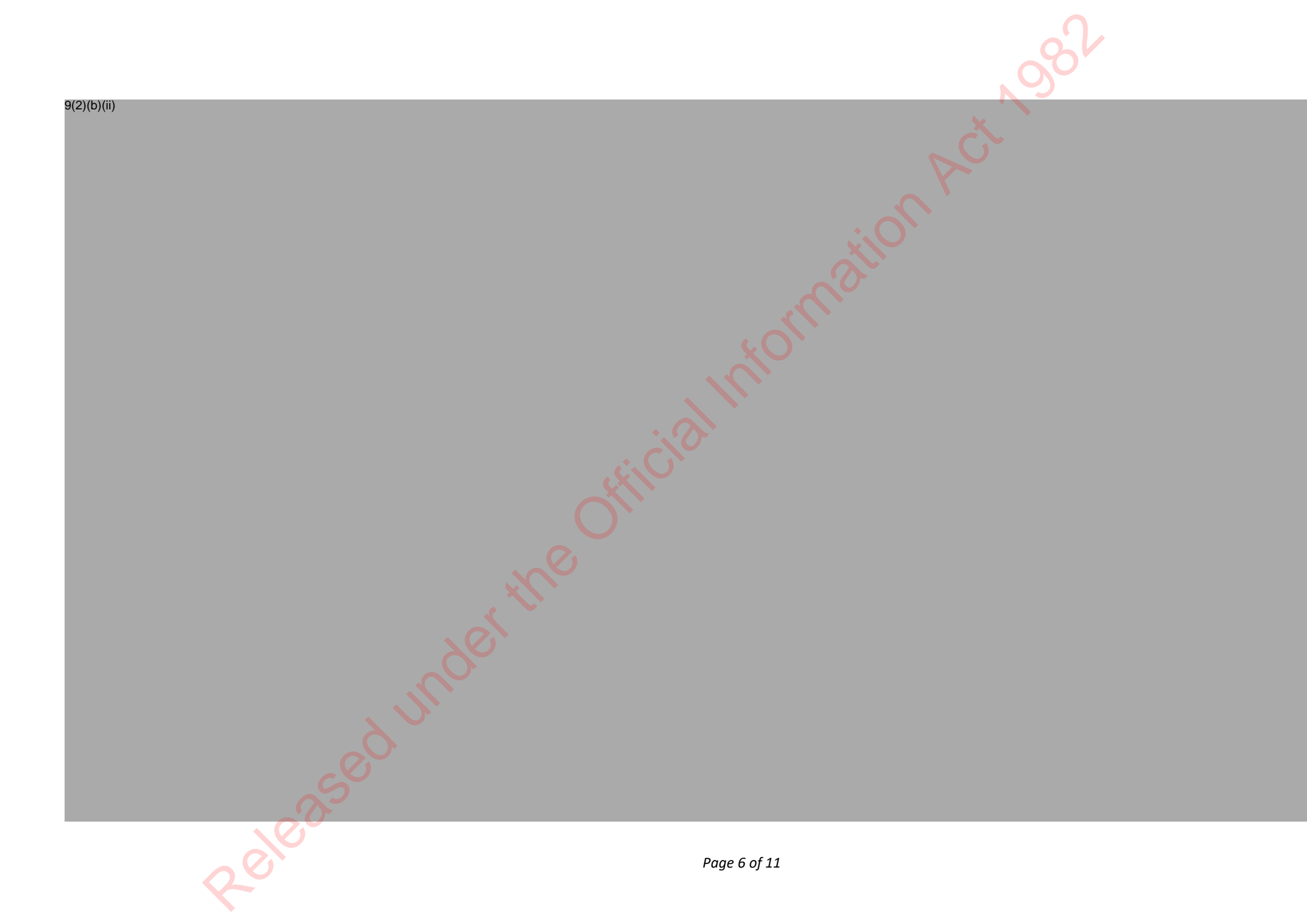

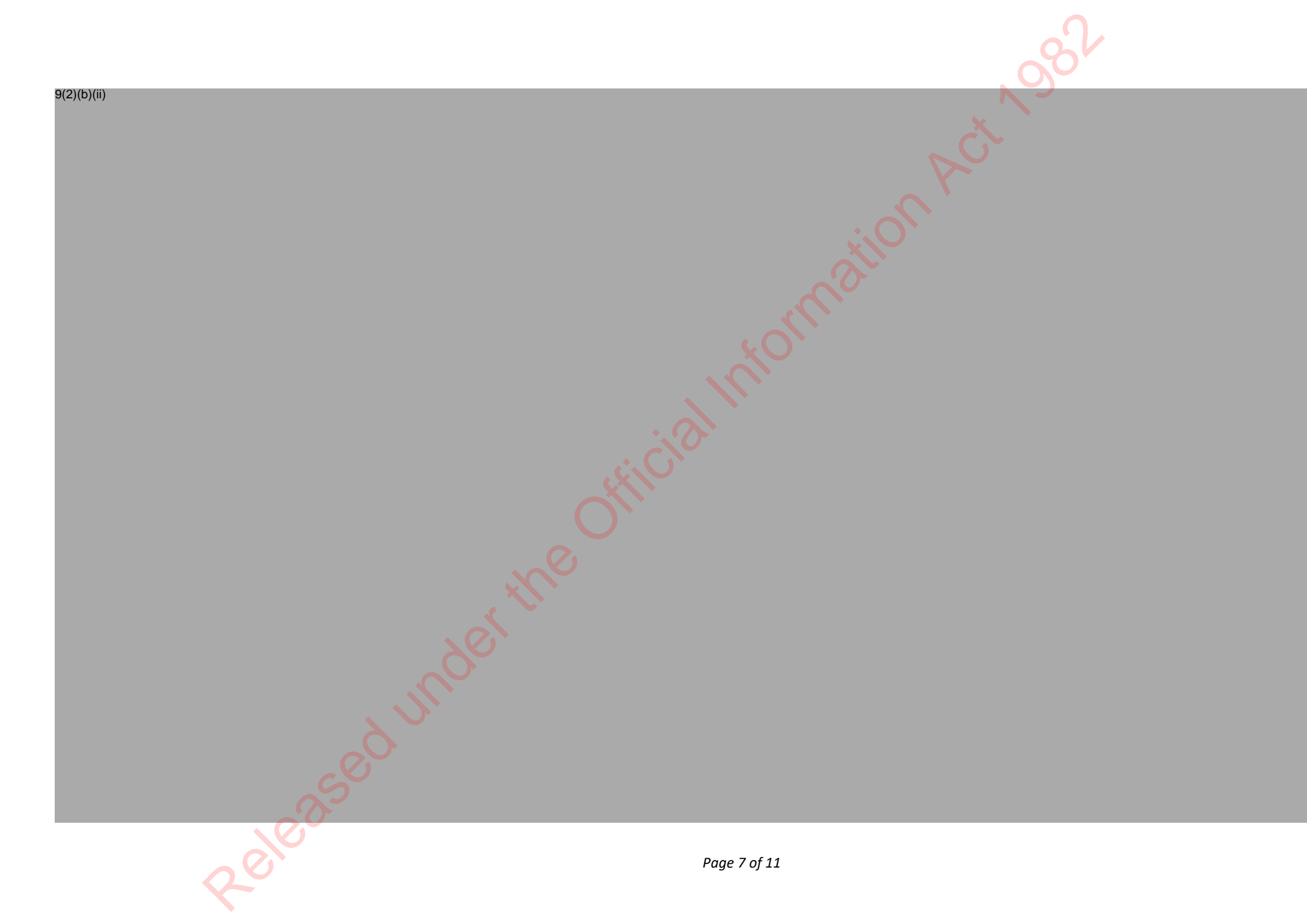

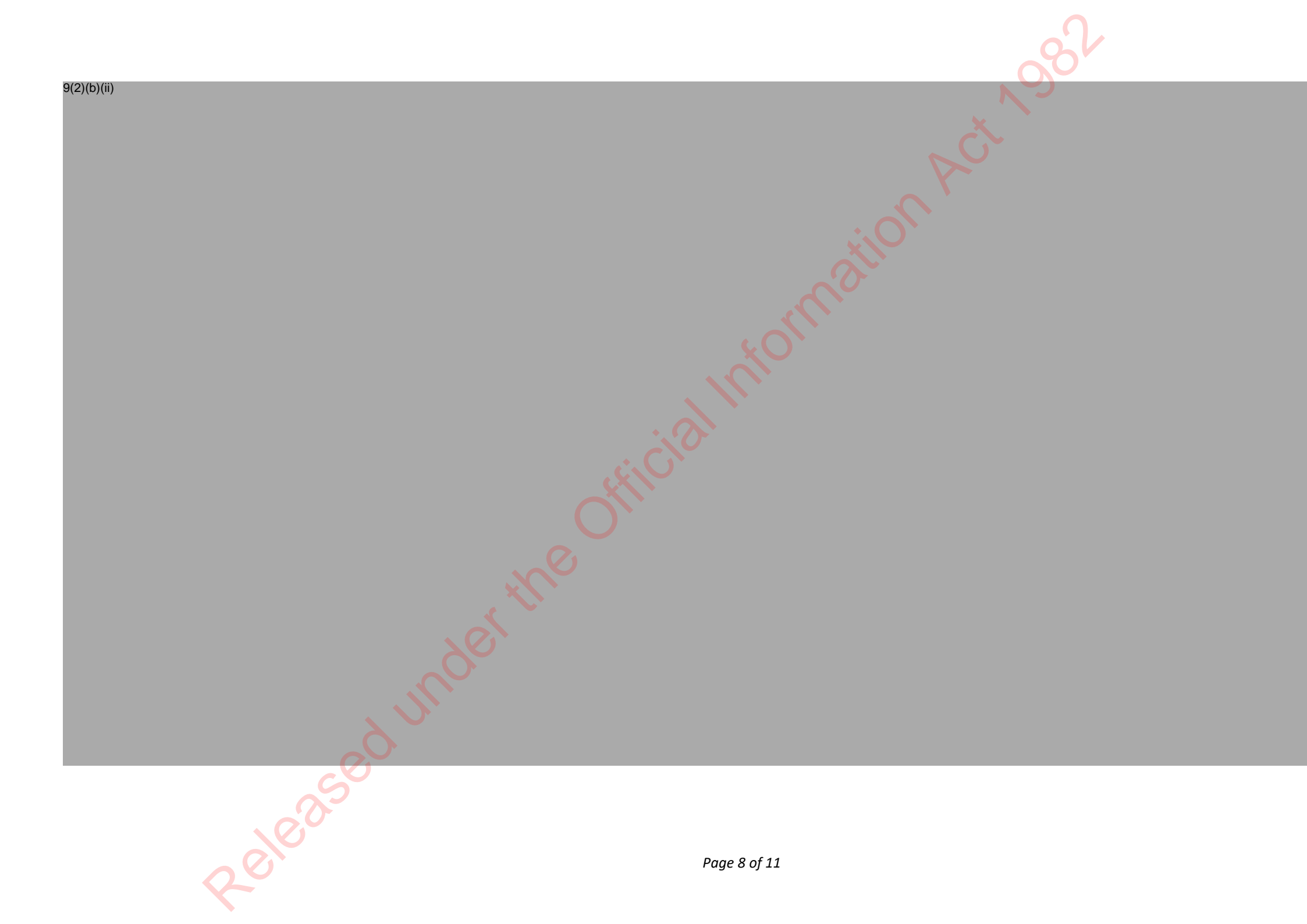

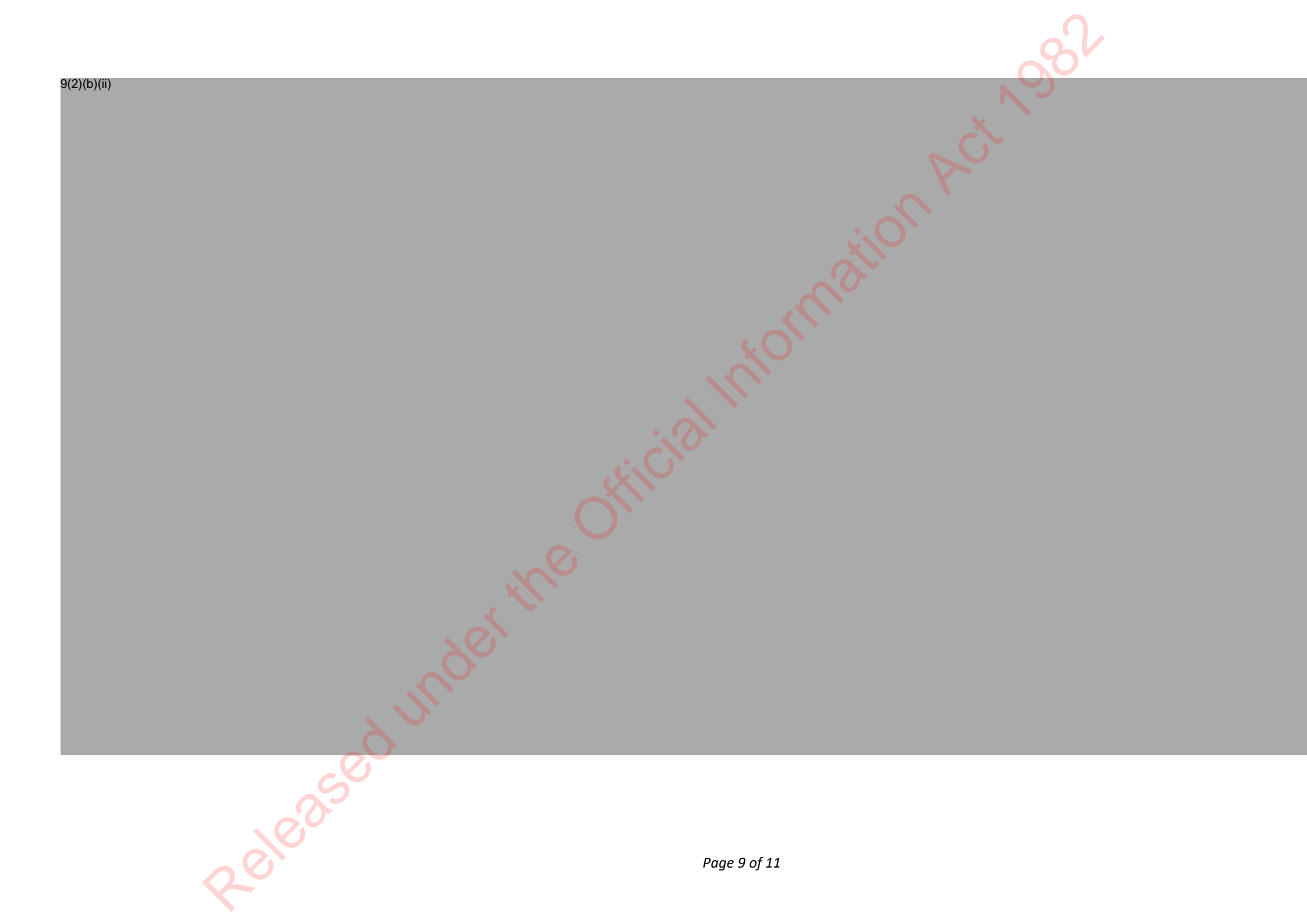

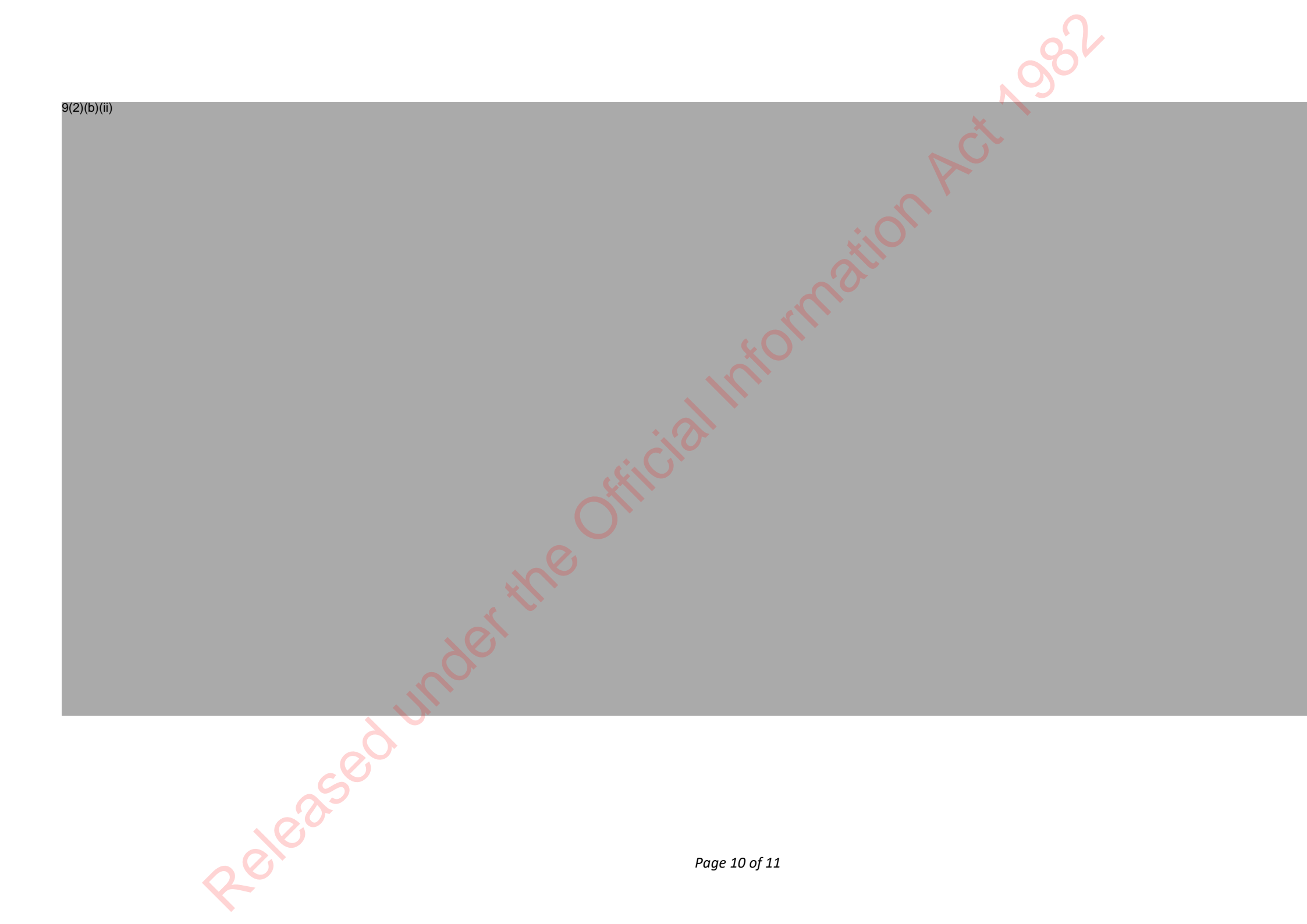

9(2)(b)(ii) eleased when the second Page last updated 26/07/2021 Click here to provide feedback on this page Page 11 of 11

# Procedure - Check Eligibility 1

# When to use

Use this procedure to help assess whether an applicant meets the presence and status criteria.

# Role

Life and Identity Services Officer

# System

- Customer Centred Management Solution (CCMS)
- Citizenship Operating System (COS)
- Determinations Confirmation System (DCS)

Steps

1

Collapse all sections Expand all sections

nationAct Asi

**Determine application type** 

Click the **Change application button** if it is displayed.

Note: This button will only display if the applicant has changed age from under 14 to 14-15 or is turning 16.

See: Procedure — Change of application type

id of

Continue to follow the steps below if you do not need to change the application type.

### **Check for exceptions**

2

The API will have retrigged when the application was picked up. If it did not match successfully or there is another reason to retrigger, retrigger the INZ request for the latest immigration information by pressing the retry **INZ search button**. This will support any presence and eligibility checks, and must be done in all cases.

If any previous triggers incorrectly 1:1 matched, check supporting documents for any INZ photos of the incorrect person.

If there is an incorrect photo

- log on MSP ticket for "incorrect support document to delete"
- See: Guidelines INZ API Errors and Exceptions for any errors or exceptions recieved from the INZ API in CCMS.

#### Note:

the **Retry INZ search button** is not available when:

- the user in CCMS not being the owner of an application associated with an INZ eligibility result.
- The stage of the application is at **recommend** or any stage after that.
- The button was clicked before and a response from the INZ API is pending.
- The application is **on hold**.

#### **Confirm Presence and Status**

See:

- Policy Presence in New Zealand for grant of citizenship
- Policy Entitlement to reside in New Zealand indefinitely
- Guidelines Assess status for eligibility 1
- <u>Guideliness Assess presence for eligibility 1</u>
- 1 Check the INZ results to assess presence and the entitlement to reside (status). **Note:** For Samoan applicants only need **status** needs confirmation.
- <sup>2</sup> Double-click **INZ results** in **the General tab** to open.
- 3 Open the **Travel and visa tab** to see presence and status information.

| INZ result | lf                                | then                                                                                                    |
|------------|-----------------------------------|----------------------------------------------------------------------------------------------------|
| Pass       | the applicant holds a NZ passport | <ul> <li>Likely CBD applicant needing an upgrade to CBG.</li> <li>Clarify with the applicant.</li> </ul> |
|            |                                   |                                                                                                    |

Kormation Act Agest

|                                                                  | Out of scope                                                                                                    |
|------------------------------------------------------------------|----------------------------------------------------------------------------------------------------|
|                                                                  | IF:<br>• not an upgrade then the applicant<br>applied in error.<br>See: <u>System Step - Advise customer to</u> |
| <ul> <li>the applicant holds an overseas<br/>passport</li> </ul> | withdraw.<br>continue to <b>Complete Unit of Work</b> below.                                                    |
| Offici                                                           |                                                                                                    |
| nderth                                                           |                                                                                                    |
| × V                                                              |                                                                                                    |
|                                                                  |                                                                                                    |

|                  |                                                   | 1982                                                                                                    |
|------------------|---------------------------------------------------|----------------------------------------------------------------------------------------------------|
|                  |                                                   | <ul> <li>check the visa history tab in the INZ CBG eligibility result page</li> <li>refer to the visa conditions table in the guidelines below to determine the next steps.</li> <li>See: Guidelines - Visa conditions.</li> </ul>                                                                    |
| Conditions exist | thick?                                            | <b>Note</b> that visa conditions only require follow<br>up if the applicant has not been granted a<br>subsequent visa without conditions (usually<br>a permanent residence visa). This is because<br>INZ assess the conditions for residency are<br>met or no longer relevant during this<br>process. |
|                  | • 'visa conditions need to be<br>confirmed'       | <ul> <li>use template INZO6 - Client has visa conditions.</li> <li>Email this to.<sup>9(2)(g)(ii)</sup></li> <li>Upload the response from INZ as a supporting document.</li> <li>Check the presence and status calculations to determine if visa conditions are met.</li> </ul>                       |
| ee               | <ul> <li>'visa conditions are not met'</li> </ul> | <ul> <li>Send LET240 providing options to<br/>either withdraw or make a<br/>submission.</li> </ul>                                                                                                    |
| Releas           |                                                   | Page 5 of 12                                                                                                    |

|        |                                                                                                    | 68                                                                                                    |
|--------|----------------------------------------------------------------------------------------------------|----------------------------------------------------------------------------------------------------|
|        |                                                                                                    | If an applicant wants to withdraw: <ul> <li>See: System step - Advise customer to withdraw.</li> </ul> <li>If an applicant prefers a submission: <ul> <li>See: Procedure - Submit for</li> </ul> </li> |
| Fail   | <ul> <li>the applicant does not have the right Visa type for New Zealand citizenship</li> <li>See:</li> <li><u>Guidelines — Assess status for Eligibility 1</u></li> <li><u>Policy – Entitlement to reside in New Zealand indefinitely</u></li> </ul> | <ul> <li>send LET291.</li> <li>Wait for the applicant's response.</li> <li>Determine the next steps.</li> </ul>                                                                                        |
| cec    | <ul> <li>the exception tab is checked for data errors and the exceptions tab shows:</li> <li>'Consecutive travel movements'</li> </ul>                                                                                                    | <ul> <li>request NZ customs for information<br/>on travel movements.</li> <li>Use letter NZIS.</li> <li>Send the letter through email to</li> </ul>                                                    |
| Releas | •                                                                                                    | Page 6 of 12                                                                                                    |

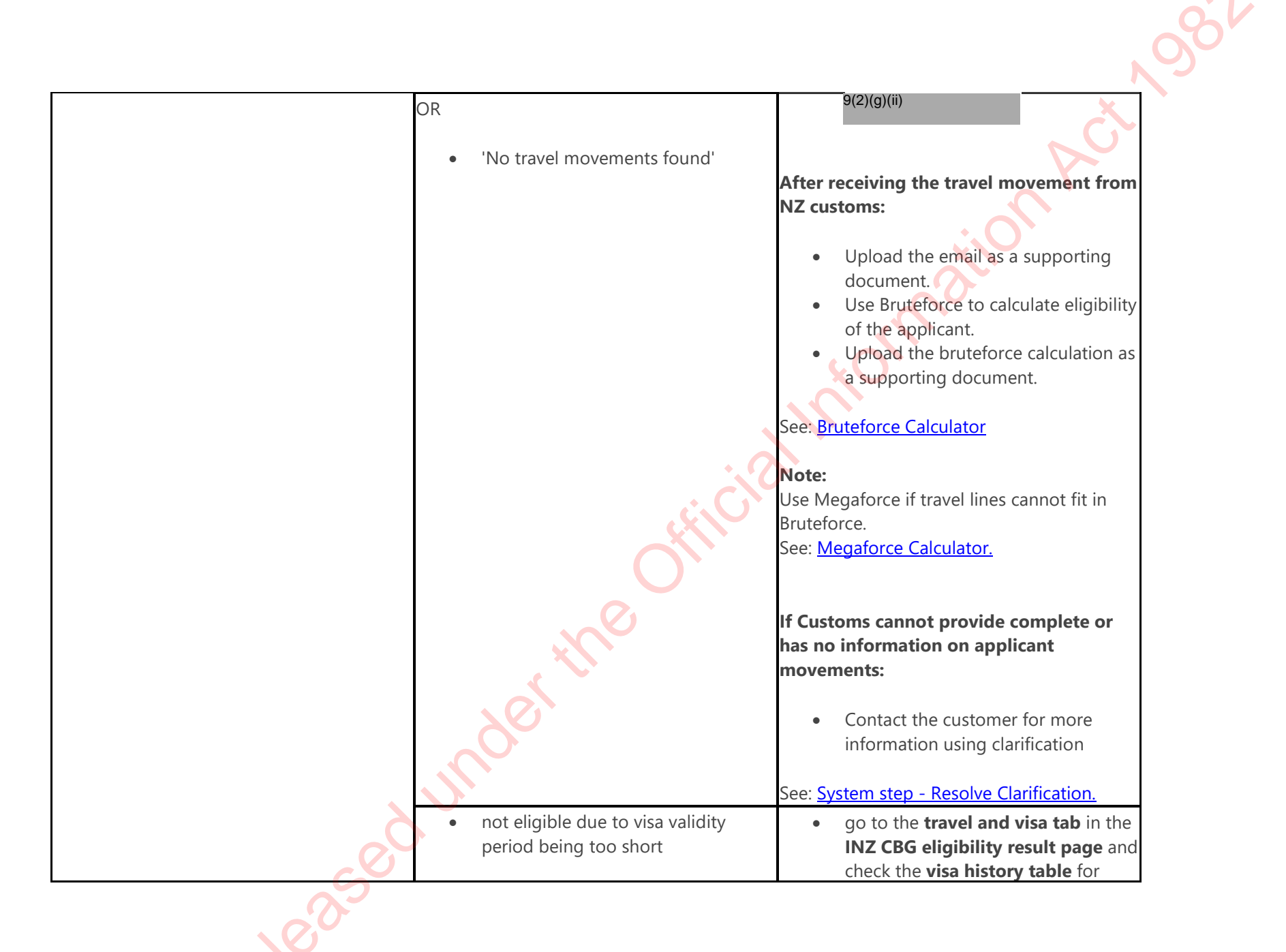

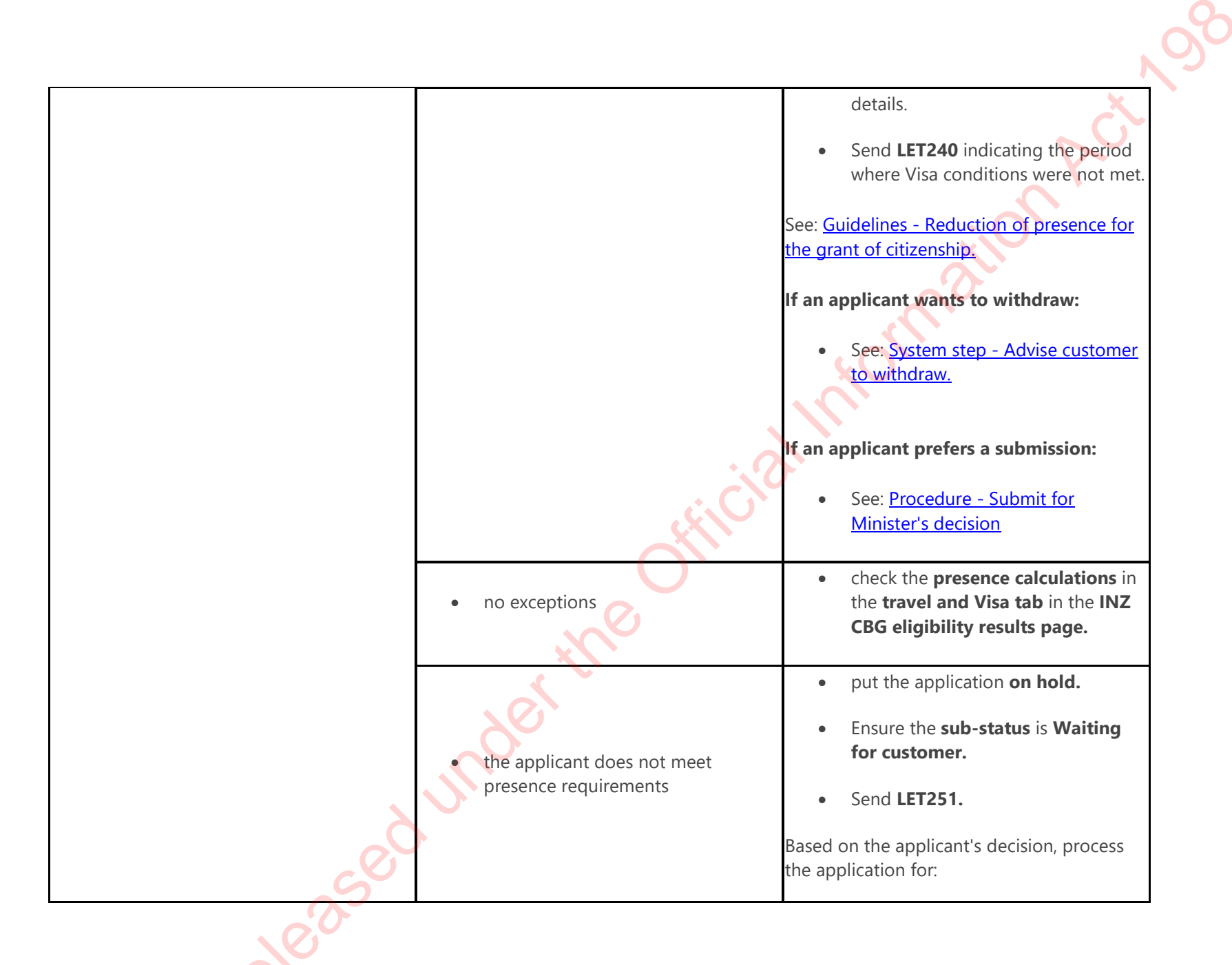

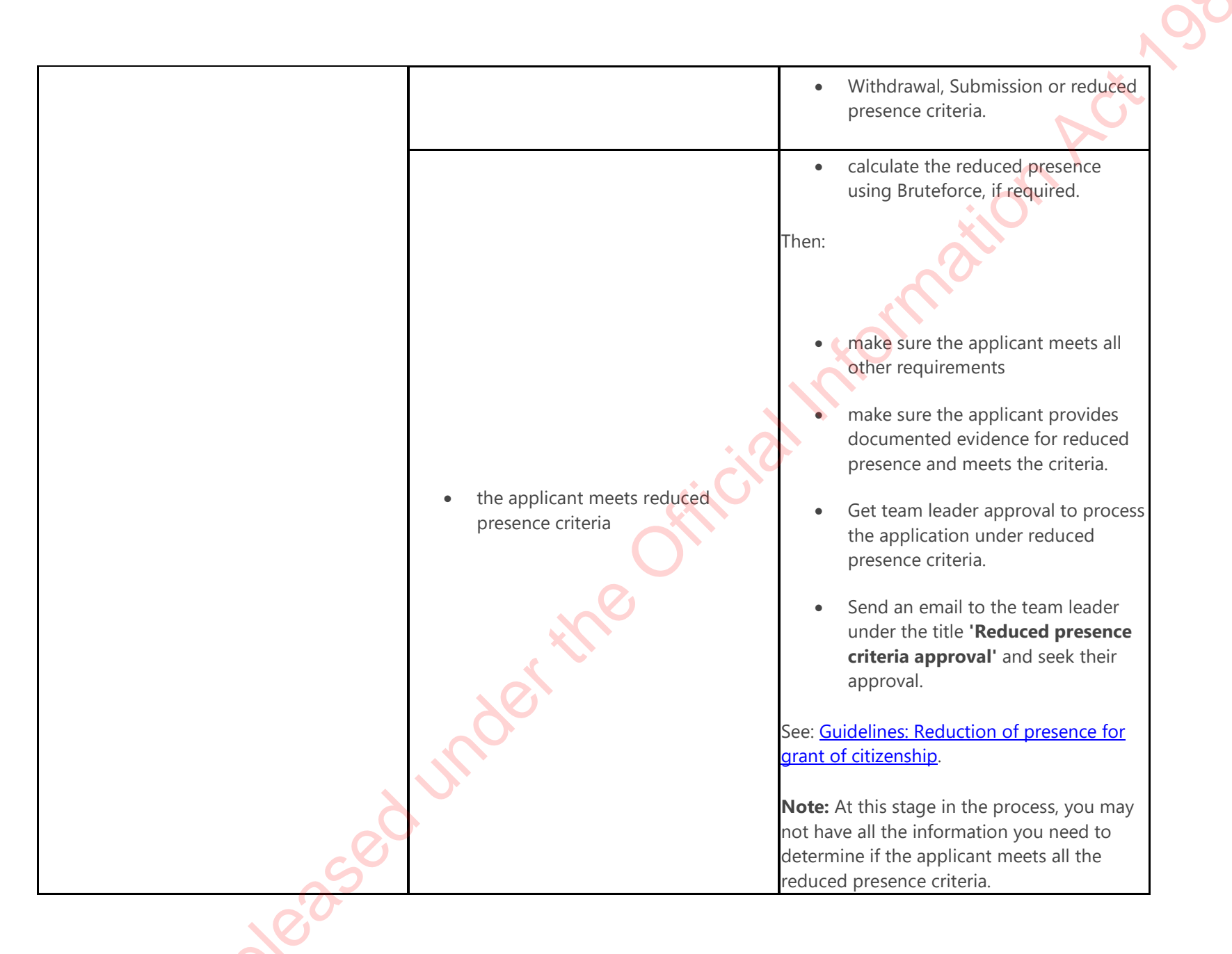

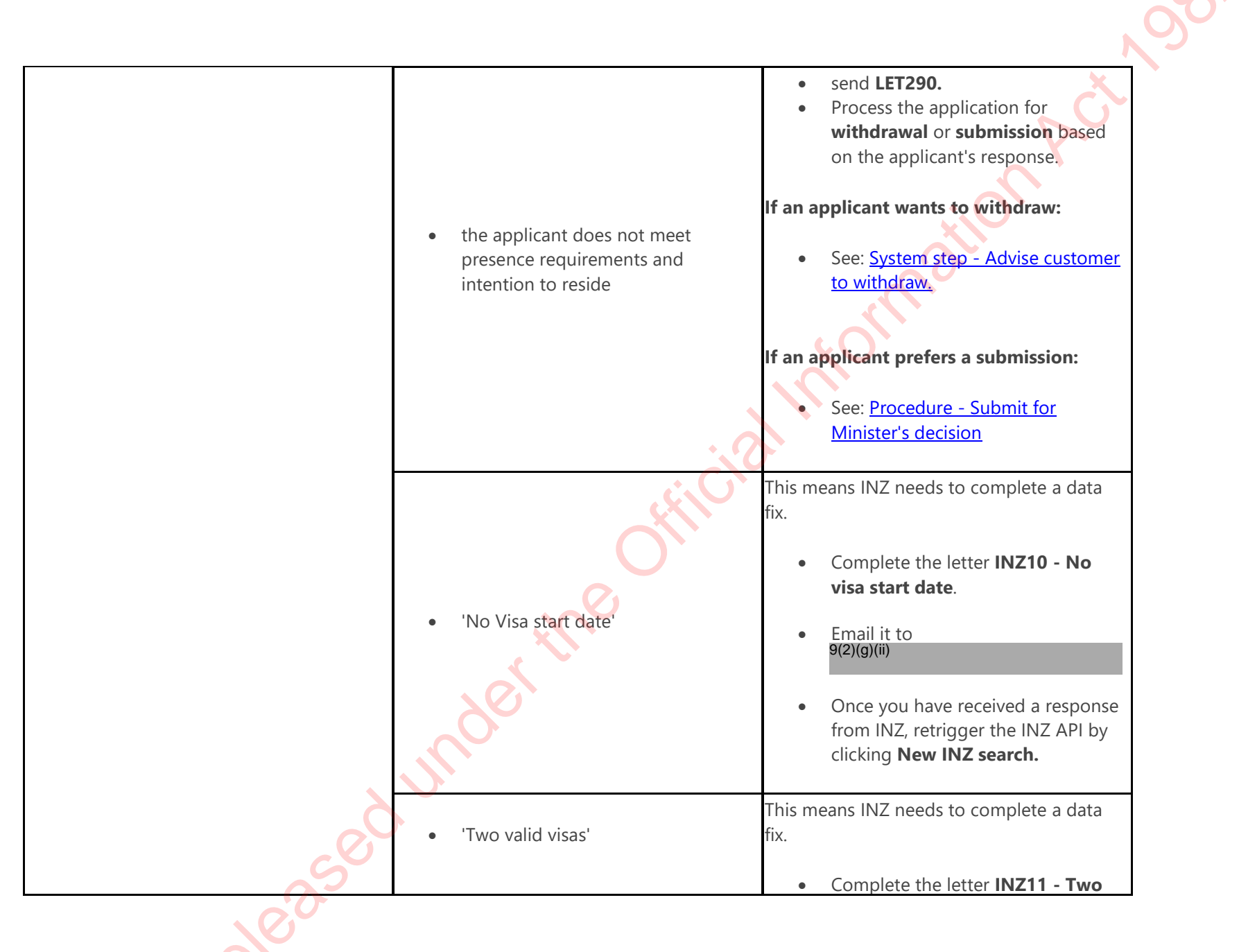

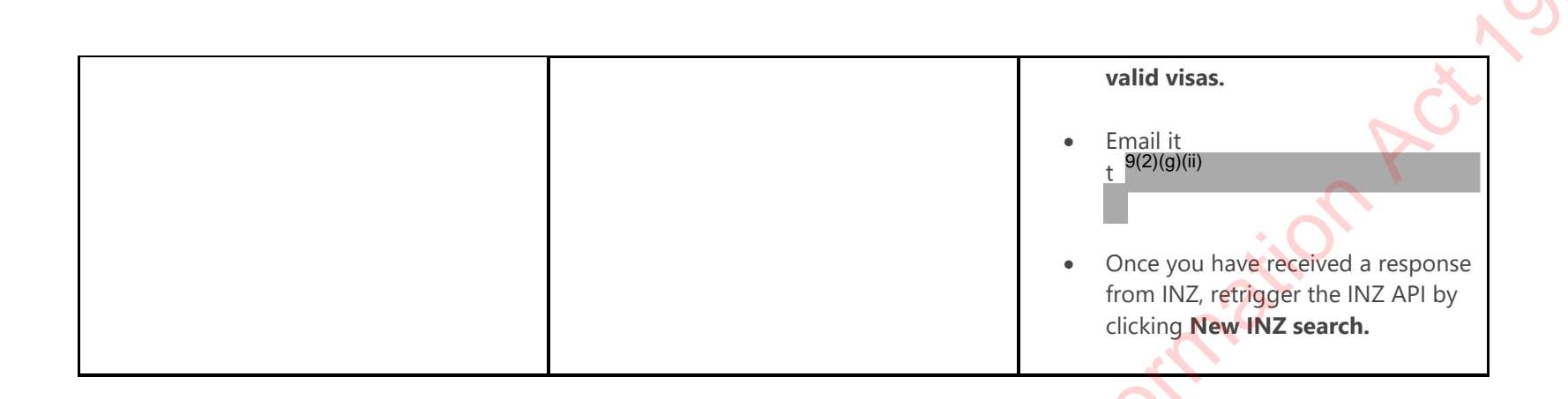

**Complete the Unit of Work** 

If the applicant meets presence and status requirements, send **LET185**. See:

- <u>Citizenship by grant email and letter template</u>
- Guidelines Determining name types and gender markers in CCMS.
- 1 **Note:** 
  - The Country of Birth (COB) to be printed on the Certificate is as per ICAO standards.
  - To determine the COB that can be printed on the Certificate, follow the system steps below. See: <u>System Step – Check the COB name.</u>

Check the metadata for supporting documents (l.e. 'Document type' and 'Provided as') have been updated as appropriate.
 Also, ensure the biodata matches the supporting documents before updating the Unit of Work to Complete.

Page 11 of 12

### Note:

After the Eligibility 1 Unit of Work is complete, supporting documents and their associated metadata will be locked. Any changes to the biodata for supporting documents requires 'Reconfirm Identity' to be activated.

Ensure all **outcome**, **criteria** and **comments** have been updated for all tasks. 3 Click the Check eligibility unit of workcircle on the task ribbon. Select the appropriate **outcome** from the **drop down list.** 

Note: 4

In the task ribbon, both Units of Work are now combined. Change the status to **complete** once you finish **Eligibility 2.** 

Where to next?

Complete the next UOW – Check Eligibility 2

Released under the Click here to provide feedback on this page

. cial morn

# <u>Procedure - Manage biodata and identity photo</u> <u>changes after Eligibility 1 and up to Validation</u> <u>stage (Reconfirm Identity)</u>

# When to use

Use this procedure to make updates to the biodata of an applicant after Eligibility 1 and up to Validation stage.

# Background

This process can be initiated at any time after the Eligibility 1 Unit of Work. After Eligibility 1, the applicant's biodata fields and the uploaded supporting documents become locked in the application record.

When new information is received about the applicant's biodata, the relevant fields can only be updated by unlocking them. The workforce manager has to enable the 'Reconfirm Identity' Unit of Work to unlock the biodata field(s) and complete the tasks in the new COI UoW. The extent of the ID proofing will vary with the biodata field that is being updated (some examples have been provided for your reference).

System

CCMS

Page 1 of 14

# Role

Case Officer Validating Case Officer Workforce Manager

Steps

1

# Step 1 - Assess biodata change

Case Officer, Validating Case Officer

|                                         | - <b>1</b>                                                            |  |
|-----------------------------------------|-----------------------------------------------------------------------|--|
|                                         | 8°                                                                    |  |
|                                         |                                                                       |  |
|                                         |                                                                       |  |
| Officer                                 |                                                                       |  |
| ting Case Officer                       |                                                                       |  |
| orce Manager                            |                                                                       |  |
| S                                       |                                                                       |  |
|                                         |                                                                       |  |
|                                         |                                                                       |  |
| - Assess biodata change                 |                                                                       |  |
| Officer, Validating Case Officer        |                                                                       |  |
|                                         |                                                                       |  |
| Assess the request to update biodata.   |                                                                       |  |
| If                                      | then                                                                  |  |
| the biodata needs to be updated         | move on to the <b>next step.</b><br>(Step 2 of Assess biodata change) |  |
| the biodata does not need to be updated | the process ends here.                                                |  |
| Note:                                   |                                                                       |  |
| 4                                       | Biodata fields are found in the <b>'Applicant tab'</b> under the      |  |
|                                         | 'Details' section.                                                    |  |
|                                         | They are as follows:                                                  |  |
| What are the biodata fields?            | Given name(s)                                                         |  |
|                                         | Family name                                                           |  |
|                                         | Gender                                                                |  |
| 60                                      | Date of Birth                                                         |  |
|                                         | Place of Birth                                                        |  |
| 0                                       |                                                                       |  |
| $\sim$                                  | Page 2 of 14                                                          |  |
|                                         |                                                                       |  |

|                                                                                     | <ul> <li>Country of Birth</li> <li>These fields get locked after Eligibility 1.</li> <li>To update these fields requires activation of<br/>'Reconfirm Identity'</li> <li>See : Step 2 - Request activation of Confirm<br/>Identity, on this current page. This is facilitated by the<br/>Workforce Manager.</li> </ul> |
|-------------------------------------------------------------------------------------|----------------------------------------------------------------------------------------------------|
| How do I make my assessment?                                                        | Check biodata details with the documentary evidence provided<br>by the customer.<br>If there is a difference from the documents provided, then<br>correct the biodata details.                                                                                                    |
| What if it is a child application?                                                  | If there are any changes to:<br>• the child's biodata, or<br>the guardianship of the child                                                                                                    |
|                                                                                     | <ul> <li>during the processing of an application <u>after</u> Eligibility 1, will require the child's identity to be re-confirmed.</li> <li>A child's identity will need reconfirmation if:</li> </ul>                                                                                                    |
| What if there is a change to the biodata of the consenting parent(s) for the child? | <ul> <li>there is a change to the information used for linking<br/>the child to the parent and/or</li> <li>if the parent fails any one of the identity is<br/>unique/exists or bound tasks.</li> </ul>                                                                                                    |
| Can I make updates to biodata in the person record?                                 | No. The biodata details in the person record are always locked.<br>Any biodata updates can only be made in the application                                                                                                    |
| Relea                                                                               | Page 3 of 14                                                                                                    |

|                                                            | . 08                                                                                                    |
|------------------------------------------------------------|----------------------------------------------------------------------------------------------------|
|                                                            | record through the <b>Applicant tab</b> .                                                                                                    |
|                                                            | <ul> <li>Link with the right person record.</li> <li>Update the contact details in the person record to be linked to.</li> <li>Follow: <u>System Step - Find and link a person record in CCMS.</u></li> </ul>                                 |
|                                                            | <u>Please note</u> - after Eligibility 1, the automatic syncing of biodata details is not working for a newly linked <b>person record.</b>                                                                                                    |
| What if I discover a duplicate record after Eligibility 1? | For any changes that are made to the bio data in the<br>application, the person record will not sync automatically with<br>the newly linked person record after Eligibility 1.<br><b>Manually sync the bio data details in the person and</b> |
| dert                                                       | e.g. if the main name is different from the name on the duplicate record, then manually update the name in the linked person record and save or manually sync the person and application record when changes are made to the biodata)         |
| sedur                                                      |                                                                                                    |
| Relear                                                     | Page 4 of 14                                                                                                    |

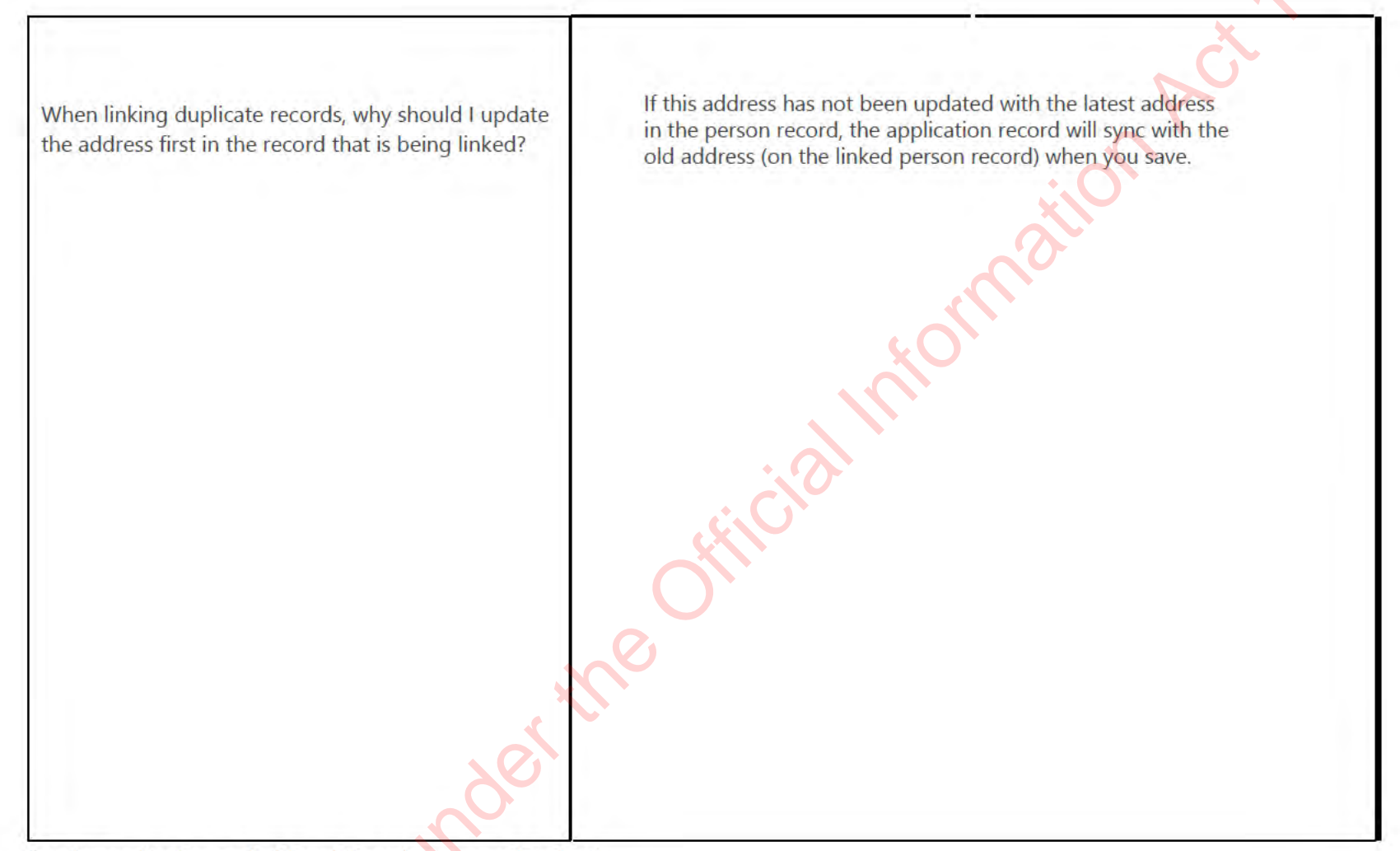

Put the application on hold and the sub-status as 'Review'.

Step 2 - Update identity photo if required

2

Case Officer, Validating Case Officer

#### Note:

The Identity photo gets locked to the subject person record after Eligibility 1

- If a new identity photo was uploaded after Eligibility 1, this person record will continue to display the old photo.
- The DAL though, will be updated with the latest identity photo.
- Reconfirm the identity to upload the new photo onto the person record. This will ensure that that the DAL and the person record photos are in sync.

201 200 L

- 1 Put the application 'On hold', and the sub status as 'Review'.
- 2 Follow from **step 3** onwards.

## Step 3 - Request activation of Reconfirm Identity

# Case Officer

1

2

Write an **interaction note** detailing what (biodata) is being updated, and the **reason** for the update, with the title **'Reconfirm identity'**.

| lf                                                               | then                                                                                                    |
|------------------------------------------------------------------|----------------------------------------------------------------------------------------------------|
| 20°                                                              | <ul> <li>the assessor will email details of the service to the workforce manager <sup>9(2)(g)(ii)</sup> _with the title 'Activate reconfirm identity to update biodata'</li> </ul> |
| the biodata change is being made <b><u>before</u></b> validation | <b>Note:</b><br>When you send your email to the Workforce Manager, include<br>the following details:                                                                               |
| 6050                                                             | the service request number and                                                                                                    |
| O ONE                                                            | Page 6 of 14                                                                                                    |

|                                                                           | N                                                                                                    |
|---------------------------------------------------------------------------|----------------------------------------------------------------------------------------------------|
|                                                                           | the service ID number                                                                                                    |
| ne biodata change is being <u>made at the time</u> of validation          | <ul> <li>the validator will request the workforce manager at with the title 'Activate Reconfirm Identity to update biodata' and request the re-assignment of the application to the assessor and activation of 'Reconfirm Identity'.</li> <li>Note:</li> <li>Re-assignment of the service request is done to ensure that the application will appear in the assessor's dashboard.</li> <li>When you send your email to the Workforce Manager, include the following details:         <ul> <li>Service request number,</li> <li>the service ID number and</li> <li>the name of the assessor that the application needs to be reassigned to.</li> </ul> </li> </ul> |
| he request is received <u>after validation</u> and <u>before Minister</u> | Follow: <u>System Step - Change in biodata after validation stage</u><br>(Interim process).                                                                                                    |
| y nuo                                                                     | · · ·                                                                                                    |

# Step 4 - Activate Reconfirm Identity Workforce Manager

- Locate the **Service Request** and activate '**Reconfirm identity**' for the service. To activate '**Reconfirm Identity**' see: <u>System Step - Reconfirm Identity</u>. Send an email to the assessing case officer informing them of activation and/or re-assignment (in case this was detected at the **validation** stage). **Note:**
- 2

1

• Any updates to biodata require the repeat of the **Confirmation of Identity** UoW.

Re-assigning the service request (as opposed to re-assigning **'Reconfirm Identity'** UoW) ensures that the service request appears on the case officer's dashboard.

#### Step 5 - Update biodata and/or identity photo

Case Officer

In the 'Confirm Identity' Unit of Work, select the new UoW with a status of 'In progress'. Note:

How do I know which UoW to work on?

- When '**Reconfirm Identity'** is activated, the application will show at the stage of '**Reconfirm Identity'**. A new UoW is then created for 'Confirm Identity'.
- This new Unit of Work will have a suffix of A (from A-Z, depending on the number of times this is activated), and a status of 'In progress'.
   Select the one with the status of 'In progress'.

Update the **biodata**.

2

1

Would I go through the Identity exists, Unique and bound processes for the update?

- See these guidelines for changes made to biodata: Guidelines Biodata changes for citizenship by grant
- See this system step on how to edit biodata: System step Edit biodata
- See the table at the end of this page for examples on updating tasks.

Note: for system steps on 'Identity is unique/exists/is bound' refer to Procedure - Confirm Identity

If required, update the identity photo.

#### Note:

To do this:

- In the **reconfirm identity task** for **ID is bound**, write a **comment** stating "Reconfirmed identity to bring up the latest identity photo in the person record".
- 3
- Click **Complete** in the new Confirmation of Identity (COI) unit of work.
   **Note:**

If there are other updates being made, complete all the associated tasks.

• Go to the person record and click **Refresh.** This will then show the new identity photo.

Step 6 - Update assessment and/or recommendation, if required

Case Officer

1 Request any external party checks and/or update your assessment and/or your recommendation, based on the changes if

required.

Refer to the guidelines below for external party checks:

See: Guidelines - Biodata changes for citizenship by grant.

# Step 7 - Update status

Case Officer

- mation Check the metadata for supporting documents, if these have been uploaded during 'Reconfirm Identity'. 1 Change the status of the 'Reconfirm Identity' UoW to 'Complete' after updates are made.
- 2 Note:

After you click 'Complete', the application will return to the UoW from where the reconfirmation process was started.

If the application was at 'validation' stage when the 'Confirm Identity' request was made, request the Workforce Manager to 3

re-assign the service request back to the original validator.

Examples for updating tasks in the Confirmation Of Identity Unit of Work for Reconfirm Identity process

| Use cases              | Biodata field                              | Action             | ID is unique                   | ID exists                                  | ID is bound                                                  |
|------------------------|--------------------------------------------|--------------------|--------------------------------|--------------------------------------------|--------------------------------------------------------------|
|                        |                                            | Add name to 'other | Outcome: Pass                  | Outcome: Pass                              | Outcome: Match original     outcome                          |
| ا<br>Use case 1 ہ<br>ا | New name<br>discovered at<br>Eligibility 2 | • Add interaction  | Criteria: No records     found | Criteria: Identifying     attributes match | <ul> <li>Criteria: Match to original<br/>criteria</li> </ul> |
|                        |                                            | note on the action | Supporting evidence:           | Supporting evidence:                       |                                                              |
| <u>r</u>               |                                            |                    |                                | e 10 of 14                                 |                                                              |

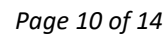
|            |               |                                                                                                    |                                                                                                    |                                                                                                    | 1982                                                                                                    |
|------------|---------------|----------------------------------------------------------------------------------------------------|----------------------------------------------------------------------------------------------------|----------------------------------------------------------------------------------------------------|----------------------------------------------------------------------------------------------------|
|            |               | taken                                                                                                    | <ul> <li>(Leave blank)</li> <li>Comments: DCS and<br/>COS checks did not<br/>provide any results</li> </ul>                                                                                                    | Marriage cert <ul> <li>Comments: NA</li> </ul>                                                                                                    | <ul> <li>Supporting evidence:<br/>(Leave blank)</li> <li>Comments: No changes to<br/>binding<br/>(Refer to the previous<br/>binding method)</li> </ul>                             |
| Use case 2 | POB change    | <ul> <li>Update the Place of<br/>Birth</li> <li>Add interaction<br/>note on the action<br/>taken</li> </ul> | <ul> <li>Outcome: Match to<br/>original outcome</li> <li>Criteria: Match to<br/>original criteria</li> <li>Supporting evidence:<br/>(Leave blank)</li> <li>Comments: Change to<br/>POB to align it with POB<br/>policy</li> </ul> | <ul> <li>Outcome: Match to original outcome</li> <li>Criteria: Match to original criteria</li> <li>Supporting evidence: (Leave blank)</li> <li>Comments: Change to POB in order to align it with POB policy</li> </ul> | <ul> <li>Outcome: Match to<br/>original outcome</li> <li>Criteria: Match to original<br/>criteria</li> <li>Supporting evidence:<br/>(Leave blank)</li> <li>Comments: NA</li> </ul> |
| Use case 3 | Gender change | <ul> <li>Update the Gender</li> <li>Add interaction<br/>note on the action<br/>taken</li> </ul>             | <ul> <li>Outcome: Match to<br/>original outcome</li> <li>Criteria: Match to<br/>original criteria</li> <li>Supporting evidence:<br/>Statutory declaration</li> <li>Comments: Customer<br/>submitted a Stat dec for</li> </ul>     | <ul> <li>Outcome: Match to<br/>original outcome</li> <li>Criteria: Match to<br/>original criteria</li> <li>Supporting evidence:<br/>(Leave blank)</li> <li>Comments: NA</li> </ul>                                     | <ul> <li>Outcome: Match to<br/>original outcome</li> <li>Criteria: Match to original<br/>criteria</li> <li>Supporting evidence:<br/>(Leave blank)</li> <li>Comments: NA</li> </ul> |
|            | Rele          | 350                                                                                                    | Pag                                                                                                    | re 11 of 14                                                                                                    |                                                                                                    |

|            |                                                                |                                                                                                    |                                                                                                    |                                                                                                    | 1982                                                                                                    |
|------------|----------------------------------------------------------------|----------------------------------------------------------------------------------------------------|----------------------------------------------------------------------------------------------------|----------------------------------------------------------------------------------------------------|----------------------------------------------------------------------------------------------------|
|            |                                                                |                                                                                                    | gender change                                                                                                    |                                                                                                    | Č.                                                                                                    |
| Use case 4 | DOB change                                                     | <ul> <li>Update the Date of<br/>Birth</li> <li>Add an interaction<br/>note on the action<br/>taken</li> </ul> | <ul> <li>Outcome: Pass</li> <li>Criteria: No records found.</li> <li>Supporting evidence: Birth certificate.</li> <li>Comments: Corrected the DOB from 2/6/1956 to 2/09/1956</li> </ul>                                                        | <ul> <li>Outcome: Pass</li> <li>Criteria: Identifying<br/>attributes match</li> <li>Supporting evidence:<br/>Birth certificate</li> <li>Comments: Customer<br/>has entered the DOB<br/>incorrectly</li> </ul> | <ul> <li>Outcome: Match to<br/>original outcome</li> <li>Criteria: Match to original<br/>criteria</li> <li>Supporting evidence:<br/>(Leave blank)</li> <li>Comments: NA</li> </ul> |
| Use case 5 | Birth certificate did<br>not have the right<br>'document type' | • Add an interaction note on the action taken                                                                 | <ul> <li>Outcome: Match to<br/>original outcome</li> <li>Criteria: Match to<br/>original criteria</li> <li>Supporting evidence:<br/>(Leave blank)</li> <li>Comments: NA -<br/>Corrected the document<br/>type for birth certificate</li> </ul> | <ul> <li>Outcome: Match to<br/>original outcome</li> <li>Criteria: Match to<br/>original criteria</li> <li>Supporting evidence:<br/>(Leave blank).</li> <li>Comments: NA</li> </ul>                           | <ul> <li>Outcome: Match to<br/>original outcome</li> <li>Criteria: Match to original<br/>criteria</li> <li>Supporting evidence:<br/>(Leave blank)</li> <li>Comments: NA</li> </ul> |
| Use case 6 | Middle name has<br>to be added                                 | Update the Given     Name(s) field in     either the 'Other     names' or 'Main     name' as required         | <ul> <li>Outcome: Pass</li> <li>Criteria: No record found</li> <li>Supporting evidence:</li> </ul>                                                                                                    | <ul> <li>Outcome: Pass</li> <li>Criteria: Identifying<br/>attributes match</li> <li>Supporting evidence:</li> </ul>                                                                                           | <ul> <li>Outcome: Match to<br/>original outcome</li> <li>Criteria: Match to original<br/>criteria</li> </ul>                                                                       |
|            | Rele                                                           |                                                                                                    | Page                                                                                                    | e 12 of 14                                                                                                    |                                                                                                    |

|            |                                                             |                                                                                                    |                                                                                                    |                                                                                                    | 1982                                                                                                    |
|------------|-------------------------------------------------------------|----------------------------------------------------------------------------------------------------|----------------------------------------------------------------------------------------------------|----------------------------------------------------------------------------------------------------|----------------------------------------------------------------------------------------------------|
|            |                                                             |                                                                                                    | <ul> <li>Birth certificate</li> <li>Comments: DCS and<br/>COS checks did not<br/>provide any results</li> </ul>                                                                   | (Leave blank) <ul> <li>Comments: DCS and<br/>COS checks did not<br/>provide any results</li> </ul>                                                                                        | <ul> <li>Supporting evidence<br/>(Leave blank)</li> <li>Comments: No change to<br/>binding (Refer to the<br/>previous binding method)</li> </ul>                                                                             |
| Use case 7 | Latest identity<br>photo not<br>showing on<br>person record | <ul> <li>Hit Save in the<br/>person record. This<br/>will bring up the<br/>latest identity<br/>photo</li> </ul>                                                                                                    | <ul> <li>Outcome: Pass</li> <li>Criteria:</li> <li>Supporting evidence:<br/>(Leave blank)</li> <li>Comments: (Leave blank)</li> </ul>                                             | <ul> <li>Outcome: Pass</li> <li>Criteria: Match to original criteria</li> <li>Supporting evidence: (Leave blank)</li> <li>Comments: (Leave blank)</li> </ul>                              | <ul> <li>Outcome: Pass</li> <li>Criteria: Match to original criteria</li> <li>Supporting evidence: (Leave blank)</li> <li>Comments: Reconfirm identity to bring up the latest identity photo in the person record</li> </ul> |
| Use case 8 | Name swap                                                   | <ul> <li>Swap the name<br/>that the applicant<br/>has requested from<br/>the 'other names'<br/>section to the<br/>relevant name<br/>section (either<br/>Family names or<br/>Given name(s)</li> <li>Add an interaction<br/>note on the action</li> </ul> | <ul> <li>Outcome: Match to original outcome</li> <li>Criteria: Match to original criteria</li> <li>Supporting evidence: (Leave blank)</li> <li>Comments: (Leave blank)</li> </ul> | <ul> <li>Outcome: Match<br/>to original outcome</li> <li>Criteria: Match to<br/>original criteria</li> <li>Supporting evidence:<br/>(Leave blank)</li> <li>Comments: Name swap</li> </ul> | <ul> <li>Outcome: Match to<br/>original outcome</li> <li>Criteria Match to original<br/>criteria</li> <li>Supporting evidence:<br/>(Leave blank)</li> <li>Comments: Name swap</li> </ul>                                     |
|            | Rele                                                        |                                                                                                    | Pag                                                                                                    | e 13 of 14                                                                                                    |                                                                                                    |

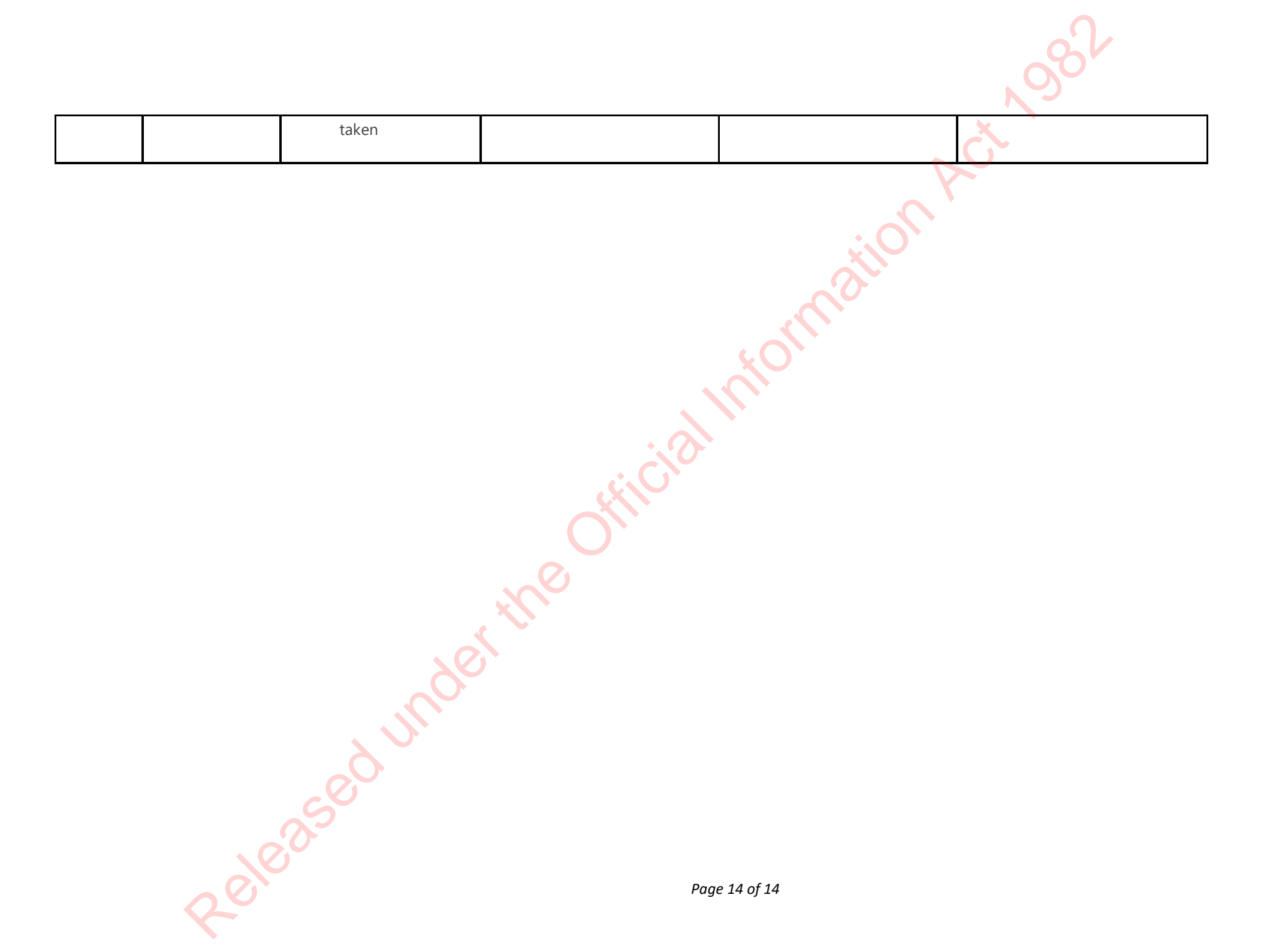

# <u>Guidelines - Biodata changes for citizenship by</u> <u>grant</u>

# grant

## When to use

Use these guidelines when:

- An applicant changes their name by statutory declaration during the grant application process. •
- An applicant changes their name by statutory declaration after their application has been approved but **before** they ۲ receive their certificate.
- An error in the applicant's biodata has been made and needs to be corrected. •

# Name change by statutory declaration

If an applicant applies for a name change after their application is approved but before they attend a ceremony or receive their citizenship certificate, then they are entitled to have their new name on their citizenship record. Applicants must notify their citizenship officer before attending a ceremony or receiving their certificate.

9(2)(k)

If an applicant changes their name after their citizenship certificate has been received, they are not entitled to have this amended on their citizenship record. Instead, they can apply for a confirmation of citizenship and receive an evidentiary certificate.

#### Errors in biodata

There are cases where it is discovered that either the applicant or Citizenship has incorrectly determined an applicant's biodata details. Biodata includes:

- Given name(s)
- Family name
- Date of Birth
- Place of Birth
- Country of Birth
- Gender

In cases where a certificate has already been issued, the incorrect certificate **must** be returned to DIA before a new certificate is issued  $P^{(2)(k)}$ .

#### Error made by applicant

If the error was made by the applicant and they are requesting a change to their biodata then they must provide evidence of the correct details, or refer to evidence already provided with their application. (For example; their birth record/certificate, marriage certificate, or documents verified by Immigration New Zealand).

If the applicant is claiming that their correct date of birth is significantly different to what was provided on their application or on their supporting documents, <sup>9(2)(k)</sup>
. See <u>Guidelines - Interventions for</u> <u>citizenship by grant applications.</u>

For guidance on assessing a request to change details on a citizenship certificate, see Guidelines - Changing certificate details.

#### Error made by Citizenship

If the error was made by Citizenship, and the certificate was issued with the incorrect biodata, then the replacement certificate fee should be waived by the Manager Services and Access.

The replacement certificate must only be issued once the incorrect certificate has been returned to DIA.

For guidance on assessing a request to change details on a citizenship certificate, see Guidelines - Changing certificate details.

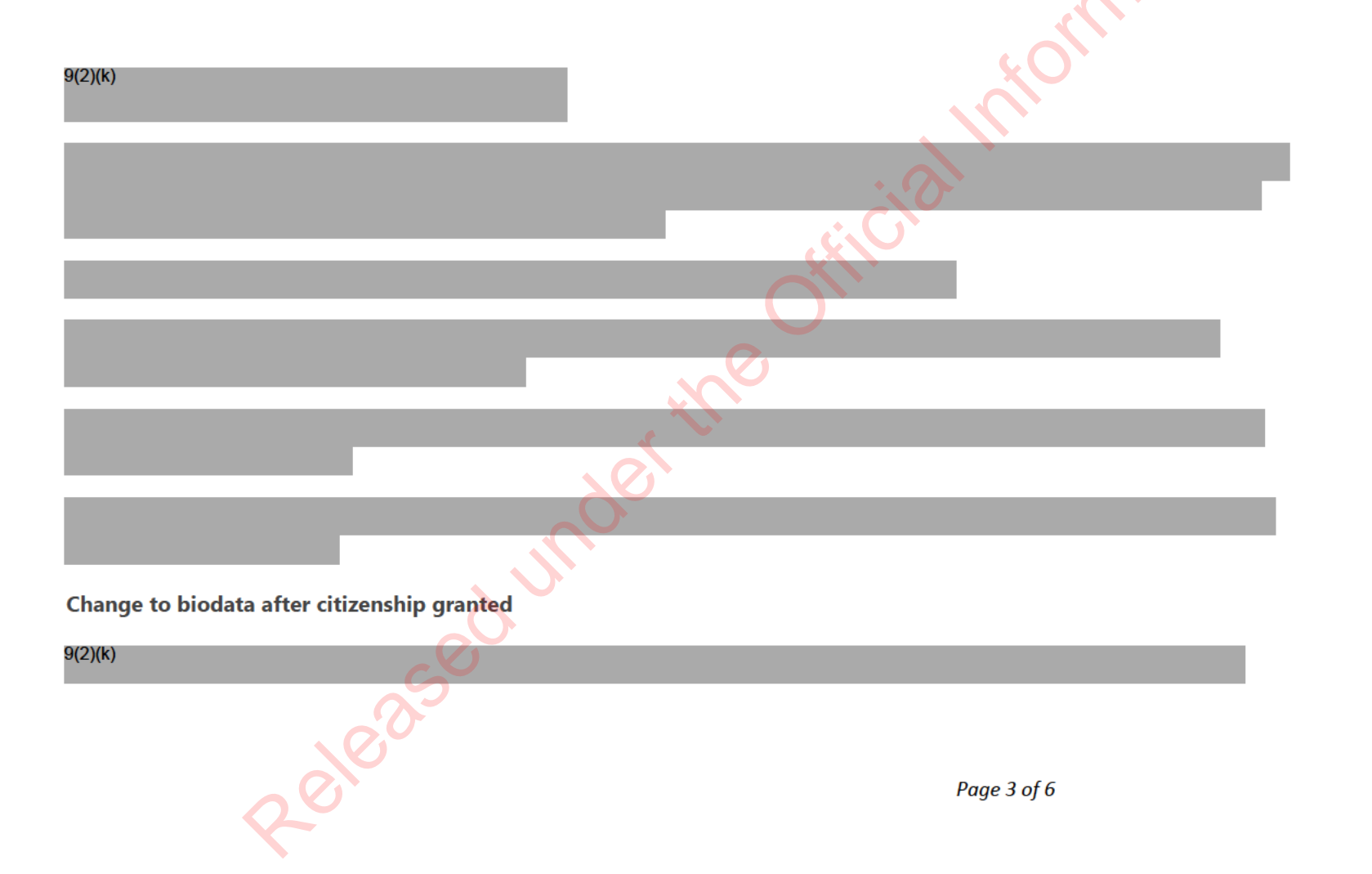

#### 9(2)(k)

# **Reconfirm Identity**

You may need to reconfirm an applicant's identity if their biodata was incorrect when the Confirm Identity unit of work was completed.

This is only required if a biodata error is discovered during the process, and the applicant has not yet attended a ceremony or received their certificate.

Use the table below to determine which biodata changes need to be re-checked against the Unique/Exists/Bound identity proofing objectives:

| Biodata field            | Identity is<br>Unique | Identity Exists                                                           | Identity is<br>Bound                      |
|--------------------------|-----------------------|---------------------------------------------------------------------------|-------------------------------------------|
| First name               | Yes                   | Yes (link to<br>supporting<br>documents only<br>do not redo AMS<br>check) | No (provided<br>required images<br>match) |
| Second/middle<br>name(s) | No                    | No                                                                        | No (provided<br>required images<br>match) |
| Family name              | Yes                   | Yes (link to                                                              | No (provided                              |
| Family name              | Yes                   | Yes (link to                                                              | No (provided                              |

|                  |     | supporting<br>documents only -<br>do not redo AMS<br>check)                 | required images<br>match)                 |
|------------------|-----|-----------------------------------------------------------------------------|-------------------------------------------|
| Date of Birth    | Yes | Yes (link to<br>supporting<br>documents only -<br>do not redo AMS<br>check) | No (provided<br>required images<br>match) |
| Place of Birth   | No  | No                                                                          | No                                        |
| Country of Birth | No  | No                                                                          | No                                        |
| Gender           | No  | No                                                                          | No                                        |

#### Privacy Act

A person may request a correction to their personal information on their record under section 22, Principle 7 of the Privacy Act 2020. This is known as a Privacy Act request and is often referred to in a Citizenship context as a P7 request.

Principle 7(1) states:

An individual whose personal information is held by an agency is entitled to request the agency to correct the information.

Principle 7(3) states:

When requesting the correction of personal information, or at any later time, an individual is entitled to -

- provide the agency with a statement of the correction sought to the information (a statement of correction); and
- request the agency to attach the statement of correction to the information if the agency does not make the correction sought..

mationAct 98t

official monnation Act 198. See <u>Guidelines - Changing certificate details</u> for more information on these types of requests.

**Related Pages** 

**Guidelines - Evidentiary certificates** 

Guidelines - Changing certificate details

Policy - Names and citizenship by grant applicants

Page last updated 20/9/2021

2eleased under the Click here to provide feedback on this page

# Procedure - Check Eligibility 2

#### When to use

Use this procedure to assess whether the applicant meets the remaining CBG criteria (Character and English language ability).

### Role

- Citizenship Case Officer
- Ceremonies Support Officer

# System

Customer Centred Management Solution (CCMS)

# Steps

Determine applicant type

| Case | e officer | ino |              |  |
|------|-----------|-----|--------------|--|
| 1    | lf        |     | then         |  |
|      |           | 250 |              |  |
|      |           |     | Page 1 of 21 |  |

- the

613

Collapse all sections Expand all sections

#### • they do not go through external checks, as per current policy. They do not have to meet the English language • It is a: requirement. Child under 14 • Continue onwards to 'Assess other criteria' (Intent to • Reside, Applicant's understanding of their rights and duties, and full capacity) below, on this page. See: Policy – Good character grant of Citizenship follow through the steps below. ٠ A child aged 14-15 ٠ Start from: 'Gather Character information from • partners. send email to parent requesting further information about the applicant. A child who changes age during processing (from • under 14 to 14-15 or from 14-15 to 16 years of age) attach declaration form for parent (or applicant if now ٠ 16) to complete and send back. The declaration forms are attached below:

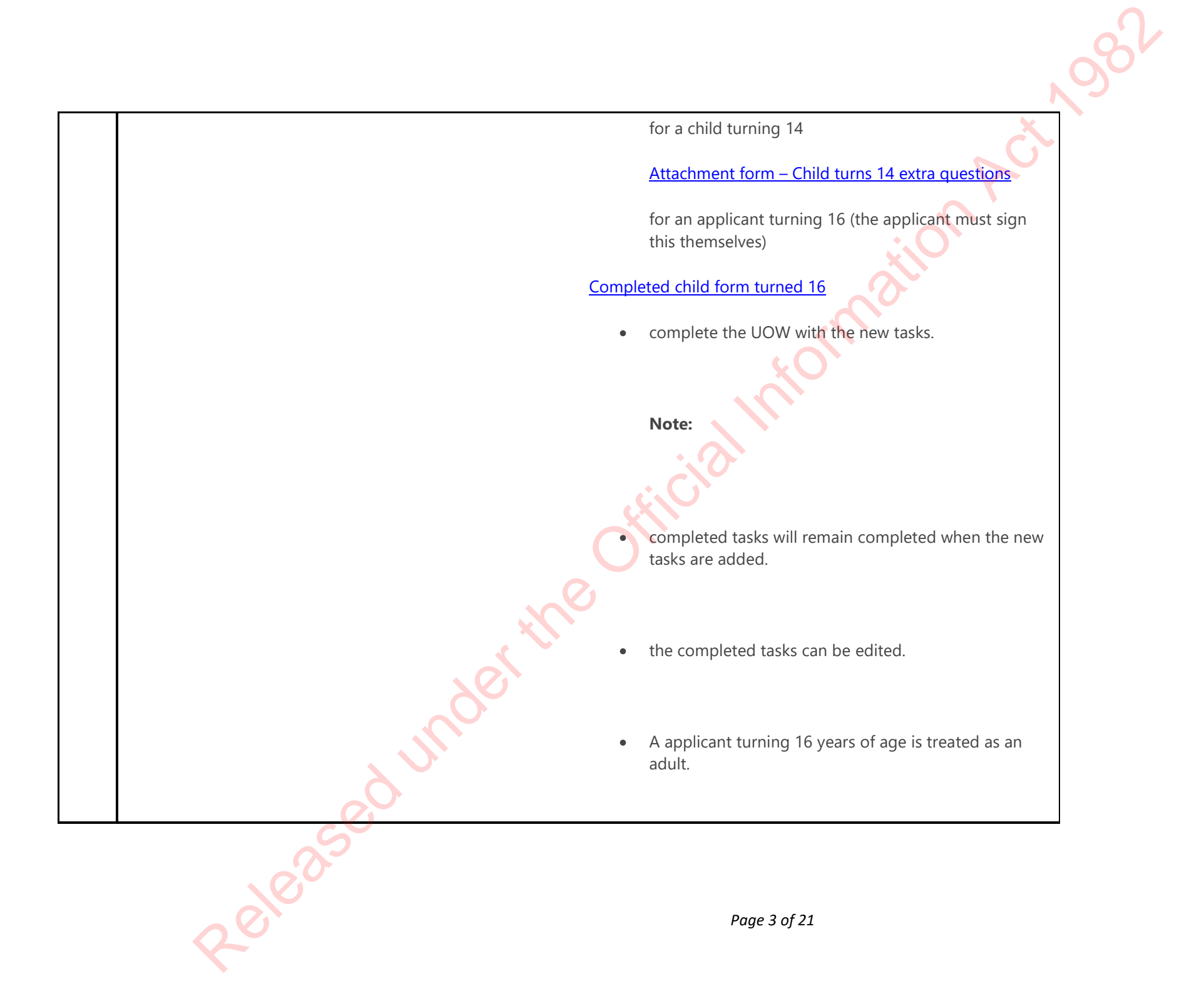

| • Adult                                    | follow through the steps below.                |
|--------------------------------------------|------------------------------------------------|
| OR                                         | Start from: 'Gather Character information from |
| consent giver applying with a chi          | ld partners.                                   |
|                                            | mat                                            |
| Gather character information from partners | ×O <sup>×</sup>                                |
| Case officer                               |                                                |

#### **Gather character information from partners**

1

2

| lf                                                   | then                                                     |
|------------------------------------------------------|----------------------------------------------------------|
| information needs to be gathered from other partners | see: Procedure – Gather information from other partners. |

Put the application on hold and change the status to 'Waiting for external checks' while waiting for a response from other partners.

#### See: Policy – Good character for grant of citizenship

Update the application from **on hold** and continue processing when responses are received for all information requests.

| lf                                                                      | then                                                                                                    |
|-------------------------------------------------------------------------|----------------------------------------------------------------------------------------------------|
| the partner returns information that was not disclosed by the applicant | review the information and make assessments as per relevant sections of the good character policy.<br>See: <u>Policy – Good character for grant of citizenship</u> |
| the response from the partner contains new names for the applicant      | <ul> <li>Record the additional names in the 'other names' section.</li> <li>Repeat the steps in 'Check for previous records' in</li> </ul>                         |
| Releas                                                                  | Page 4 of 21                                                                                                    |

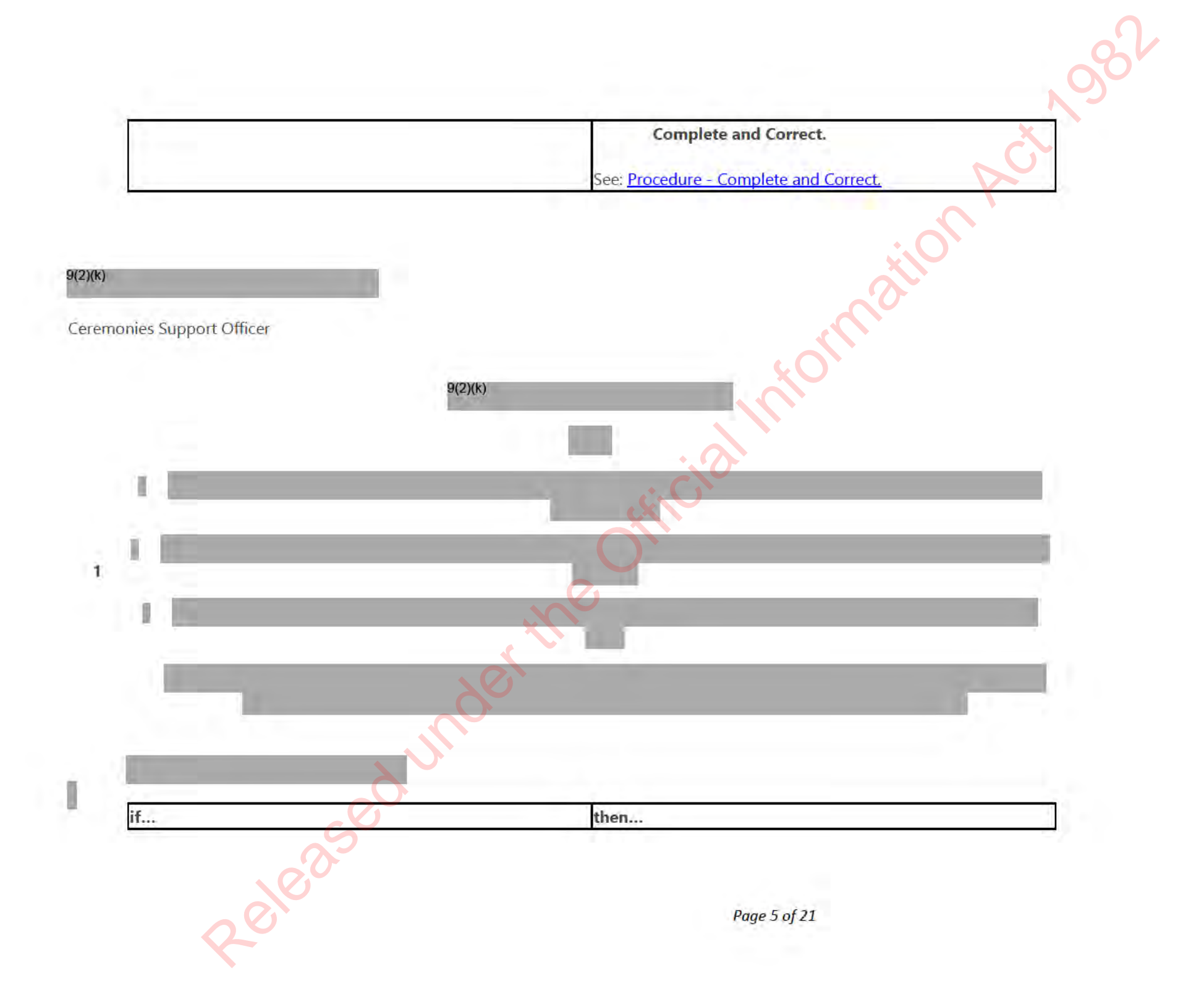

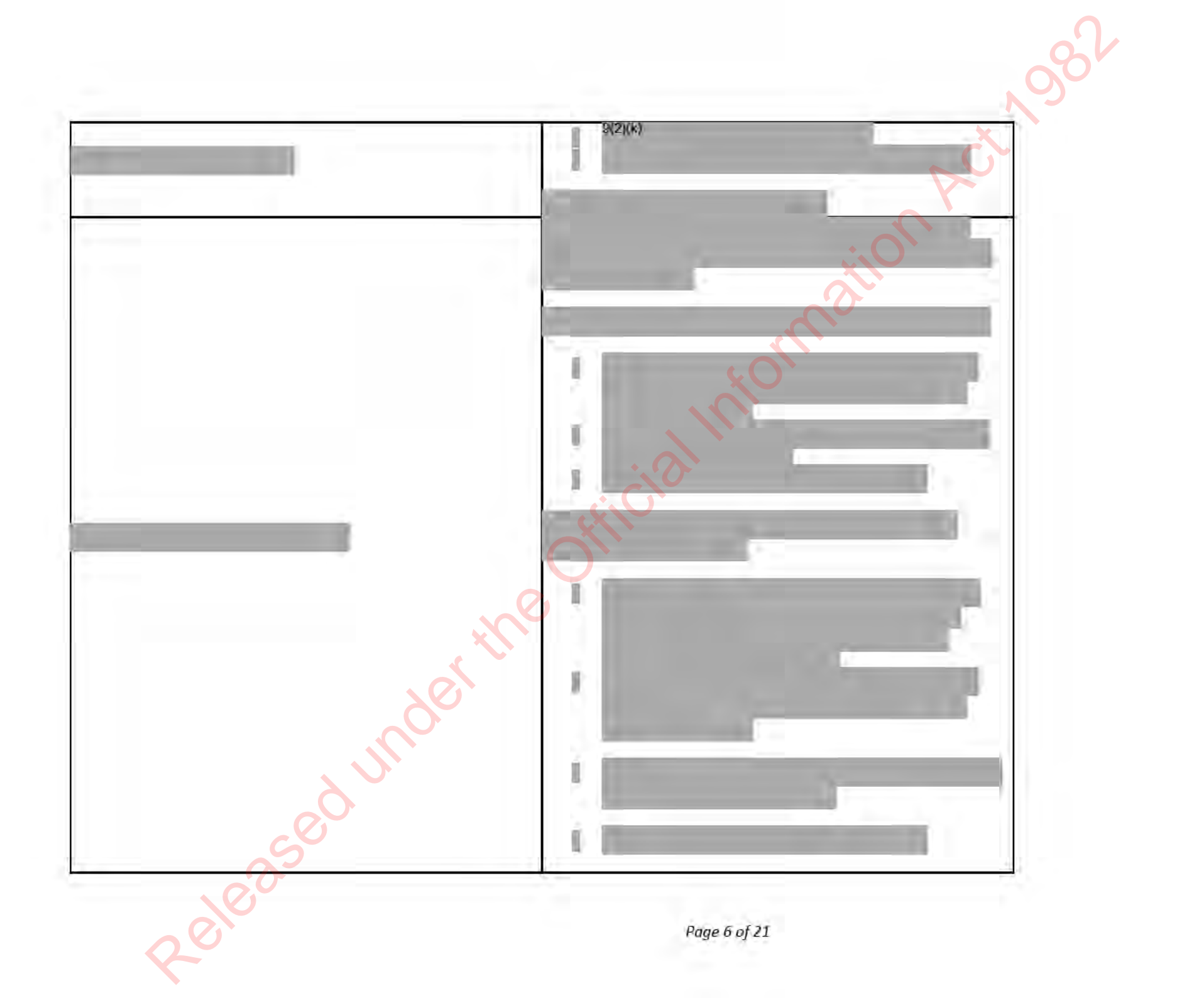

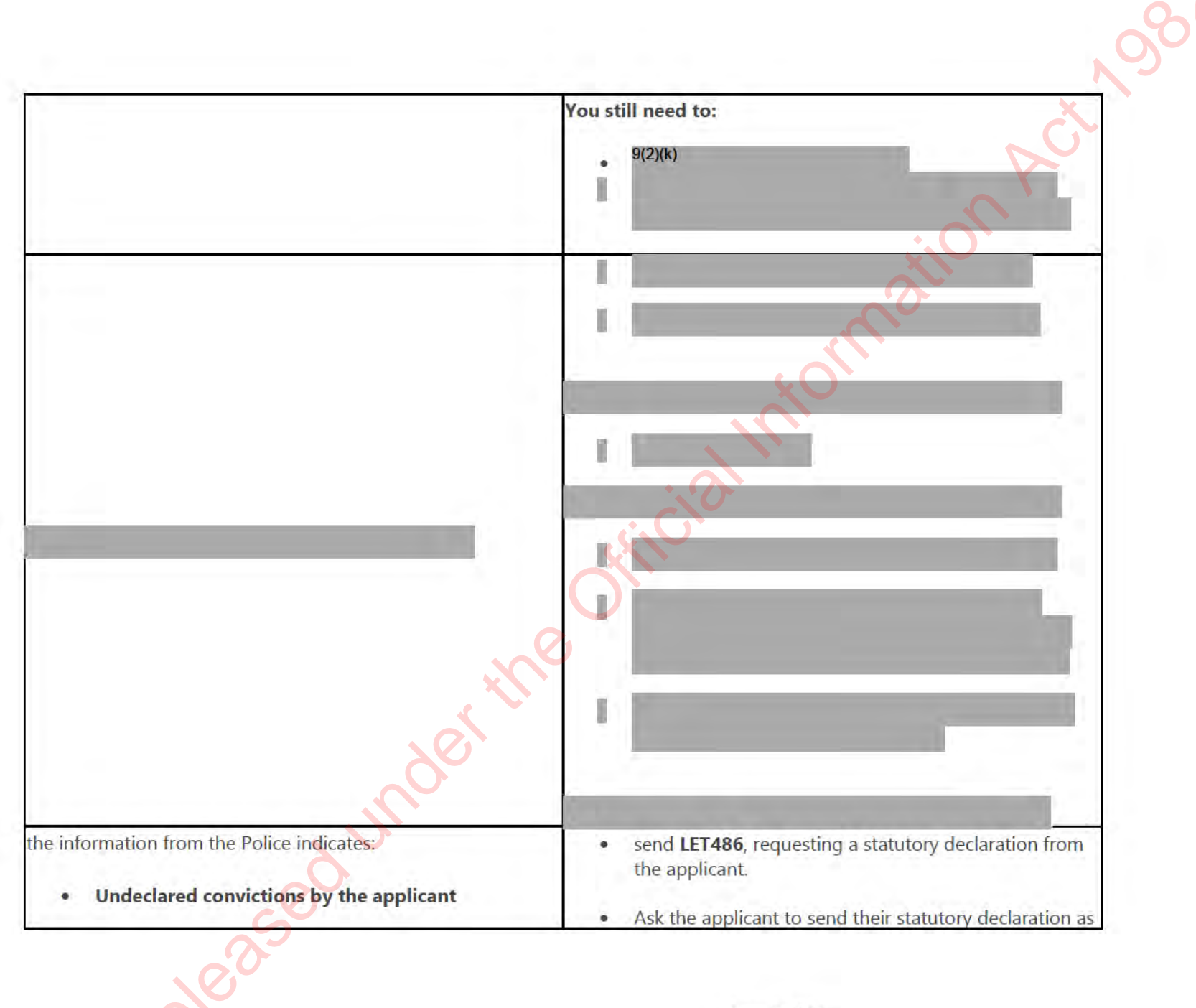

Page 7 of 21

|                                                 | <u>1987</u>                                                                                                    |
|-------------------------------------------------|----------------------------------------------------------------------------------------------------|
|                                                 | <ul> <li>a scanned copy through email or by mail.</li> <li>Put the application on hold with a sub status of 'waiting for customer'.</li> </ul>                                                                                                    |
| additional infomation is needed from the Police | <ul> <li>follow the linked process below to request additional information related to:</li> <li>charges that did not result in a conviction.</li> <li>investigations that did not result in charges.</li> <li>allegations or suspicions that were not confirmed.</li> </ul> See: <u>Procedure - Prepare and send request for additional information.</u> |
| for overseas Police check, if required<br>icer  | Officio                                                                                                    |

#### Request for overseas Police check, if required Case officer

1

|                                                                                                    | 7.                                                    |
|----------------------------------------------------------------------------------------------------|-------------------------------------------------------|
| lf                                                                                                    | then                                                  |
| The applicant has:                                                                                                    | they are required to get an overseas police check.    |
| NO.                                                                                                    | See: Policy - Good character for grant of citizenship |
| <ul> <li>spent 4 months or more in the last 3 years overseas,<br/>and/or during the processing of their citizenship<br/>application</li> <li>OR</li> </ul> | Guidelines - Requesting overseas police clearances    |
| CO-                                                                                                    |                                                       |
|                                                                                                    | Page 8 of 21                                          |

|                                                                                                    | 5                                                                                                    |
|----------------------------------------------------------------------------------------------------|----------------------------------------------------------------------------------------------------|
| • after approval and before attending a ceremony                                                                                                    | Note:                                                                                                    |
| OR                                                                                                    | How is an overseas police check obtained?                                                                                                    |
| <ul> <li>they were living overseas for 12 months of more<br/>during the previous 12-year period while they held<br/>New Zealand residency</li> </ul> | <ul> <li>Refer to the guidelines below to:</li> <li>find out what to request</li> <li>and whom to request information from.</li> </ul> See: <u>Guidelines – Country information for overseas police clearances.</u>                                                                         |
| e resident country does not provide police clearance                                                                                                 | <ul> <li>request the applicant provide a statutory declaration confirming they:</li> <li>have not committed any offence</li> <li>have not been convicted of any offence during the period they were outside of New Zealand.</li> <li>See: <u>DIA Statutory Declaration Form.</u></li> </ul> |
| er ased under t                                                                                                    |                                                                                                    |
| Rele                                                                                                    | Page 9 of 21                                                                                                    |

9(2)(k)

Case officer

| If                                                                                  | then                                                                                                    |
|-------------------------------------------------------------------------------------|----------------------------------------------------------------------------------------------------|
| you haven't activated the new INZ search button for an INZ request in Eligibility 1 | push the INZ search button again to bring up the latest information. <sup>9(2)(k)</sup>                                                                                                    |
| the application is in queue for a while                                             | <ul> <li>The new INZ search button will not be visible when:</li> <li>the user is the not owner of the application associated with the INZ Eligibility result</li> <li>the stage of the application is at <b>Recommend</b> or any stage after that.</li> </ul> |
|                                                                                     | OR<br>• the retry INZ search button has already been clicked<br>and a response is still pending from the API.                                                                                                    |

Check for any exceptions.

1

See: <u>Guidelines — INZ API Errors and Exceptions</u> any errors or exceptions recieved from the INZ API in CCMS.

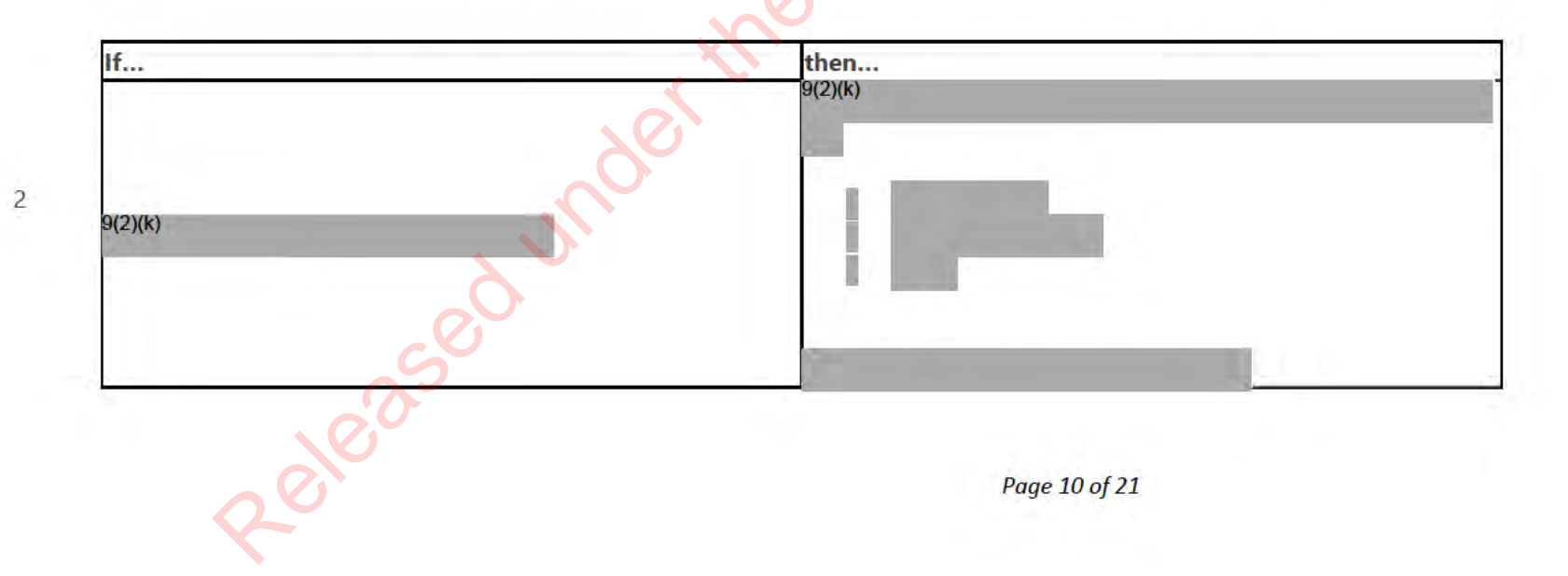

Assess character

Case officer

1

onActost Assess results from the Police and each of the additional external partners and record the outcome in CCMS.

| If                                                                                  | then                                                                                                    |
|-------------------------------------------------------------------------------------|----------------------------------------------------------------------------------------------------|
| the police or other external partners provide additional names<br>for the applicant | <ul> <li>record the additional names in the 'other names' section.</li> <li>Leave a note in the interaction hub about the new names with the title 'Reconfirm Identity'.</li> <li>Follow: Procedure – Manage changes biodata/identity photo after Eligibility 1 and up to the Validation stage (Reconfirm Identity).</li> <li>See:</li> </ul> |
| under                                                                               | <ul> <li><u>Guidelines – Biodata changes for citizenship by grant</u></li> <li><u>Guidelines – Entering names into COS and CCMS for citizenship by grant applicants.</u></li> </ul>                                                                                                    |
| A partner cannot find the applicant in their records                                | <ul> <li>IF:</li> <li>the partner comes back with 'Nothing to report' ther</li> </ul>                                                                                                    |
| NO CO                                                                               | · · · · · · · · · · · · · · · · · · ·                                                                                                    |

Page 11 of 21

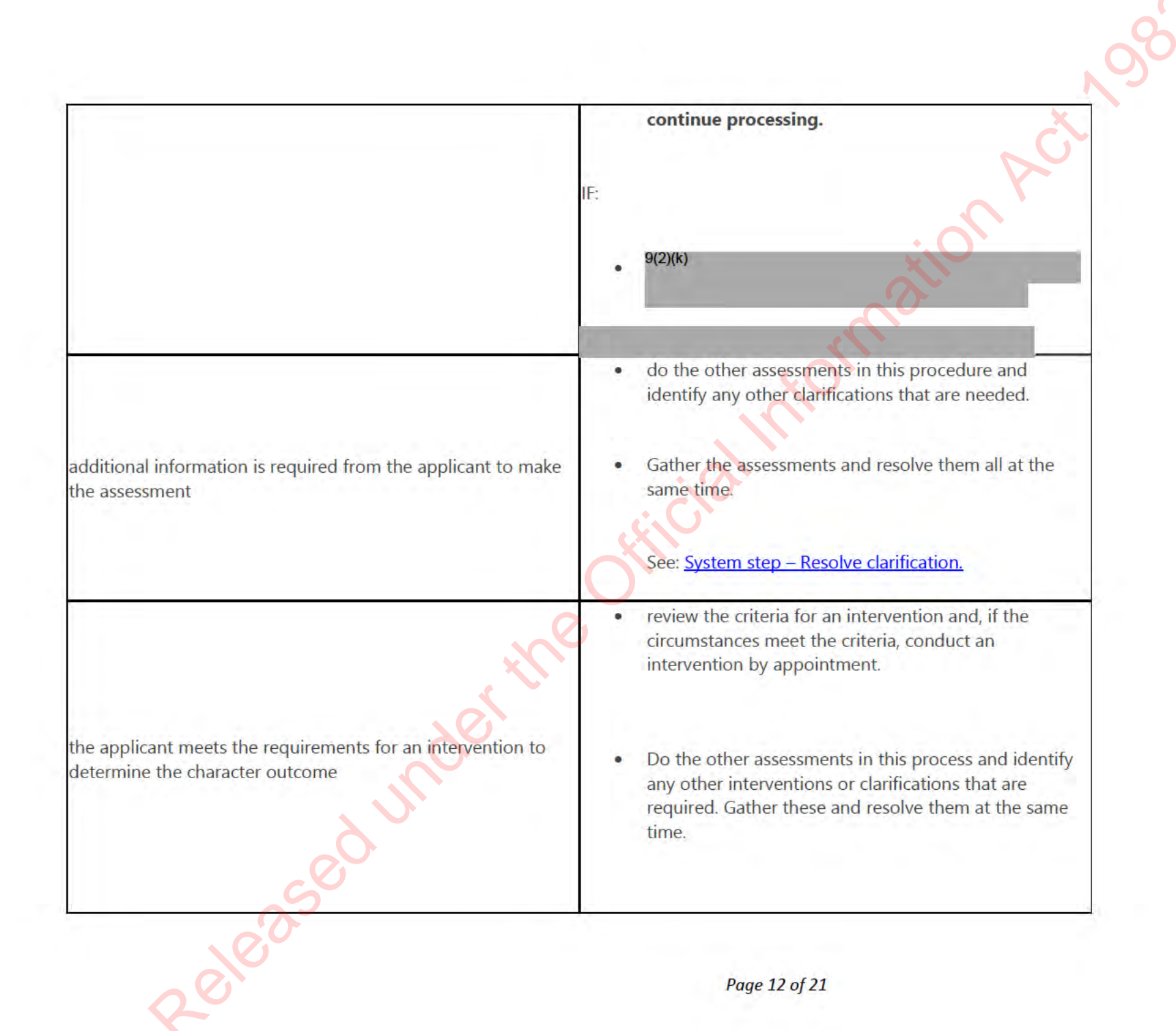

|                                                                                   |            | <u>6</u>                                                                                                    |  |
|-----------------------------------------------------------------------------------|------------|----------------------------------------------------------------------------------------------------|--|
|                                                                                   | ٠          | If they don't meet the criteria for an intervention, and<br>clarification has not resulted in a positive outcome,<br>then assess the character using the information that<br>you have. |  |
|                                                                                   | See:       | ation                                                                                                    |  |
|                                                                                   | •          | Procedure – Resolve intervention by appointment                                                                                                    |  |
|                                                                                   |            | <u>Guidelines – Interventions for citizenship by grant</u><br>application.                                                                                                    |  |
| , the                                                                             | $\bigcirc$ | review the information and make the assessments,<br>using the relevant section of the Policy for Good<br>character for grant of Citizenship.                                           |  |
| a partner provides adverse information that was not disclosed<br>by the applicant |            | See: <u>Policy – Good character for grant of citizenship.</u>                                                                                                    |  |
|                                                                                   | ٠          | If required, request an explanation from the applicant<br>using the most appropriate adverse action letter<br>below:                                                                   |  |
| S                                                                                 | ٠          | LET450                                                                                                    |  |
| Releas                                                                            |            | Page 13 of 21                                                                                                    |  |

|                                                                                  | N982                                                                                                    |
|----------------------------------------------------------------------------------|----------------------------------------------------------------------------------------------------|
|                                                                                  | <ul> <li>LET451</li> <li>LET452</li> <li>LET 455</li> <li>LET 470</li> <li>LET481</li> </ul>                                                                                                    |
|                                                                                  | <ul> <li>Make sure the subject line in the email matches the subject line in the letter template.</li> <li>Note:</li> <li>This is required for reporting purposes.</li> </ul>                                                                                                    |
| information from the police indicates undeclared convictions<br>by the applicant | <ul> <li>send LET486, requesting a statutory declaration from the applicant.</li> <li>ask the applicant to send through their statutory declaration as a scanned copy through email.</li> <li>put the application on hold, with a sub-status of 'waiting for customer'.</li> </ul> |
| the applicant does not meet the criteria for good character                      | <ul> <li>the outcome</li> <li>the reason</li> </ul>                                                                                                    |
| ed uno                                                                           | <ul> <li>the evidence to arrive at the decision</li> <li>add:</li> <li>Comments to the comments section to record details</li> </ul>                                                                                                    |
| Releas                                                                           | Page 14 of 21                                                                                                    |

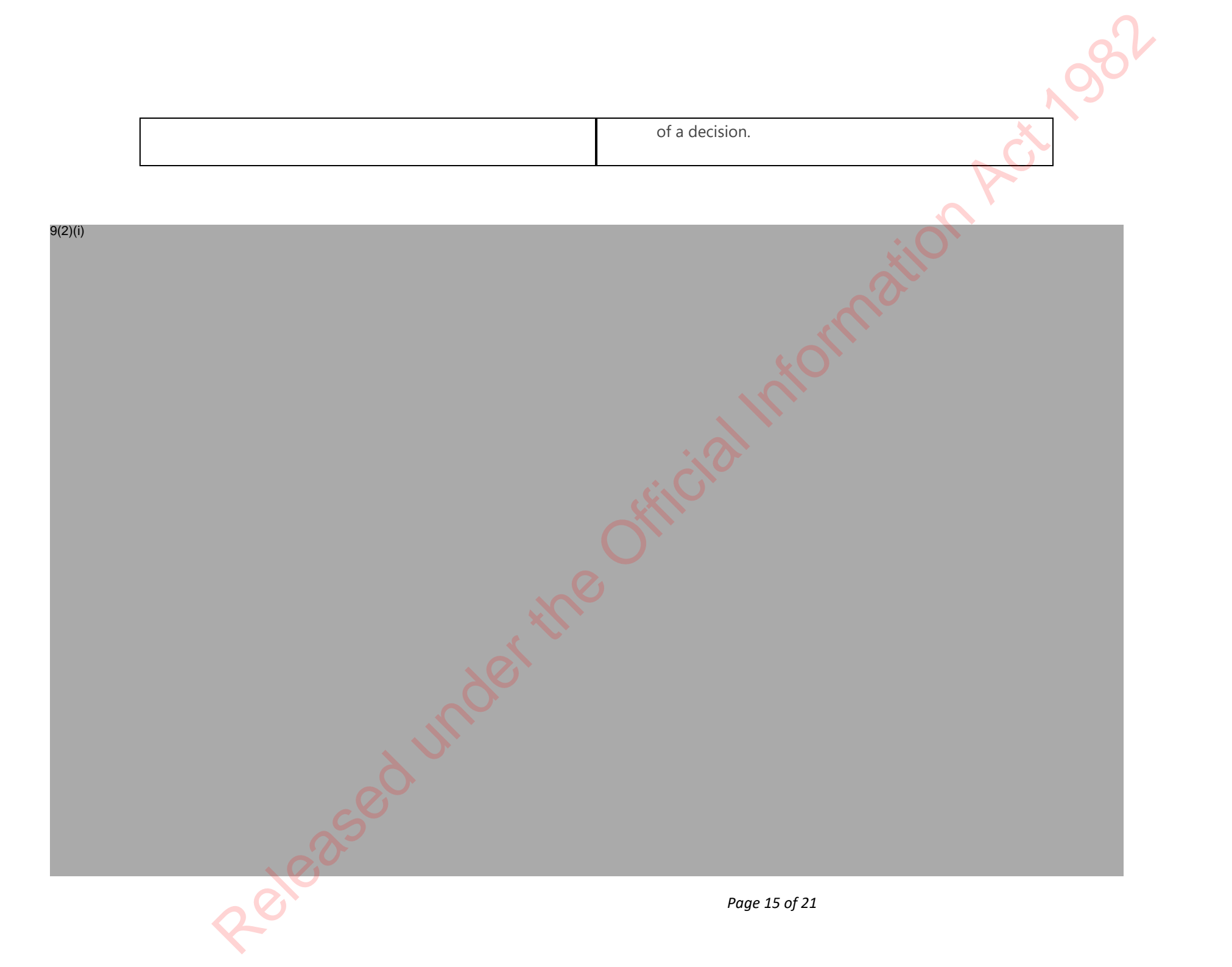

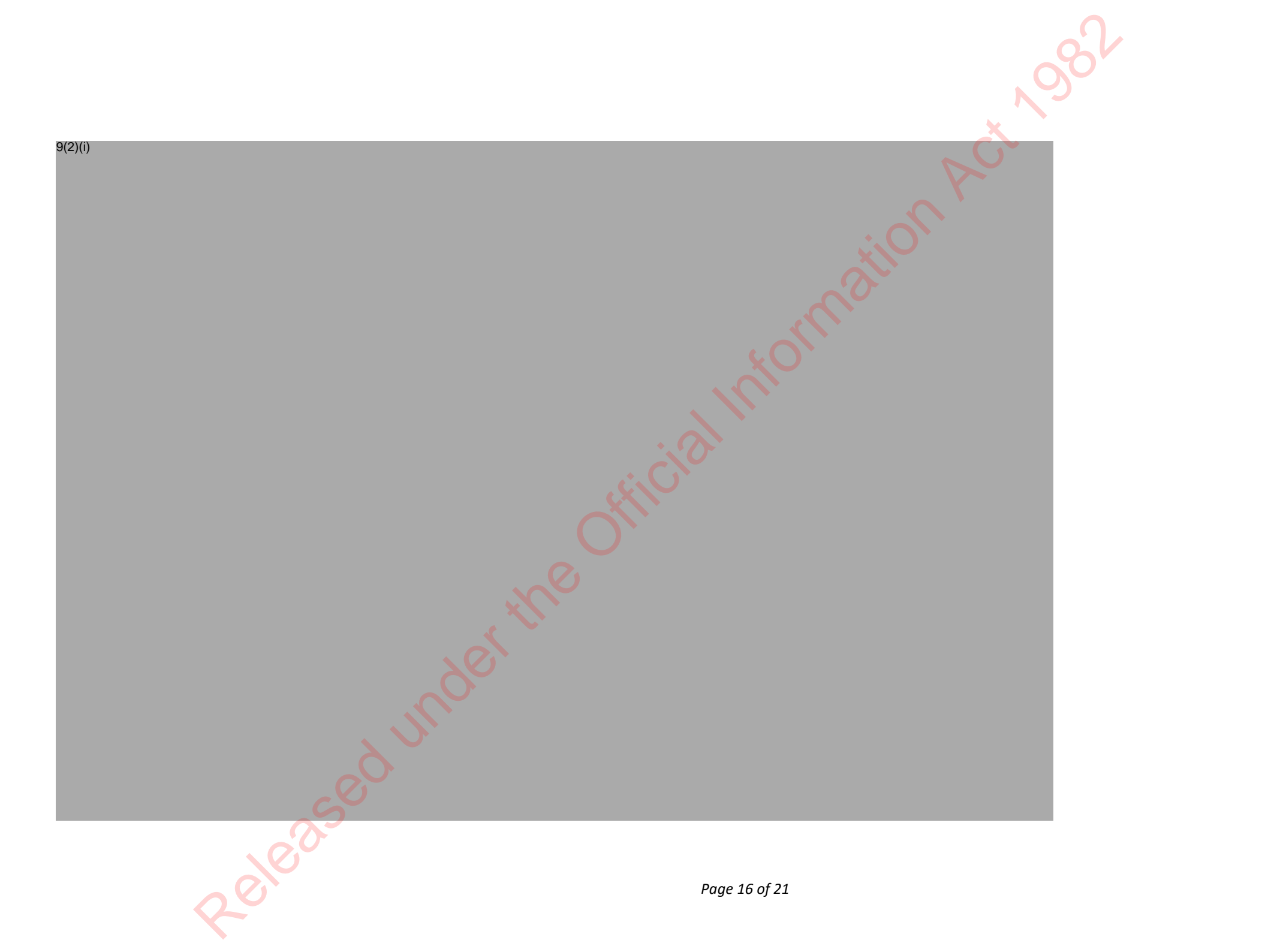

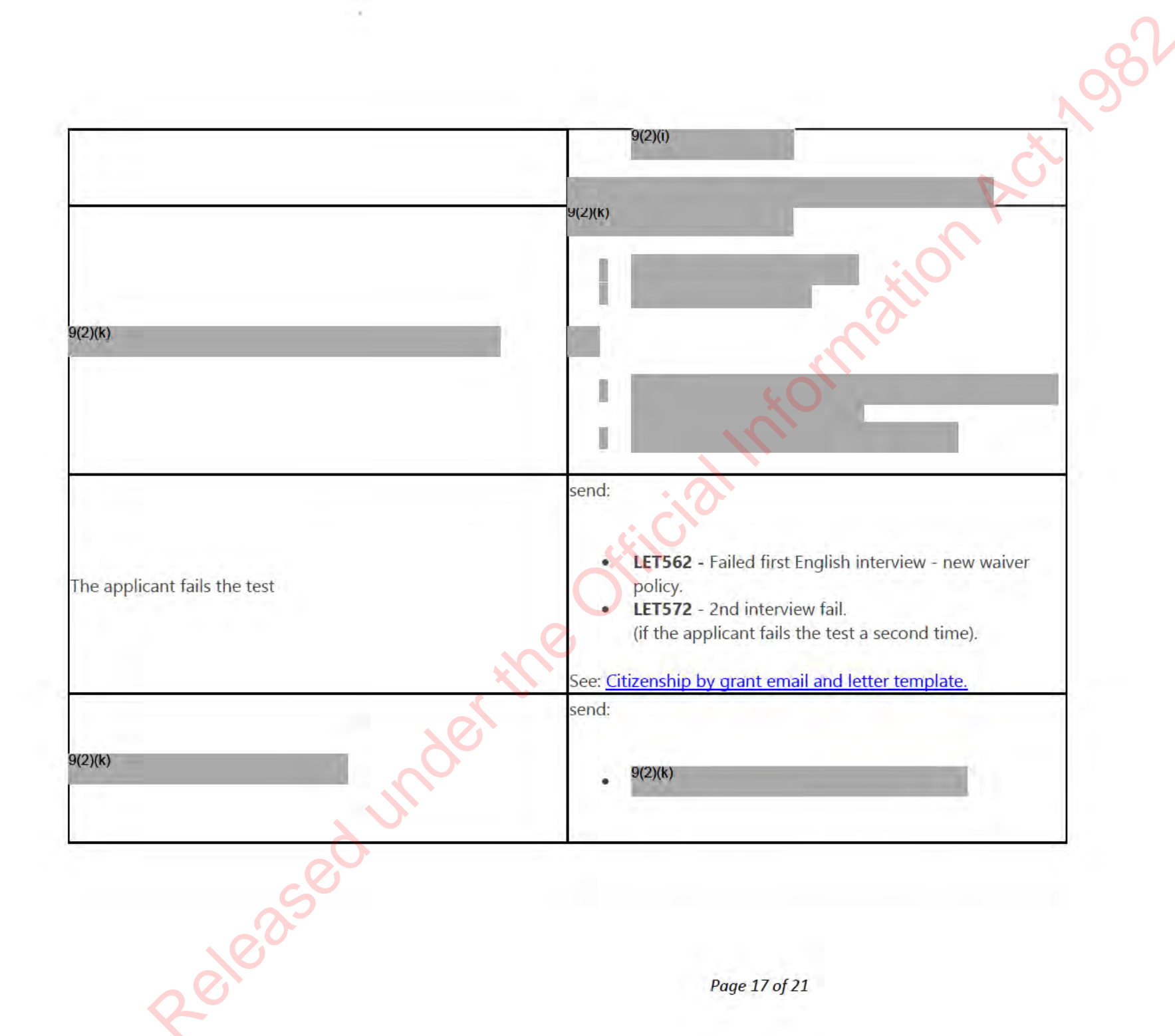

| Assess the applicant's <b>intent to reside</b> and record the out                                               | come in <b>CCMS</b> .                                                                                                    |
|----------------------------------------------------------------------------------------------------|----------------------------------------------------------------------------------------------------|
| If                                                                                                    | then                                                                                                    |
| it is a child applicant                                                                                         | see: <u>Guidelines - Determine intention to continue to reside.</u>                                                                                                    |
| applicant does not meet intention requirements                                                                  | <ul> <li>send:</li> <li>1. LET650 - Not meeting intention requirements</li> <li>2. LET661 - Meeting intention to reside</li> <li>See: <u>Citizenship by grant email and letter template.</u></li> </ul> |
| Assess the applicant's understanding of their <b>rights and d</b>                                               | uties.                                                                                                    |
| See: Policy - Responsibilities and privileges knowledge.                                                        |                                                                                                    |
| Assess the applicant's <b>full capacity.</b><br>See: <u>Policy – Full capacity for citizenship application.</u> |                                                                                                    |

Assess the applicant's **full capacity**.

| If                              | then                                                                                                    |
|---------------------------------|----------------------------------------------------------------------------------------------------|
| previous applications are found | evaluate any relevant information and update the assessments, as required.                                                           |
| er th                           | <ul> <li>record the additional names in the 'other names' section.</li> <li>Leave a note in the interaction hub about the</li> </ul> |
| extra names are discovered      | discovery titled <b>'reconfirm identity'.</b>                                                                                        |
| ed                              | <ul> <li>Follow the linked process below to reconfirm<br/>identity.</li> </ul>                                                       |
|                                 | See: <u>Procedure – Manage changes to biodata/identity</u>                                                                           |
| 2010.0                          | Page 18 of 21                                                                                                    |

4

5

6

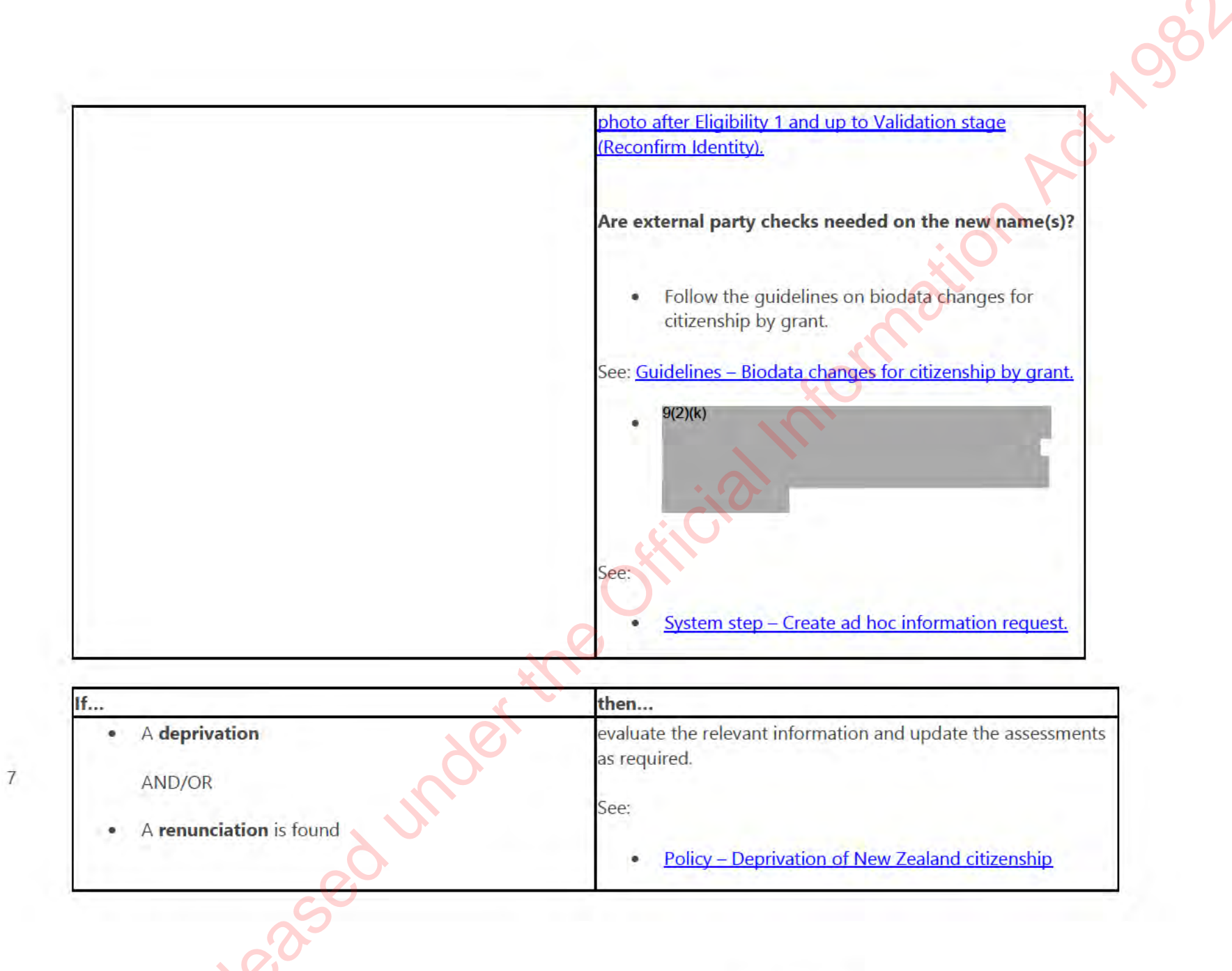

|                                                                                           | Policy – Renunciation of New Zealand citizenship                                                                                                    |
|-------------------------------------------------------------------------------------------|----------------------------------------------------------------------------------------------------|
| Additional information from the applicant is required to make<br>one of these assessments | <ul> <li>do the other assessments required within this procedure and identify any other clarifications that are needed.</li> <li>Gather the clarifications and resolve these all together.</li> </ul> Process – Resolve clarification. |
|                                                                                           |                                                                                                    |
| the service status                                                                        |                                                                                                    |
| ficer                                                                                     |                                                                                                    |
| Ensure all outcome criteria and comments have been update                                 |                                                                                                    |

Update the service status

Case officer

3

| 1 | Ensure all <b>outcome</b> | , <mark>criter</mark> ia | and | comments | have | been | updated | for all | tasks |
|---|---------------------------|--------------------------|-----|----------|------|------|---------|---------|-------|
|   |                           |                          |     |          |      |      |         |         |       |

Click the Eligibility **unit of workcircle** on the **task ribbon**.

2 Select the appropriate outcome from the drop down list. Click 'Next Stage' and then click the application number.

Note:

- You don't need to change the status dropdown at the top of the screen. Select **Complete** from the 'Next stage' drop • down list. This saves the task outcomes and then tasks from the next stage can be assessed.
- If you haven't selected complete or completed all tasks, an error message will display. • Resolve the error and repeat steps 2-4 above again.

Where to next?

Complete the next UOW - Procedure - Review and recommend

Click here to provide feedback on this page

Released under the Official Information Act 1982

# Procedure - Review and recommend

#### When to use

Use this procedure to arrive at a decision on whether the application should be approved or declined.

Role

Citizenship Case Officer

System

Customer Centred Management Solution (CCMS)

Steps

1

Change of application type

- Click the Change application button if it is displayed.
- Note: This button will only display if the applicant has changed age from under 14 to 14-15 or is turning 16.

#### See: Procedure — Change of application type

2 Continue to follow the steps below if you do not need to change the application type.

## Split an application

Once a group reaches 'Review and recommend', applications can be split from a main group. You can split an application from a group for the following reasons:

- an application is urgent
- an applicant is holding up a group due to being placed on hold
- an applicant cannot be contacted and other applications are ready to be approved
- an applicant wants to attend a ceremony in a different local authority from the rest of the group.

Applications that need to be progressed should be split, leaving the ones that hold up a group in the original service request. For applicants that are withdrawing and are split from a group, record the refund on the new service request (the person withdrawing). Do not record it in the original service request. See: <u>System Step - Advise customer to withdraw</u> (step 4).

You cannot split an application that is 'on hold'.

If you do not need to split an application, continue to 'View the application' below this current section.

- 1 Go to the group's **service request**.
- 2 In the request under the **summary tab**, select the applications you want to split.
- 2 Click the **split applications icon** on your right.
- It displays after you select the applications. Click **confirm** when the prompt displays.

A new window will load showing a new service request for the split application.

3 If the new service request for the split application does not show, click **Refresh** in CCMS or refresh your browser.

When the new service request is created, a notification about the new service request will show in the **notifications** area. Payment details sit in the old service request, not the new one.

tion Act No8

View the application

1

sbilit. Review all the information gathered from the Complete and Correct Unit of Work (UoW) through to the Check Eligibility 2 UoW.

| lf    | then             |
|-------|------------------|
|       | ×O'              |
|       |                  |
|       |                  |
|       | - KIO.           |
|       | $O^{\mathbf{x}}$ |
|       | NO NO            |
|       |                  |
|       | XON CON          |
|       |                  |
|       |                  |
| C     |                  |
|       |                  |
| o ele | Page 3 of 11     |
| K-    |                  |

|                                                                                       | 1982                                                                                                    |
|---------------------------------------------------------------------------------------|----------------------------------------------------------------------------------------------------|
| extra names for the applicant have been found                                         | <ul> <li>follow the Reconfirm Identity procedure.</li> <li>See: Procedure – Manage changes to biodata/identity photo after<br/>Eligibility 1 and up to Validation stage (Reconfirm Identity).</li> <li>Record the additional names in the 'other names'<br/>section.</li> <li>Check COS for a POI (Person of Interest) flag for the new<br/>name.</li> <li>Leave a note in the interaction hub about the discovery<br/>of an extra name.<br/>Title the note 'Reconfirm Identity'.</li> <li>Would I need to do external party checks on the new<br/>name(s)?</li> <li>Check with other external agencies using the extra<br/>names, if required.</li> <li>Re-assess the application, if new information has<br/>been discovered.</li> <li>See: System step - Create ad-hoc information request.</li> </ul> |
| material had been accessed from a previous application (a previous file was recalled) | ensure that the documents are uploaded as supporting documents to use as evidence for your assessment.                                                                                                    |
| Released                                                                              | Page 4 of 11                                                                                                    |

|                                                                        | <u>6</u> 87                                                                                                    |
|------------------------------------------------------------------------|----------------------------------------------------------------------------------------------------|
| supporting documents or information is needed to make a recommendation | <ul> <li>request the applicant supply supporting documents or information, if required.</li> <li>Re-assess the application if new information is discovered.</li> </ul>                                                                                                    |
| a new identity photo was added after Eligibility 1                     | <ul> <li>the Identity photo gets locked to the person record after Eligibility 1.</li> <li>If a new identity photo was uploaded after Eligibility 1, this person record will continue to display the old photo.</li> <li>The DAL though will be updated with the latest Identity photo.</li> <li>Reconfirm identity to upload the new photo on to the person record. This will ensure that that the DAL and the person record photos are synced.</li> <li>Follow from 'Update identity photo' if required, in the linked process below.</li> </ul> See: Procedure – Manage changes to biodata/identity photo after Eligibility 1 and up to Validation stage (Reconfirm Identity). |
| Bruteforce/Megaforce was used for Presence and Status calculation      | <ul> <li>review the download from AMS,</li> <li>Re-check the calculation for presence and status, if</li> </ul>                                                                                                    |
| Releas                                                                 | Page 5 of 11                                                                                                    |
|                                                      | 208                                                                                                    | 3 |
|------------------------------------------------------|----------------------------------------------------------------------------------------------------|---|
|                                                      | <ul> <li>required.</li> <li>Re-assess the application if new information has been found.</li> </ul>                                                                                                    |   |
| the applicant does not meet the eligibility criteria | <ul> <li>send an options letter and submit a recommendation.<br/>(An applicant response does not need waiting for).</li> <li>Write a note explaining the action and then submit a recommendation.</li> <li>OR</li> <li>Send an options letter,</li> <li>get the response from the applicant and</li> <li>then, submit a recommendation.</li> </ul> |   |
| the case is too complex                              | <ul> <li>in the first instance, discuss with a <b>team leader</b>.</li> <li>Escalate to the <b>Submissions Expert group</b> for consultation and direction.</li> </ul>                                                                                                    |   |

Check if the **outcome, criteria, comments** and **supporting documents** all match with your assessments across all the tasks while reviewing the information. Correct anything necessary before submitting your recommendation, if required.

3 Make sure all the fields required for the **DAL** update are populated the identity photo specifications are met.

2

20100.

#### Identity photo fields

- Applicant family name
- Name type
- Gender •
- Place of birth
- Country of birth •
- Any supporting documents where a photo of the applicant has been supplied as an identity document.

## **Identity photo specifications**

- Document type 'Photo of applicant' •
- Provided as 'Identity'
- Photo type/format JPEG
- Photo orientation **Portrait**

#### Note:

Correct these specifications where needed. Use the link below for converting a PDF/PNG to a JPEG file if required.

## Note:

Ensure these fields are populated before approval. They are required for certificate printing, DAL and register updates.

See: System step – Convert a PDF or PNG file to a JPEG file.

Check that for supporting documents the 'document type' and 'provided as' sections have been updated as required, and the biodata matches with the supporting documents.

| 4 | lf                                                              | then                                              |
|---|-----------------------------------------------------------------|---------------------------------------------------|
|   | the <b>'document type'</b> and/or <b>'provided as'</b> for some | follow: Procedure – Update metadata of supporting |
|   | supporting documents need to be updated                         | documents after Eligibility 1.                    |

# Make the first recommendation for the outcome

Make the first recommendation for the outcome an application.

Choose between:

1

- Grant (Adult) clearly meets Grant (Adult) meets with exceptions
- Grant (Child) clearly meets
- Grant (Child) meets with exceptions
- Grant (Youth) clearly meets
- Grant (Youth) meets with exceptions

### • Does not meet the requirements

| • Does not meet the requirements                                                                                                    | ct 1982                                                                                                    |
|----------------------------------------------------------------------------------------------------|----------------------------------------------------------------------------------------------------|
| If                                                                                                    | then                                                                                                    |
| the applicant meets all the standard criteria and there is no information that needs to be brought to the Minister's attention/cause for concern etc. | the applicant "clearly meets" the criteria.<br>Select either:                                                                                                    |
| This includes children who don't have to meet presence because their parent is, or is about to become, a citizen.                                     | <ul> <li>Grant (Adult) clearly meets</li> <li>Grant (Child) clearly meets</li> <li>Grant (Youth) clearly meets</li> </ul>                                                           |
| the applicant meets the requirements of a waiver/reduction schedule.                                                                                  | the applicant "meets with exceptions".<br>Select either:<br>• Grant (Adult) meets with exceptions<br>• Grant (Child) meets with exceptions<br>• Grant (Youth) meets with exceptions |
| the applicant does not meet one or more requirements and is not eligible<br>for going on a waiver/reduction schedule.                                 | <ul> <li>the applicant "does not meet the requirements".</li> <li>Select:</li> <li>Does not meet the requirements</li> </ul>                                                        |

See:

• Policy – Grant of citizenship by reason of exceptional circumstances and public interest 20100

Guidelines – Reduction of presence for grant of citizenship •

Add a comment in the **comments section** describing how the recommendation was decided.

- 2 See: Policy – Using professional judgement 3 Submit your recommendation. Check the **on hold notes.** 4 Ensure action items have been completed. 5 Note: From October 29 2020 onwards, on hold notes will be auto deleted after the status is changed to 'Complete'. Ensure all outcome, criteria and comments have been updated for all tasks. 6 Click the Recommend **unit of work circle** on the **task ribbon**. 7 Change the status to 'Assessment complete' 8 Click the 'next stage' button. 9
  - The application will then move to the validation stage.

## Where to next?

age the second second s Complete the next UOW – Validate and recommend.

Click here to provide feedback on this page

201000 Martine Official Information Act, 1984

201825ed under the Official Information Act, 1984